# デジタルストレージオシロスコープ

GDS-1052-U

ユーザーマニュアル

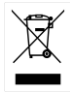

ISO-9001 CERTIFIED MANUFACTURER

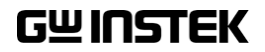

デジタルストレージオシロスコープ GDS-1052-U

この度は GW Insturument 社の計測器をお買い上げいただきありがとうござい ます。今後とも当社の製品を末永くご愛顧いただきますようお願い申し上げます。 GDS-1052-U は、正常な使用状態で発生する故障について、お買上げの日よ り3 年間に発生した故障については無償で修理を致します。 付属のケーブル類など付属品は除きます。

ただし、保証期間内でも次の場合は有償修理になります。

- 1. 火災、天災、異常電圧等による故障、損傷。
- 2. 不当な修理、調整、改造がなされた場合。
- 3. 取扱いが不適当なために生ずる故障、損傷。
- 4. 故障が本製品以外の原因による場合。
- 5. お買上げ明細書類のご提示がない場合。

お買上げ時の明細書(納品書、領収書など)は保証書の代わりとなりますので、 大切に保管してください。

また、校正作業につきましては有償にて受け賜ります。

この保証は日本国内で使用される場合にのみ有効です。

This warranty is valid only Japan.

### 本マニュアルについて

ご使用に際しては、必ず本マニュアルを最後までお読みいただき、 正しくご使用ください。また、いつでも見られるよう保存してください。

本書の内容に関しましては万全を期して作成いたしましたが、万一 不審な点や誤り、記載漏れなどがございましたらご購入元または弊社 までご連絡ください。

2018年10月

このマニュアルは著作権によって保護された知的財産情報を含んで います。当社はすべての権利を保持します。当社の文書による事前 承諾なしに、このマニュアルを複写、転載、翻訳することはできません。

このマニュアルに記載された情報は印刷時点のものです。製品の仕様、機器、および保守手順は、いつでも予告なしで変更することがあり ますので予めご了承ください。

Microsoft、Microsoft® Excel および Windows は、米国 Microsoft Corporation の、 米国、日本およびその他の国における登録商標または商標です。 Good Will Instrument Co.、Ltd. No. 7-1、Jhongsing Rd.、Tucheng Dist、New Taipei City 236、Taiwan.

目次

| 安全上の注意                                                                                                    | 3                                                                     |
|----------------------------------------------------------------------------------------------------|-----------------------------------------------------------------------|
| 安全記号                                                                                                    |                                                                       |
| 安全上の注意                                                                                                    | 4                                                                     |
| 概要                                                                                                    | 9                                                                     |
| GDS-1052-Uの特長                                                                                                    | 9                                                                     |
| パネル外観                                                                                                    |                                                                       |
| セットアップ                                                                                                    | 17                                                                    |
| <mark>ク</mark> イックリファレンス                                                                                           | 20                                                                    |
| メニュー階層/ショートカット                                                                                                    |                                                                       |
| 初期設定                                                                                                    |                                                                       |
| オンライン ヘルプ機能                                                                                                    |                                                                       |
| 測定                                                                                                    | 43                                                                    |
|                                                                                                    |                                                                       |
| 基本測定                                                                                                    |                                                                       |
| 基本測定<br>自動測定                                                                                                    |                                                                       |
| 基本測定<br>自動測定<br>カーソル測定                                                                                             |                                                                       |
| 基本測定<br>自動測定<br>カーソル測定<br>演算測定                                                                                     |                                                                       |
| 基本測定<br>自動測定<br>カーソル測定<br>演算測定<br>Go-NoGo 判定機能                                                                     |                                                                       |
| 基本測定<br>自動測定<br>カーソル測定<br>演算測定<br>Go-NoGo 判定機能<br>データログ機能                                                          | 43<br>51<br>56<br>59<br>62<br>70                                      |
| 基本測定<br>自動測定<br>カーソル測定<br>演算測定<br>Go-NoGo 判定機能<br>データログ機能<br><b>測定環境の設定</b>                                        | 43<br>51<br>56<br>59<br>62<br>70<br><b>74</b>                         |
| 基本測定<br>自動測定<br>カーソル測定<br>演算測定<br>Go-NoGo 判定機能<br>データログ機能<br><b>測定環境の設定</b><br>波形取込                                | 43<br>51<br>56<br>59<br>62<br>                                        |
| 基本測定<br>自動測定<br>カーソル測定<br>演算測定<br>Go-NoGo 判定機能<br>データログ機能<br><b>測定環境の設定</b><br>波形取込<br>ディスプレイ                      | 43<br>51<br>56<br>59<br>62<br>70<br><b>74</b><br>74                   |
| 基本測定<br>自動測定<br>カーソル測定<br>演算測定<br>Go-NoGo 判定機能<br>データログ機能<br><b>測定環境の設定</b><br>波形取込<br>ディスプレイ<br>水平軸               | 43<br>51<br>56<br>59<br>62<br>70<br><b>74</b><br>74<br>77<br>79       |
| 基本測定<br>自動測定<br>カーソル測定<br>演算測定<br>Go-NoGo 判定機能<br>データログ機能<br><b>測定環境の設定</b><br>波形取込<br>ディスプレイ<br>水平軸<br>垂直軸(チャンネル) | 43<br>51<br>56<br>59<br>62<br>70<br><b>74</b><br>74<br>77<br>79<br>84 |

| USB デバイスポート        |     |
|--------------------|-----|
| システムの設定            | 97  |
| <mark>保存/呼出</mark> |     |
| ファイル形式             |     |
| クイック保存(HardCopy)   |     |
| 保存                 |     |
| 呼出し                | 114 |
| メインテナンス            |     |
| 垂直軸校正              |     |
| プローブ補正             | 122 |
| FAQ                |     |
| 付録                 |     |
| ヒューズ交換             |     |
| GDS-1052-U 仕様      |     |
| プローブ仕様             |     |
| 寸法図                | 133 |
| INDEX              |     |

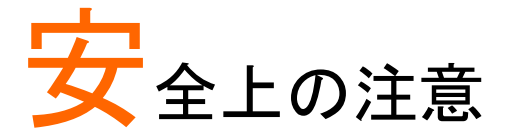

この章は本器の操作及び保存時に気をつけなければならない重要な安全上の注意を含んでいます。操作を開始する前に以下の注意をよく読んで、安全を確保してください。

# 安全記号

以下の安全記号が本マニュアルもしくは本器上に記載されています。

| ▲             | <b>警告</b> : ただちに人体の負傷や生命の危険につながる<br>恐れのある箇所、用法が記載されています。 |
|---------------|----------------------------------------------------------|
| <u> </u>      | <b>注意</b> :本器または他の機器へ損害をもたらす恐れの<br>ある箇所、用法が記載されています。     |
| A             | <b>危険:</b> 高電圧の恐れあり                                      |
|               | <b>危険・警告・注意</b> :マニュアルを参照してください                          |
| e             | 保護導体端子                                                   |
| $\rightarrow$ | シャーシ(フレーム)端子                                             |

### 安全上の注意

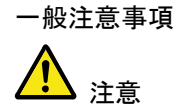

- 電源コードは、製品に付属したものを使用してください。ただし、入力電源電圧によっては付属の電源コードが使用できない場合があります。その場合は、 適切な電源コードを使用してください。
- 感電の危険があるためプローブの先端を電圧源に 接続したまま抜き差ししないでください。
- 入力端子には、製品を破損しないために最大入力 が決められています。製品故障の原因となりますの で定格・仕様欄または安全上の注意にある仕様を 越えないようにしてください。
   周波数が高くなったり、高圧パルスによっては入力 できる最大電圧が低下します。
- BNC コネクタの接地側に危険な高電圧を決して接続しないでください。火災や感電につながります。
- 感電防止のため保護接地端子は大地アースへ必ず 接続してください。
- 重い物を本器に置かないでください。
- 激しい衝撃または荒い取り扱いを避けてください。
   本器の破損につながります。
- 本器に静電気を与えないでください。
- ・ 裸線を BNC 端子などに接続しないでください。
- 冷却用ファンの通気口をふさがないでください。
   製品の通気口をふさいだ状態で使用すると故障、
   火災の危険があります。
- 濡れた手で電源コードのプラグに触らないでください。感電の原因となります。

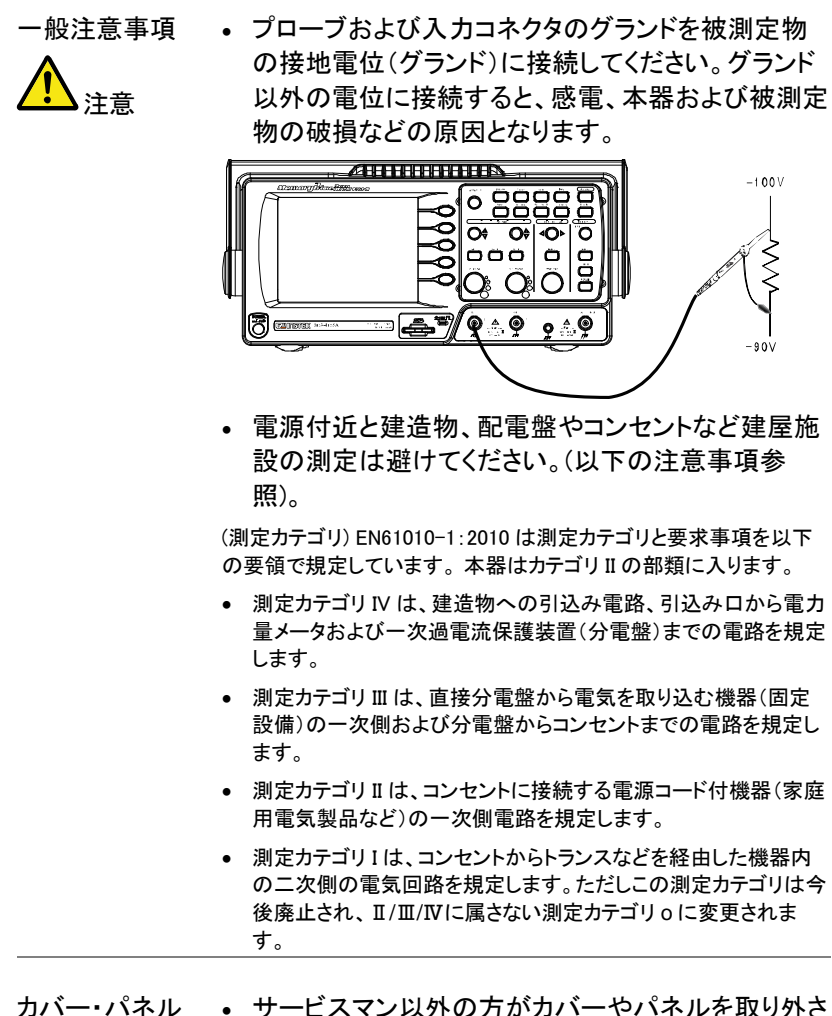

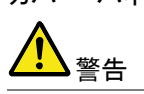

サービスマン以外の方がカバーやパネルを取り外さないで下さい。本器を分解することは禁止されています。

5

G<sup>W</sup> INSTEK

螫生

電源

 電源電圧: 100 ~ 240V AC、47 ~ 63Hz
 ▲ 電源電圧は 10%以上変動してはいけません。

電源コード:感電を避けるため本器に付属している3
 芯の電源コード、または使用する電源電圧に対応したもののみ使用し、必ずアース端子のあるコンセントへ差し込んでください。2
 芯のコードを使用される場合は必ず接地をしてください。

使用中の異常に・製品を使用中に、製品より発煙や発火などの異常 関して が発生した場合には、ただちに使用を中止し主電源 スイッチを切り、電源コードをコンセントから抜いてく ださい。

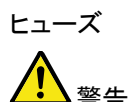

- ヒューズが溶断した場合、使用者がヒューズを交換 することができますが、マニュアルの保守等の内容 に記載された注意事項を順守し、間違いのないよう に交換してください。ヒューズ切れの原因が判らない 場合、製品に原因があると思われる場合、あるいは 製品指定のヒューズがお手元にない場合は、当社 までご連絡ください。間違えてヒューズを交換された 場合、火災の危険があります。
  - ヒューズ定格:T1A/250V
  - 電源を入れる前にヒューズのタイプが正しいことを 確かめてください。
  - 火災防止のために、ヒューズ交換の際は指定され たタイプのヒューズ以外は使用しないでください。
  - ヒューズ交換の前には必ず電源コードを外してくだ さい。
- ヒューズ交換の前にヒューズ切断の原因となった問題を解決してください。

# G≝INSTEK

| ▲ 清掃    | <ul> <li>清掃の前に電源コードを外してください。</li> <li>清掃には洗剤と水の混合液に、柔らかい布地を使用します。液体が中に入らないようにしてください。</li> <li>ベンゼン、トルエン、キシレン、アセトンなど危険な材料を含む化学物質を使用しないでください。</li> </ul>                                                                                                    |
|---------|----------------------------------------------------------------------------------------------------|
| 設置・操作環境 | <ul> <li>設置および使用箇所:屋内で直射日光があたらない場所、ほこりがつかない環境、ほとんど汚染のない状態(以下の注意事項参照)を必ず守ってください。</li> <li>可燃性ガス内で使用しないで下さい。</li> <li>高温になる場所で使用しないでください。</li> <li>湿度の高い場所での使用を避けてください。</li> <li>湿度の高い場所での使用を避けてください。</li> <li>風査しの悪い場所に設置しないで下さい。</li> <li>風通しの悪い場所に設置しないで下さい。</li> <li>傾いた場所、振動のある場所に置かないで下さい。</li> <li>相対湿度:≦80%@40°C以下<br/>≦45%@41°C~50°C</li> <li>高度:&lt;2,000m</li> <li>気温:0°C~50°C</li> <li>(汚染度) EN61010-1:2010は汚染度と要求事項を以下の要領で規定しています。本器は汚染度2に該当します。</li> <li>汚染の定義は「絶縁耐力か表面抵抗を減少させる固体、液体、またはガス(イオン化気体)の異物の添加」を指します。</li> <li>汚染度1:汚染物質が無いか、または有っても乾燥しており、非<br/>電導性の汚染物質のみが存在する状態。汚染は影響しない状</li> </ul> |
|         | <ul> <li>汚染度 2: 結露により、たまたま一時的な電導性が起こる場合を別にして、非電導性汚染物質のみが存在する状態。</li> <li>汚染度 3: 電導性汚染物質または結露により電導性になり得る非電導性汚染物質が存在する状態。</li> </ul>                                                                                                    |
|         |                                                                                                    |

### G<sup>W</sup> INSTEK

螫牛

保存環境 • 保存場所:屋内

- 気温: -10℃~ 60℃、結露しないこと
- 相対湿度: 93% @ 40℃ 65% @ 41℃~60℃
- 調整・修理 本製品の調整や修理は、当社のサービス技術およ び認定された者が行います。
  - サービスに関しましては、お買上げいただきました 当社代理店(取扱店)にお問い合わせ下さいますよ うお願い致します。なお、商品についてご不明な点 がございましたら、弊社までお問い合わせください。
- 保守点検につい 製品の性能、安全性を維持するため定期的な保 て 守、点検、クリーニング、校正をお勧めします。

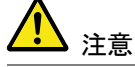

- 校正

   この製品は、当社の厳格な試験・検査を経て出荷されておりますが、部品などの経年変化により、性能・ 仕様に多少の変化が生じることがあります。製品の性能・仕様を安定した状態でご使用いただくために定期的な校正をお勧めいたします。校正についてのご相談はご購入元または当社までご連絡ください。
- ご使用について ・ 本製品は、一般家庭・消費者向けに設計・製造され た製品ではありません。電気的知識を有する方が マニュアルの内容を理解し、安全を確認した上でご 使用ください。また、電気的知識のない方が使用さ れる場合には事故につながる可能性があるので、 必ず電気的知識を有する方の監督下にてご使用く ださい。

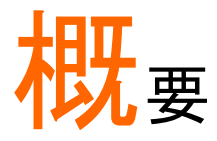

この章は、機能紹介や前面//背面パネル概要を含め、簡単に本器について説明します。概要を読んだ後で、セットアップの章を参照して適切に操作環境を設定してください。

## GDS-1052-Uの特長

| モデル名       | 周波数帯域                                                                                | 入力チャンネル               |
|------------|--------------------------------------------------------------------------------------|-----------------------|
| GDS-1052-U | DC -50MHz (-3dB)                                                                     | 2                     |
| 特徴         | <ul> <li>高速サンプリングレート:<br/>最高リアルタイムサンプ</li> <li>等価サンプリングレート</li> </ul>                | リング 250MS/s<br>25GS/s |
|            | <ul> <li>ピーク検出:最小 10ns 0</li> </ul>                                                  | のグリッジを検出              |
|            | • 垂直感度:2mV~10V/d                                                                     | iv                    |
|            | <ul> <li>広視野角 5.7 インチ TFT</li> </ul>                                                 | 「液晶                   |
|            | <ul> <li>波形とパネル設定の保ィ</li> </ul>                                                      | 字と呼出し                 |
|            | <ul> <li>         ・ 自動測定:19 種類の自動         <ul> <li>(同時に5項目表示)</li> </ul> </li> </ul> | 動測定                   |
|            | • 多言語に対応したメニュ                                                                        | ーとヘルプ表示               |
|            | <ul> <li>演算機能:加算、減算、</li> </ul>                                                      | FT                    |
|            | • データログ機能                                                                            |                       |
|            | ● Go-NoGo 判定機能                                                                       |                       |
|            | <ul> <li>エッジ、ビデオ、パルス報</li> </ul>                                                     |                       |
|            | • 小型: 310(W)×140(D)×                                                                 | < 142(H) mm           |

### **G**<sup><sup>w</sup>INSTEK</sup>

- インターフェース USB 2.0 フルスピード
  - 自己校正出力
  - 外部トリガ入力
  - USB デバイスポート: B タイプ

PC リモートコントロール\*

\*:プリンタへは接続できません。

# パネル外観

前面パネル

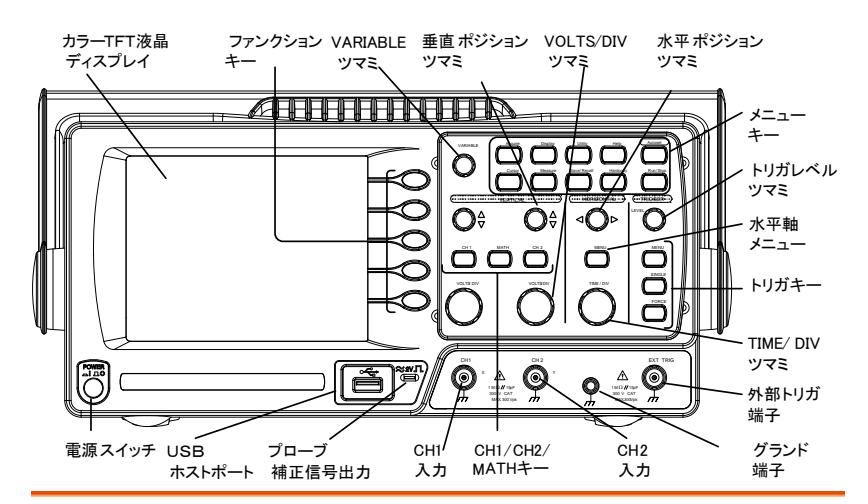

LCD ディスプレイ TFT カラー、分解能;320 x 234、 広視野角液晶ディスプレイ、LED バックライト

| ファンクション<br>キー:<br>F1 (上)~F5 (下) |          | 液晶ディスプレイ右側のメニューに表<br>示される機能を選択します。    |
|---------------------------------|----------|---------------------------------------|
| Variable ツマミ                    | VARIABLE | 選択した表示値を増加/減少させる<br>か、前後のパラメータを選択します。 |
| Acquire +—                      | Acquire  | 波形信号取込モードを設定します<br>(74 ページ)           |
| Display +—                      | Display  | ディスプレイ内容を設定します ( 77<br>ページ).          |
| Cursor +—                       | Cursor   | カーソル測定を実行します 。<br>(56 ページ)            |

| Utility +—            | Utility     | 保存機能(105 ページ)、システム情<br>報(97 ページ)、言語選択(98 ペー<br>ジ)、自己校正(120 ページ)プローブ<br>補正(122 ページ) USB ホストの機能<br>設定(96 ページ). |
|-----------------------|-------------|----------------------------------------------------------------------------------------------------|
| Help +                | Help        | LCD ディスプレイ上にヘルプ内容を<br>表示します(42 ページ)。                                                                         |
| Autoset +—            | Autoset     | 入力信号に従って、最適な水平軸・<br>垂直軸・トリガ設定を選択します (44<br>ページ)。                                                             |
| Measure +—            | Measure     | 自動測定を設定、実行します(51 ペ<br>ージ)。                                                                                   |
| Save/Recall +—        | Save/Recall | 画像、波形、パネル設定を、本体お<br>よび USB フラッシュメモリへ保存/呼<br>出しできます(99 ページ)                                                   |
| Hardcopy +—           | Hardcopy    | 画像イメージ、波形データ、パネル設<br>定を USB フラッシュメモリへ保存しま<br>す (105 ページ)                                                     |
| Run/Stop キー           | Run/Stop    | 信号波形をアクイジションメモリに取<br>込/停止します (74 ページ)                                                                        |
| トリガレベルツマ<br>ミ         |             | トリガレベルを設定します。<br>(88 ページ)。                                                                                   |
| トリガメニュー<br>キー         | MENU        | トリガ内容を設定します(88 ページ)                                                                                          |
| シングルトリガ<br>キー         | SINGLE      | シングルトリガモードを選択する。(95<br>ページ)。                                                                                 |
| 強制トリガキー               | FORCE       | トリガ状態に関係なく1回のみ信号<br>を取り込みます。(95ページ)。                                                                         |
| Horizontal menu<br>キー | MENU        | 水平軸を設定します (79 ページ)。                                                                                          |

### G≝INSTEK

| Horizontal<br>ポジションツマミ | $\triangleleft \bigcirc \triangleright$      | 波形(トリガポイント)を水平方向に移<br>動します (79 ページ)。                                           |
|------------------------|----------------------------------------------|--------------------------------------------------------------------------------|
| TIME/DIV ツマミ           | TIME/DIV                                     | 水平軸時間を選択します。<br>(79 ページ)                                                       |
| Vertical ポジショ<br>ンツマミ  | $\bigcirc^{\vartriangle}_{\bigtriangledown}$ | 波形を垂直方向に移動します。<br>(84 ページ)                                                     |
| CH1/CH2 +—             | CH 1                                         | 各チャンネルを選択し、垂直軸感度<br>とポジションを設定します(84 ページ).                                      |
| VOLTS/DIV<br>ツマミ       | VOLTS/DIV                                    | 垂直軸感度を選択します。<br>(84 ページ)                                                       |
| 入力端子                   | CH1                                          | 信号を入力します:入力インピーダ<br>ンス:1MΩ±2% 、BNC 端子                                          |
| グランド端子                 |                                              | コモングランドとして被測定物(DUT)<br>のグランド線を接続します。                                           |
| MATH +-                | MATH                                         | 演算機能を実行します (59 ページ)                                                            |
| USB ポート                |                                              | 画面イメージ(BMP)、波形データ<br>(CSV)とパネル設定(SET)を USB メモ<br>リへ保存/読出するときに使います<br>(103 ページ) |
| プローブ補正信<br>号出力         | ≈2VЛ<br>(⊟)                                  | プローブ補正用またはデモンストレ<br>ーション用の 2Vp-p、方形波信号を<br>出力します( (49 ページ)                     |
| 外部トリガ入力<br>端子          |                                              | 外部トリガ信号を入力します。<br>(88 ページ).                                                    |
| 電源スイッチ                 | POWER<br>LICO                                | 主電源をオン/オフします。                                                                  |

背面パネル

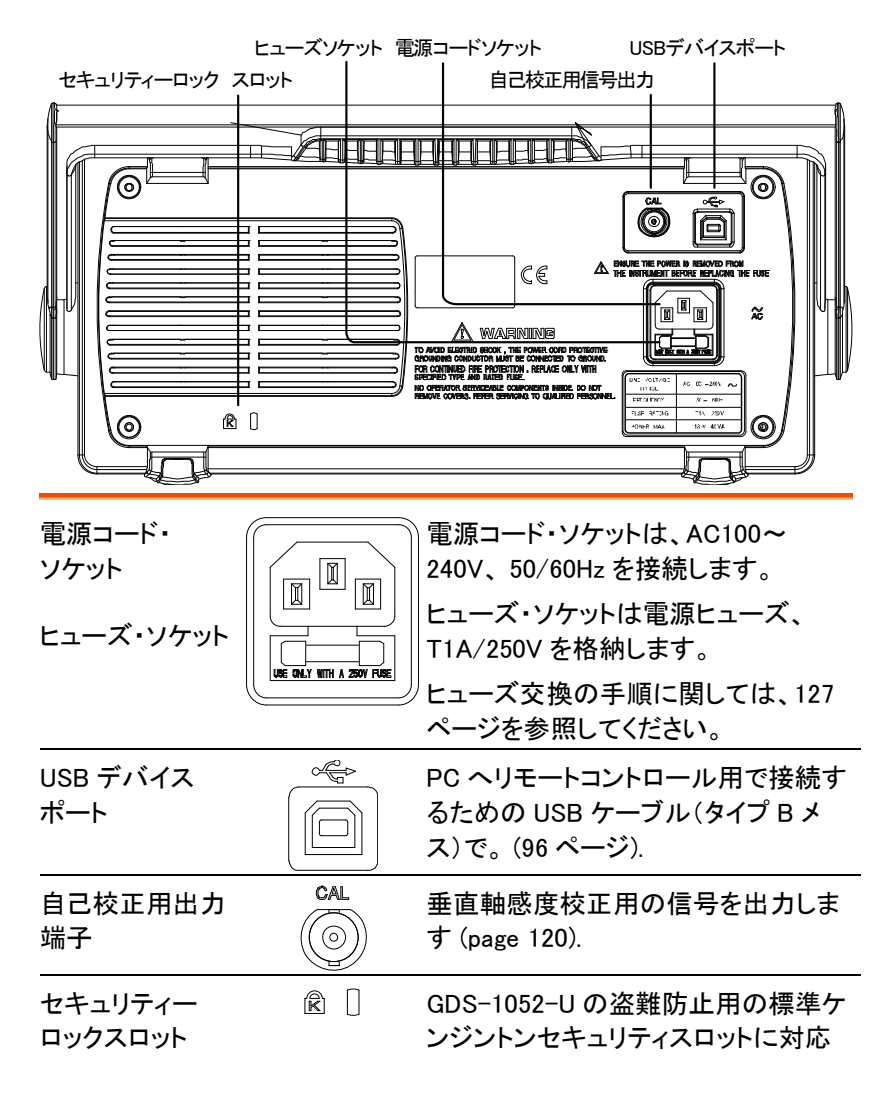

画面

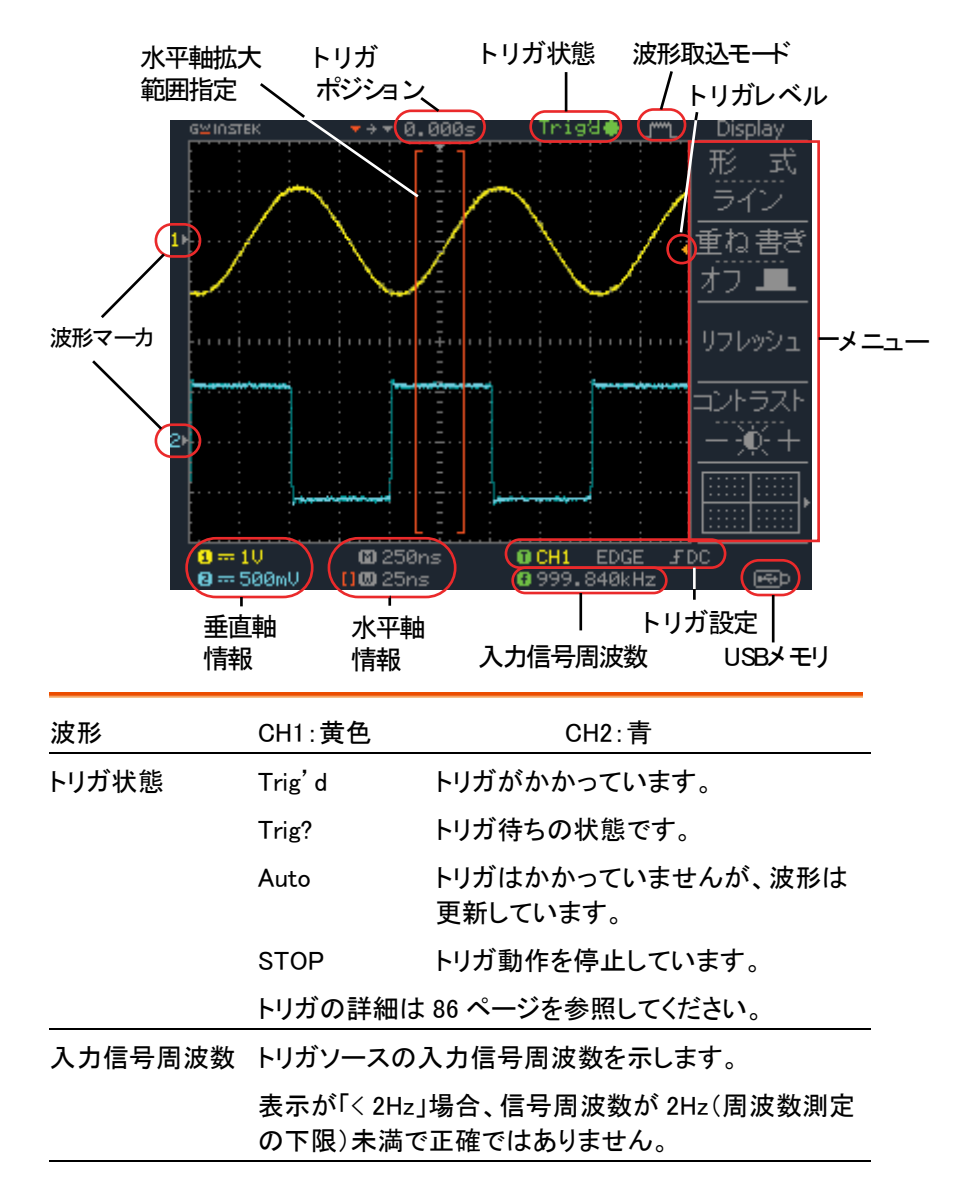

| トリガ設定 | トリガソース、タイプとスロープを示します。<br>ビデオトリガの場合、ソースと極性を示します。 |
|-------|-------------------------------------------------|
| 水平軸情報 | 各 CH の表示/非表示、カップリング、垂直軸感度                       |
| 垂直軸情報 | (VOLTS/DIV)と水平時間(TIME/DIV)を示します。                |

| セットアッ       | プ                                                                                                    |
|-------------|----------------------------------------------------------------------------------------------------|
| 概要          | この章では、ハンドル位置の調整、信号の接続、スケ<br>ール調整、プローブ補正について説明します。<br>新しい環境で本器を操作する前に、これらのステップ<br>を実行し機能が正常に動作していることを確かめてく<br>ださい。 |
| 手順          | 1. ハンドルのベース部<br>を少し引きます。<br>図は、上から見たも<br>のです。                                                                     |
|             | <ol> <li>ハンドルは3つの位置に設定<br/>できます。</li> <li>2<br/>(1)<br/>(3)</li> </ol>                                            |
|             | 3. 電源コードを接続します。                                                                                                   |
| <b>企</b> 注意 | 感電などを防止するめに、付属の3芯ケーブルを<br>使用し必ず接地してご使用ください。                                                                       |

 電源スイッチをオンにします。
 約 10 秒でディスプレイが有効 になります。

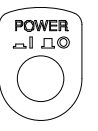

初期

設定

- 5. パネル設定を初期状態にしま Save/Recall す。 「Save/Recall」キーを押し、次 にメニューの F1(初期設定)を 押します。初期設定の内容に ついては、115 ページを参照く ださい。
- CH1 入力端子にプローブを接続します。プローブの先端をプローブ補正信号出力(2Vp-p、1kHzの方形波)につなぎます。
- 7. プローブの減衰率を×10に設定してください。

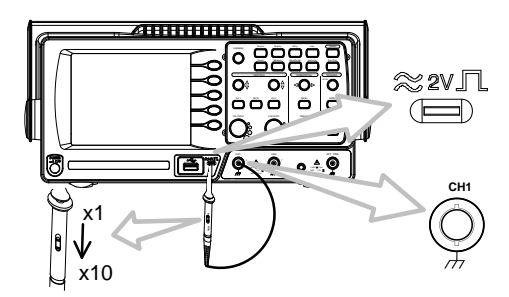

- Auto Set キーを押します。 Autoset 方形波が中心に現れます。 Auto Set の詳細は、44 ページ を参照してください。
- 9. Display キーを押し、次に
   F1(形式)を押し、波形の表示
   形式を
   ラインにします。

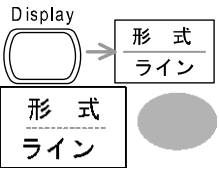

10. プローブのトリマを調整し、波形の立ち上がり エッジを平坦にします。 プローブ補正の詳細はメンテナンス 122 ページを 参照してください。

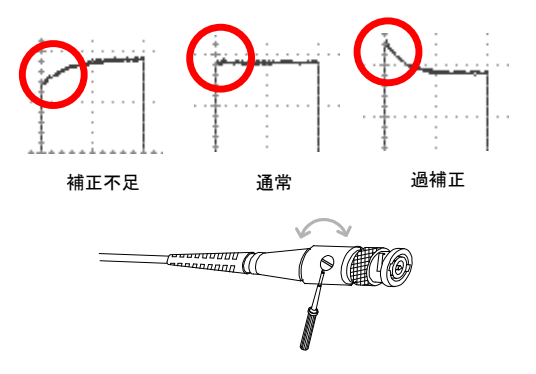

- 11. オシロスコープのセットアップは終わりました。他の 操作を開始できます。
  - 測定:43ページ 測定環境の設定:74ページ

クイックリファレンス

この章は、画面のメニュー階層、操作のショートカット、 ヘルプの適用範囲、および初期設定について説明し ます。本器の機能を簡単に操作するための便利なリフ ァレンスとして使用できます。

メニュー階層/ショートカット

キー操作(押すのみと繰り返し押す)など記号の説明をします。

| キー操作            | 操作内容および説明                           |
|-----------------|-------------------------------------|
| ノーマル            | = "ノーマル"キーを選択します。                   |
| <sub>平均</sub> ₽ | ="平均"キーを繰り返し押します。                   |
| ノーマル ~ 平均       | ="ノーマル"から"平均"まで複数機能から1つを<br>選択します。  |
| ノーマル→VAR<br>〇   | ="ノーマル"キーを押し、次に Variable ツマミを使用します。 |

Acquire +-

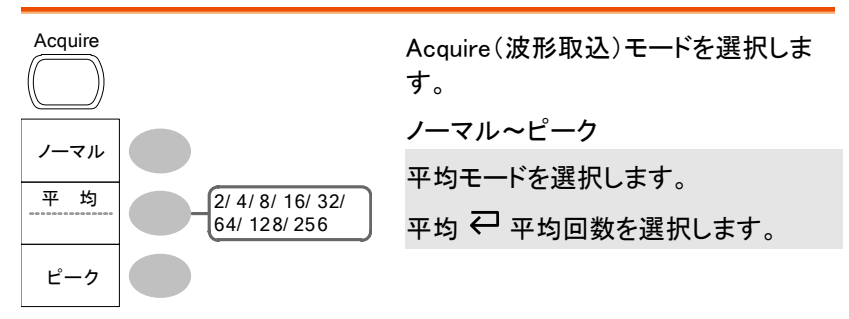

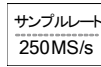

サンプルレートを表示します。

#### CH1/2 +-

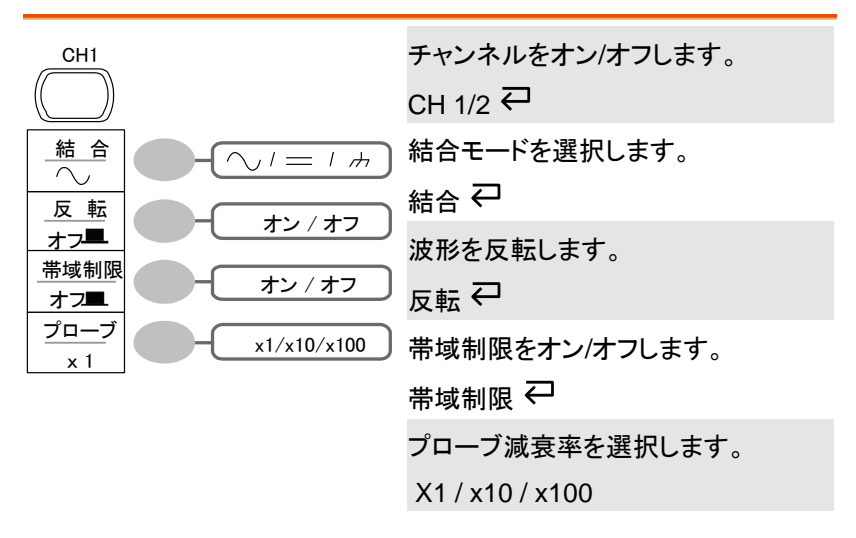

| Cursor                                          |                                  | カーソルをオン/オフします。<br>カーソル ♀       |
|-------------------------------------------------|----------------------------------|--------------------------------|
| <u>ソース</u><br>CH1<br>X1                         | CH1/2/MATH                       | 測定チャンネルを選択します。<br>ソース <b>↩</b> |
| -5.000uS<br>0.000uV<br>X2<br>5.000uS<br>0.000uV |                                  | 水平カーソル X1 を移動します。<br>X1→ VAR ◯ |
| X1X2<br>∆: 10.00uS<br>f : 100kHz<br>0.000uV     |                                  | 水平カーソル X2を移動します。<br>X2→ VAR ◯  |
| X +Y                                            | X1とX2両方を同時に移動します。<br>X1X2→ VAR 〇 |                                |
|                                                 |                                  | 垂直カーソル(Y)に切り替えます。<br>X↔Y       |

Cursor キー 1/2 垂直カーソル

Cursor キー 2/2 水平カーソル

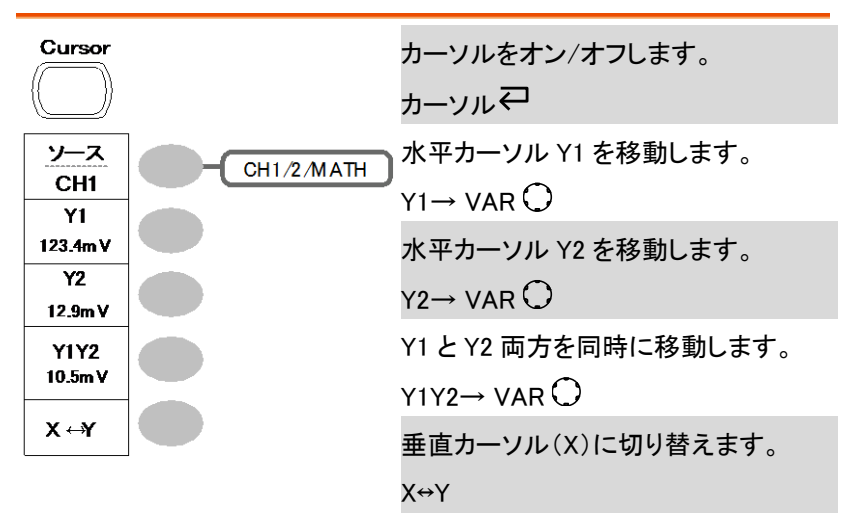

Display キー

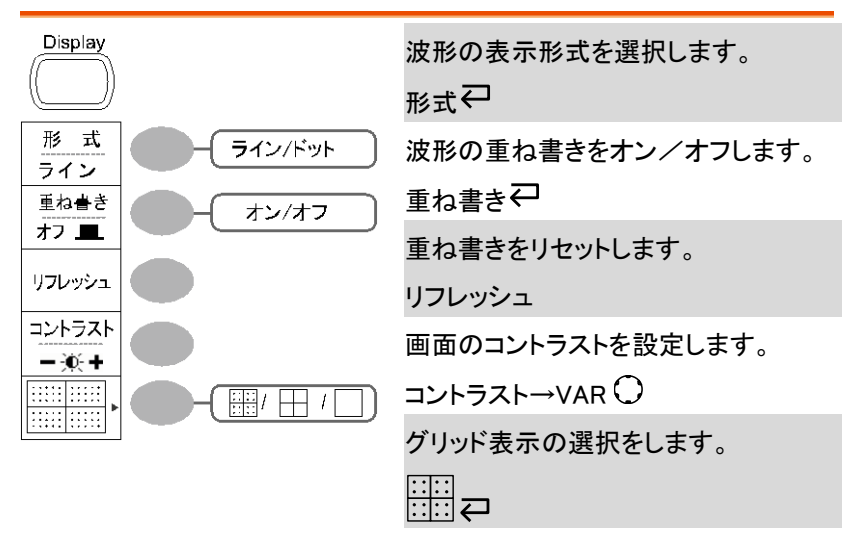

Autoset +-

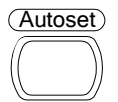

自動的に信号を選択し垂直感度、水 平時間、トリガを調整します。 Autoset

Hardcopy key

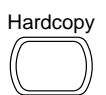

→Utility キーを参照ください。(35 ページ)

#### Help key

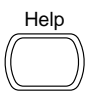

ヘルプ表示をオン/オフします。

<sub>Help</sub>₽

Horizontal メニューキー

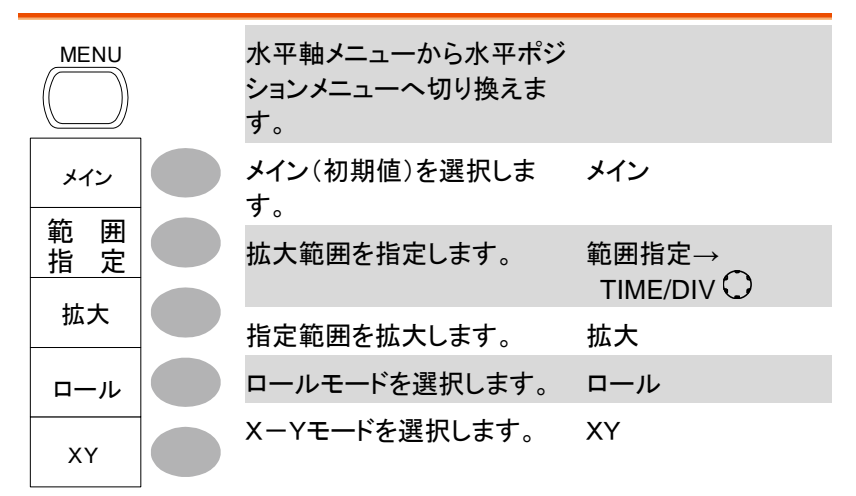

### Math +-1/2(+/-)

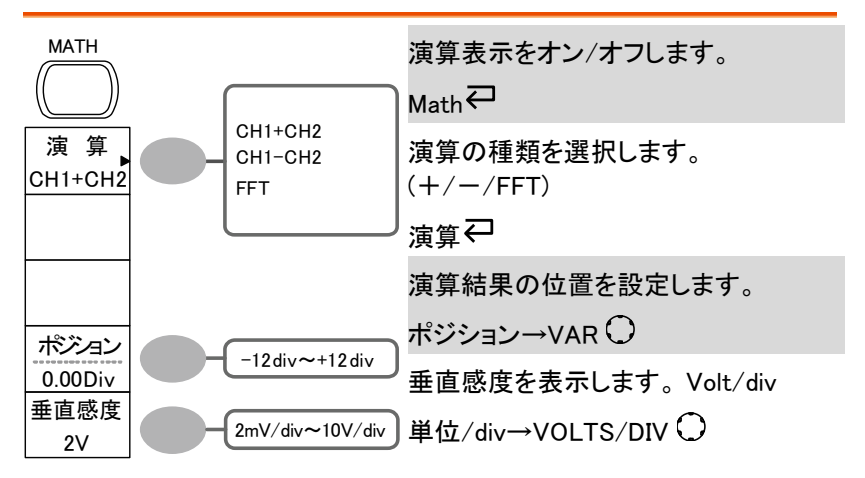

Math キー 2/2 (FFT)

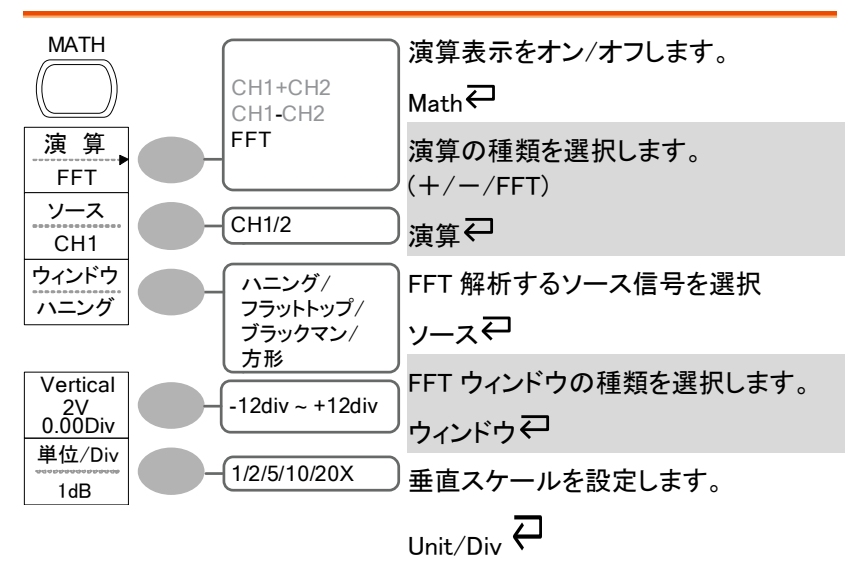

Measure +-

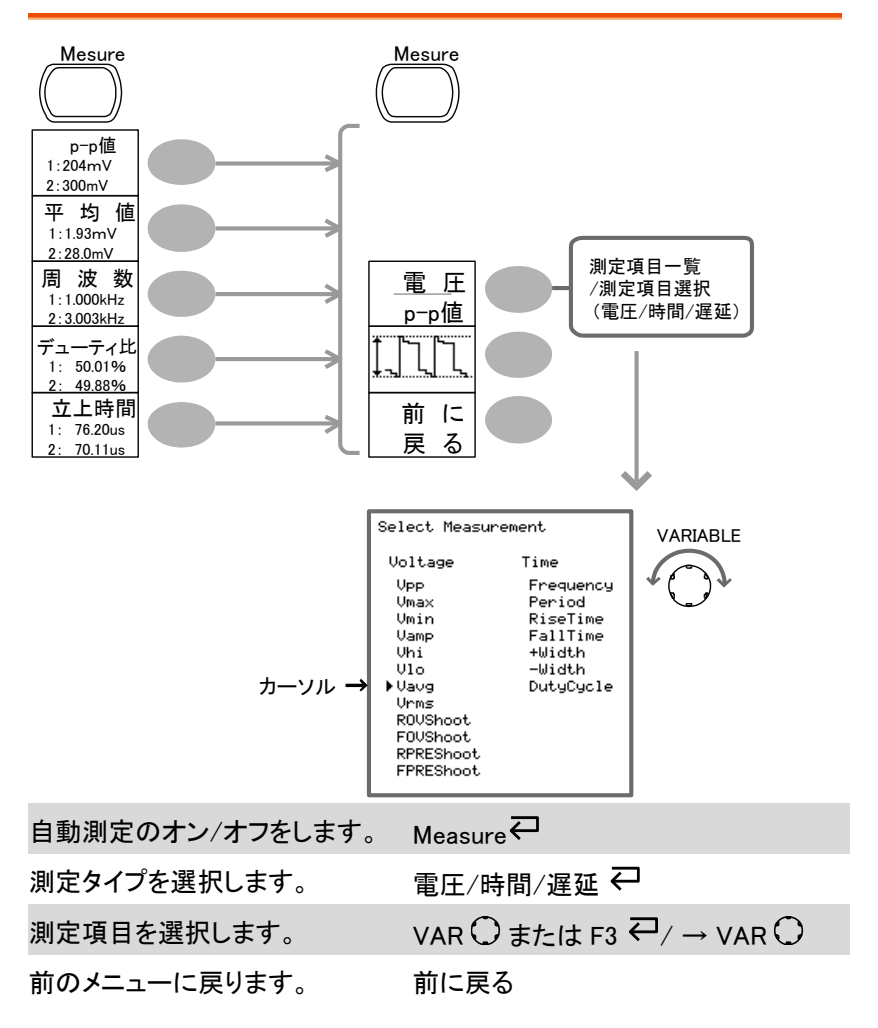

Run/Stop +-

| Run/Stop | 波形取込またはトリガを取込・停止します。 |
|----------|----------------------|
|          | (45ページ)<br>          |
|          | Run/Stop             |

### Save/Recall +- 1/9

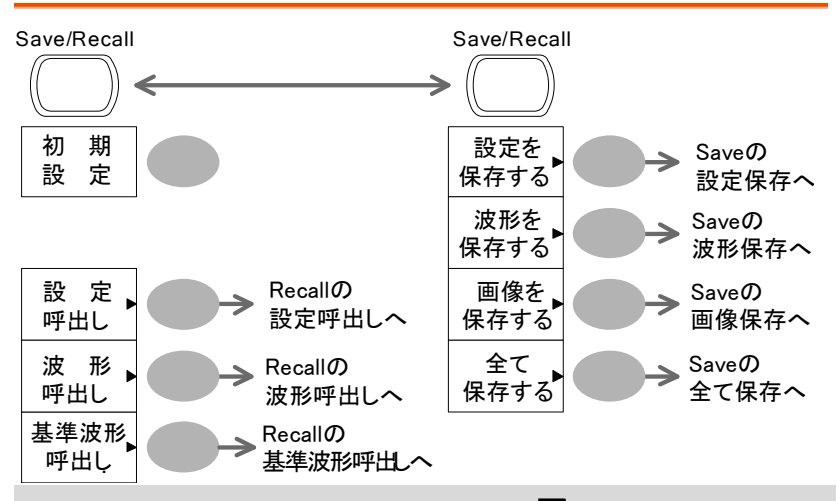

Save メニューと Recall メニューの Save/Recall <del>マ</del> 切替えを行います。

パネル設定を初期設定にします。初期設定

CSV フォーマットを変更します。 CSV フォーマット

#### Save/Recall +- 2/9

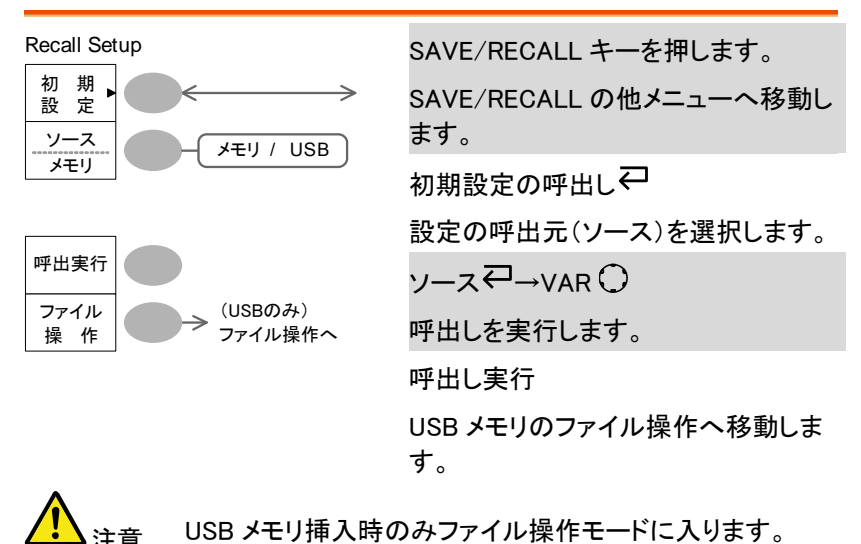

Save/Recall +- 3/9

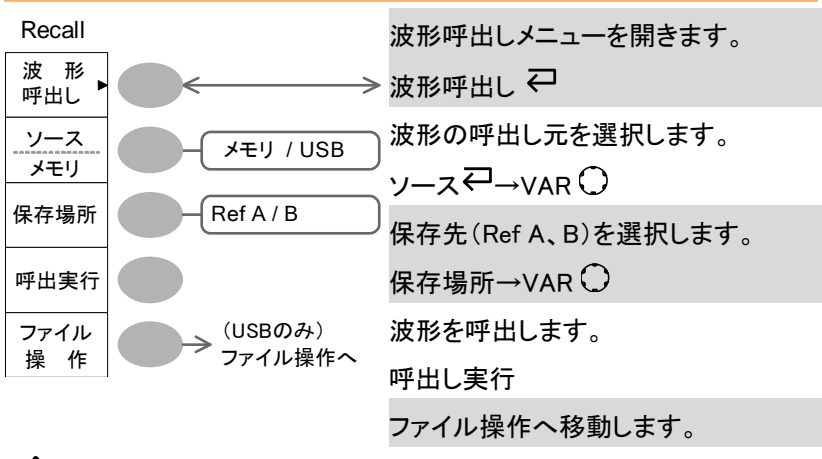

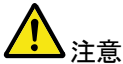

USB メモリ挿入時のみファイル操作モードに入ります。

Save/Recall キー 4/9 基準波形呼出し

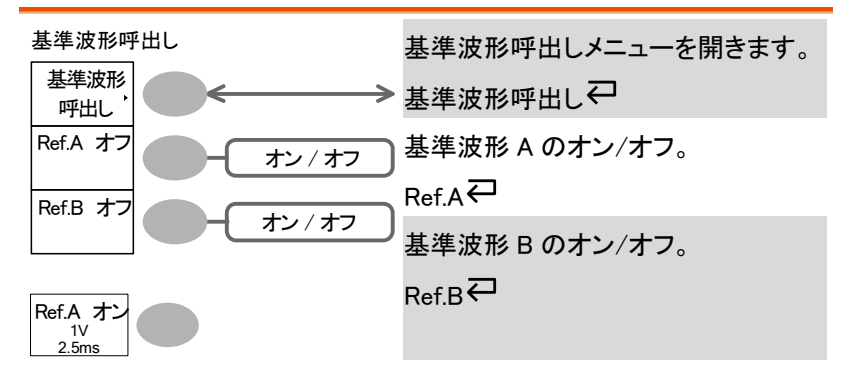

Save/Recall キー 5/9 設定の保存

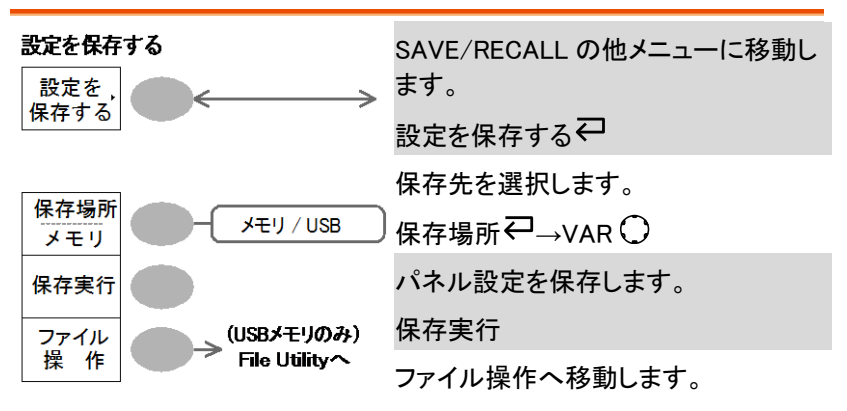

Save/Recall キー 6/9 波形を保存する

波形を保存する SAVE/RECALL の他メニューに移動し 波形を ます。 ≥ 保存する 波形を保存する↩ CH1 / 2 / MATH ソース Ref A /B 保存する波形信号を選びます。 保存場所 メモリ y-z-Z-→VAR メモリ **USB** Normal USB 1M 保存実行 保存先を選択します。 USB 2M/Refs. (USBメモリのみ) 保存場所♀→VAR〇 ファイル File Utility~ 操作 波形を保存します。 保存実行 ファイル操作へ移動します。 SAVE/RECALL の他メニューに移動し ます。

<u>/ い</u>注意 · USB メモリ挿入時のみファイル操作モードに入ります。

Save/Recall キー 7/9 画面を保存する(USB メモリ)

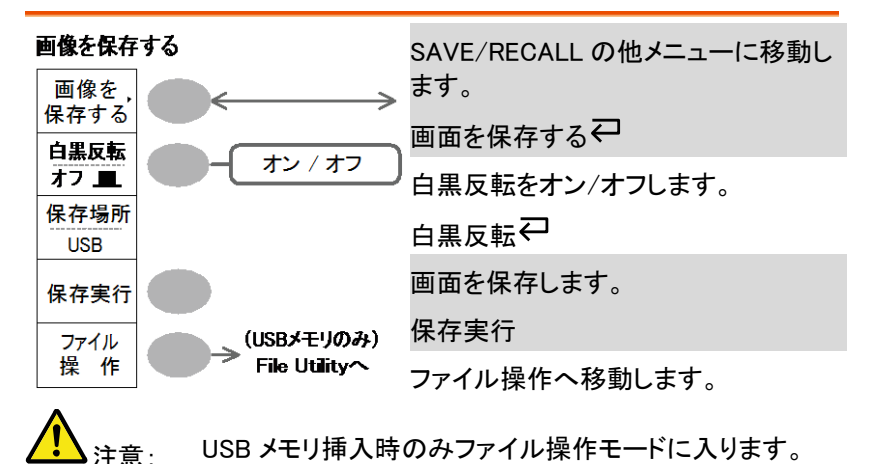

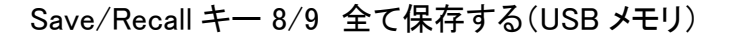

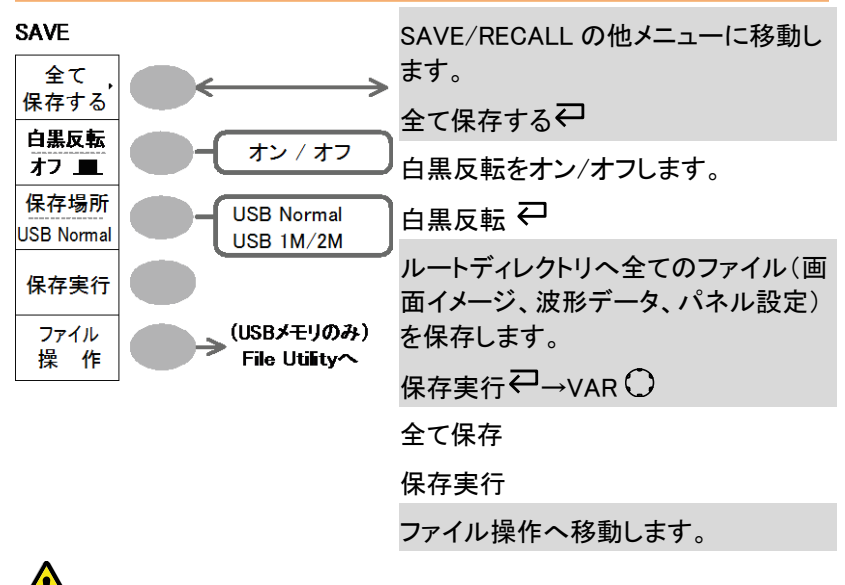

🚹 <sub>注意:</sub> USB メモリ挿入時のみファイル操作モードに入ります。

Save/Recall キー 9/9 ファイル操作

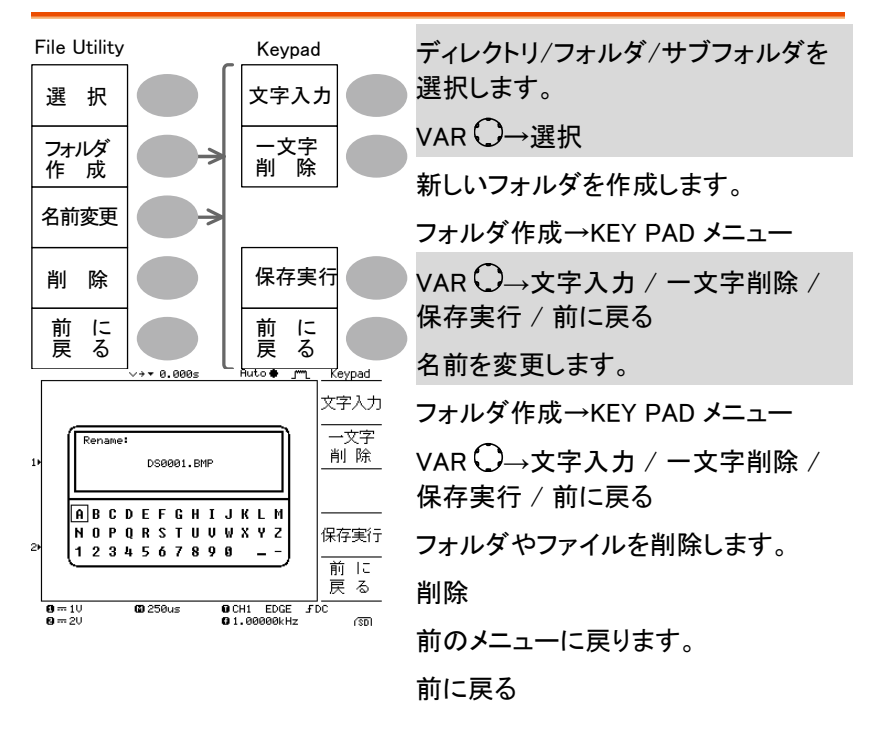

Trigger キー 1/5 トリガタイプまたはホールドオフ

| エッジトリガ<br>MENU                         | トリガ形式を選択します。 |
|----------------------------------------|--------------|
| だ <u>ユ</u><br><u>エッジ</u><br>ソース<br>CH1 |              |
| スロープ<br>/ 結合<br><u>モード</u><br>オート      |              |
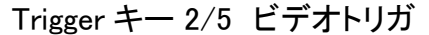

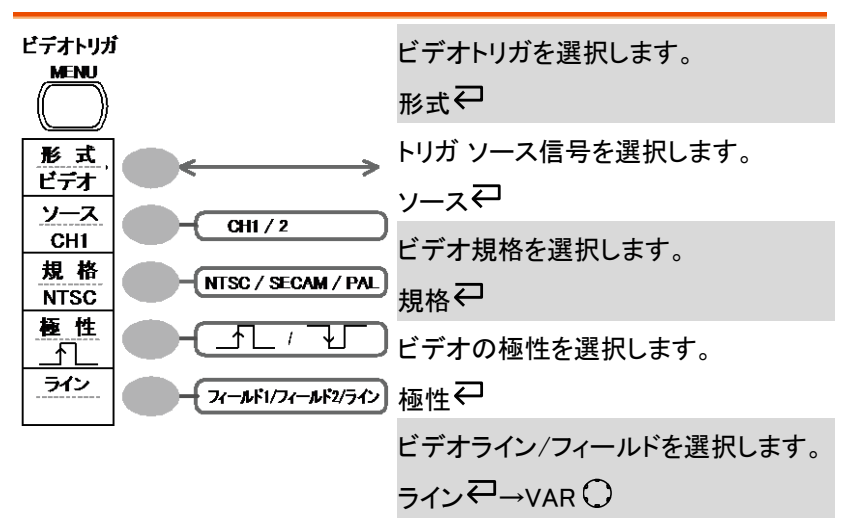

Trigger キー 3/5 エッジトリガ

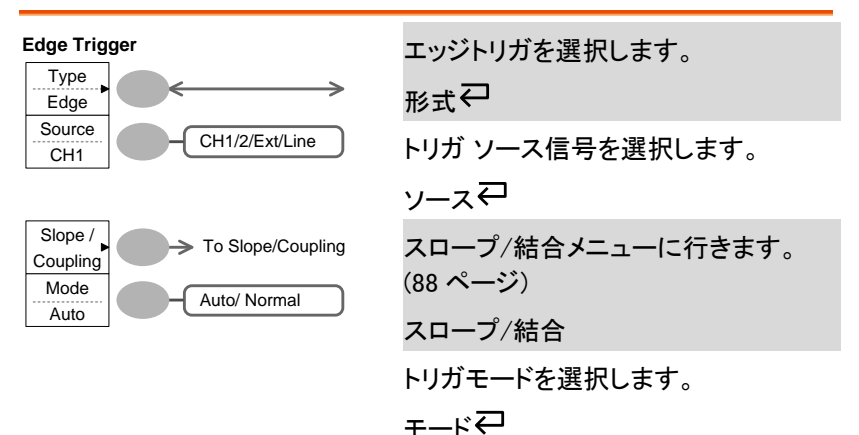

#### Trigger キー 4/5 パルストリガ

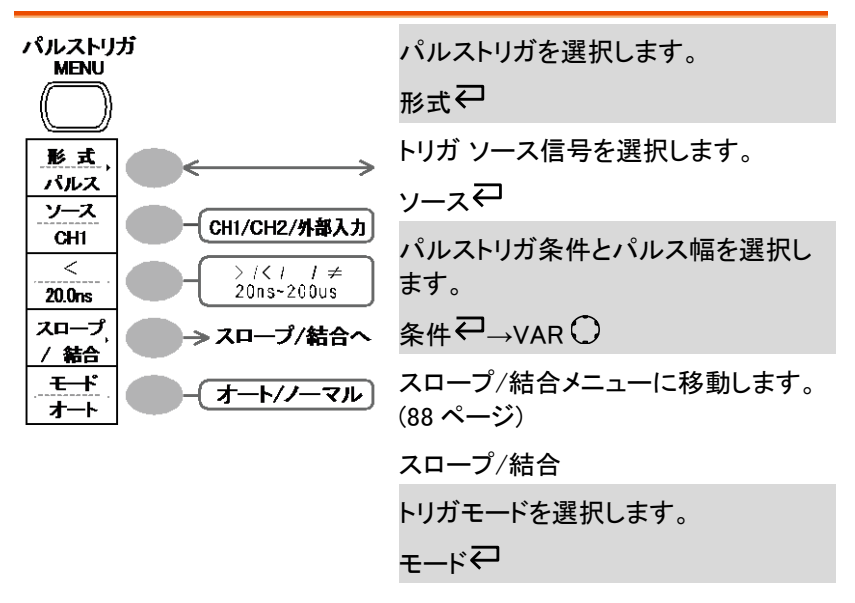

Trigger キー 5/5 スロープ/結合

| スロープ/結合<br>MENU              | トリガのスロープを選択します。<br><sub>スロープ</sub> ↩ |
|------------------------------|--------------------------------------|
|                              | トリガの結合モードを選択します。<br>結合 <i>〇</i>      |
| AC/DC           酸法フィルタ<br>わ2 | 除去フィルタを選択します。<br>除去フィルタ♀             |
| /(()()<br>ガ<br>前<br>度<br>る   | ノイズ除去をオン/オフします。<br>ノイズ除去             |
|                              | 前のメニューに戻ります。<br>前に戻る                 |

Utility  $\pm - 1/10$  (Utility  $\pm 1$ )

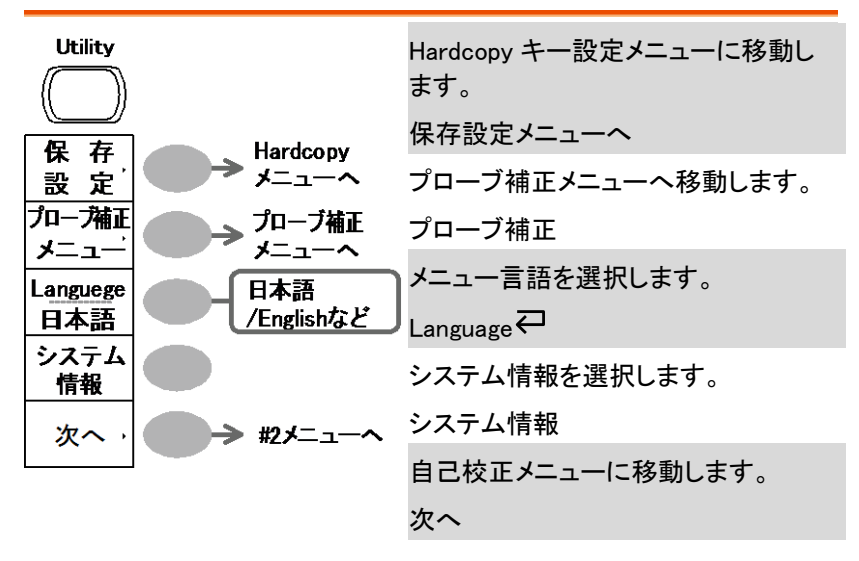

Utility キー 2/10 (Utility #2) Go-NoGo 判定機能

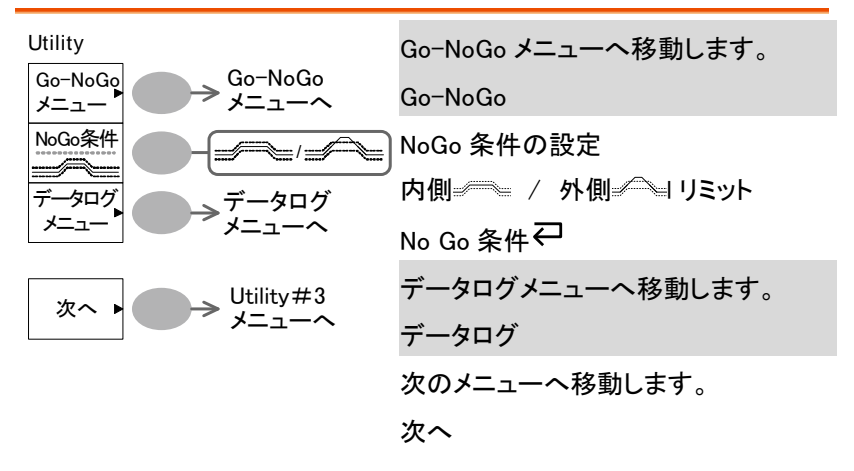

#### Utility キー 3/10 (Utility #3) 自己校正モード

| Self Cal.<br>自己<br>校正 | 自己校正モードに入ります。<br>自己校正 |
|-----------------------|-----------------------|
|                       |                       |
|                       | 前のメニューに戻ります。          |

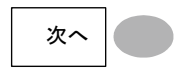

| 前のメニューに戻りま | す |
|------------|---|
| 前に戻る       |   |

Utility キー 4/10 ハードコピー(全て保存)

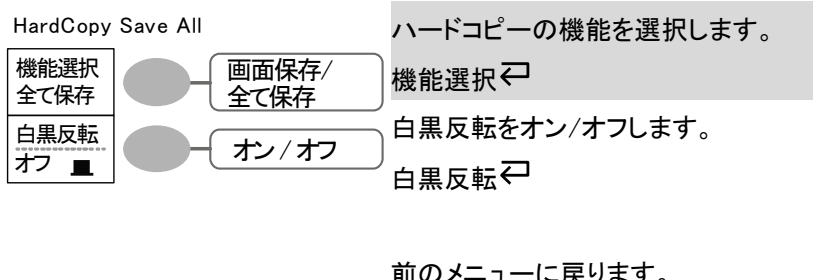

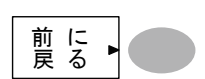

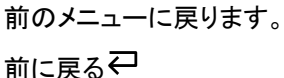

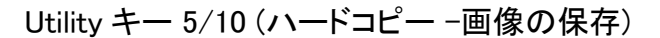

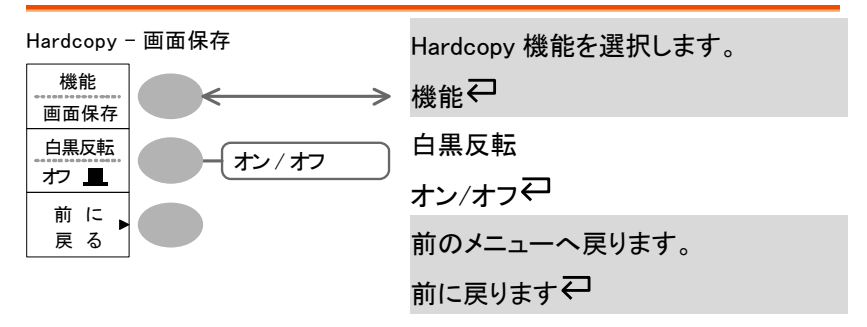

Utility キー 6/10 プローブ補正

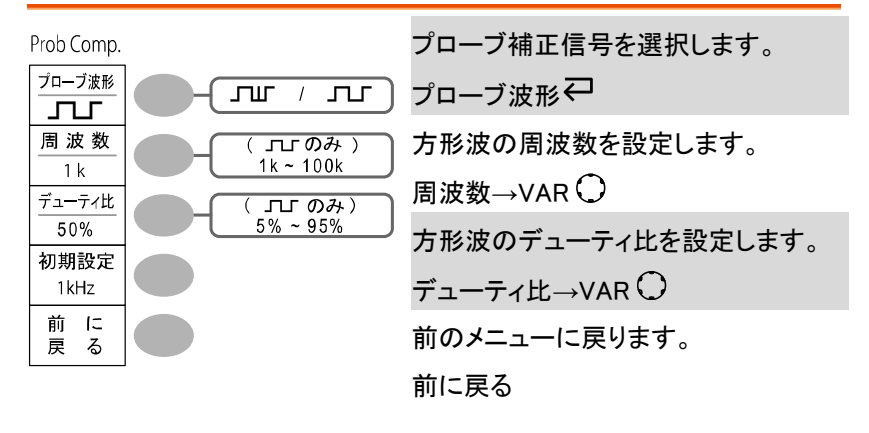

Utility +- 7/10 (Go-NoGo)

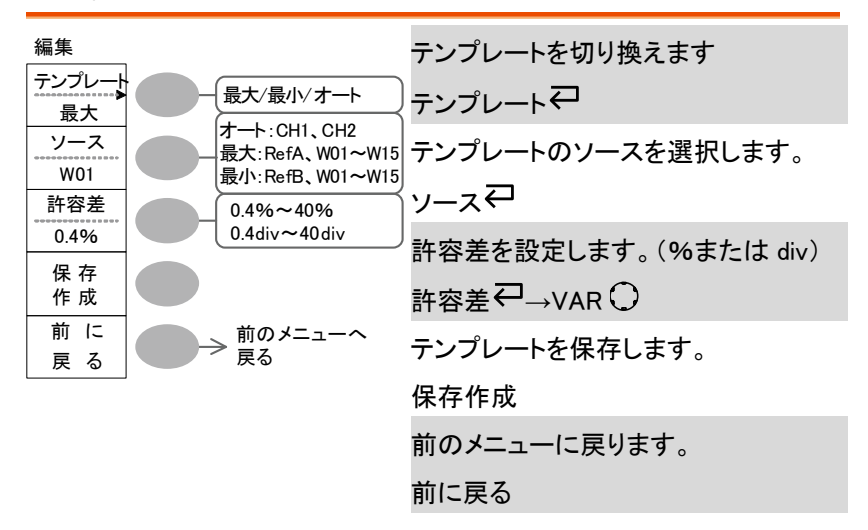

Utility キー 8/10 データログ機能 1/2

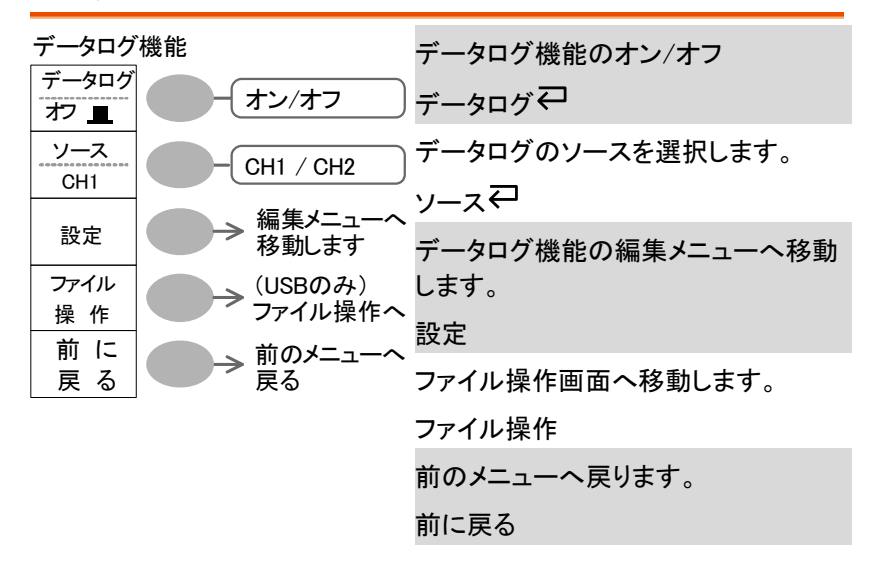

Utility キー 9/10 データログ機能 2/2

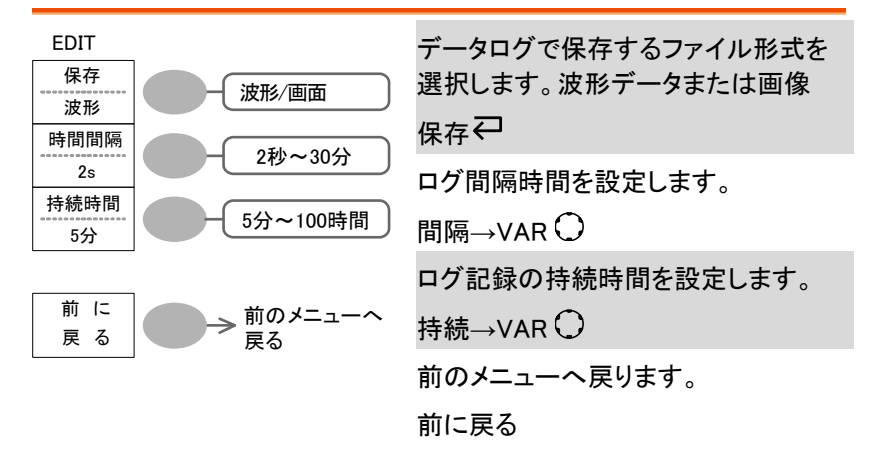

Utility キー 10/10 自己校正メニュー

| 自己校正 |                                       | 垂直軸校正を開始します。 |
|------|---------------------------------------|--------------|
| 垂直軸  | ● ● ● ● ● ● ● ● ● ● ● ● ● ● ● ● ● ● ● | 垂直軸          |

# 初期設定

| Save/Recall キー →<br>るパネルの内容です<br>Save/Recall キー → | 初期設定を押すと初期設2<br>。<br>初期設定            | 定され<br>Save/Recall<br>初期<br>設定 |
|---------------------------------------------------|--------------------------------------|--------------------------------|
| Acquire(波形取込)                                     | モード: ノーマル                            |                                |
| CH(垂直軸)                                           | 感度:2V/div                            | 反転:オフ                          |
|                                                   | 結合モード: DC                            | プローブ<br>電圧、減衰率: x1             |
|                                                   | 帯域制限:オフ                              | 拡大位置:グランド                      |
|                                                   | CH1、2:オン                             |                                |
| カーソル                                              | ソース: CH1                             | カーソル:オフ                        |
| ディスプレイ                                            | 表示形式:ライン                             | 重ね書:オフ                         |
|                                                   | グリッド:                                |                                |
| 水平軸                                               | 感度:2.5 μ s/div                       | 遅延:オン                          |
|                                                   | モード:メイン                              |                                |
|                                                   | H Pos Adj∶Fine                       |                                |
| 演算                                                | 演算タイプ:+(加算)                          | ポジション:0.00 div                 |
| 自動測定                                              | 項目:p-p 値、平均値、周<br>波数、デューティ比、<br>立上時間 |                                |
| トリガ                                               | 形式:エッジ                               | ソース:CH1                        |
|                                                   | モード:オート                              | スロープ:                          |
|                                                   | 結合: DC                               | 除去フィルタ:オフ                      |
|                                                   | ノイズ除去:オフ                             |                                |
| Utility                                           | Hardcopy : 画面保存、<br>白黒反転 : オフ        | プローブ補正:方形波、<br>1kHz、デューティ比:50% |
| Go−NoGo 機能                                        | Go-NoGo:オフ                           | ソース:CH1                        |

## G≝INSTEK

|             | 条件:      | 判定:停止    |
|-------------|----------|----------|
| データログ機能     | データログ:オフ | ソース:CH1  |
|             | 保存設定:波形  | 時間間隔:2 秒 |
|             | 持続時間:5分  |          |
| Save/Recall | 基準波形:オフ  |          |

Help

# オンライン ヘルプ機能

Helpキーを押すとヘルプモードに入ります。 各ファンクションキーを押すと、主な機能の簡単な 説明がディスプレイに表示されます。

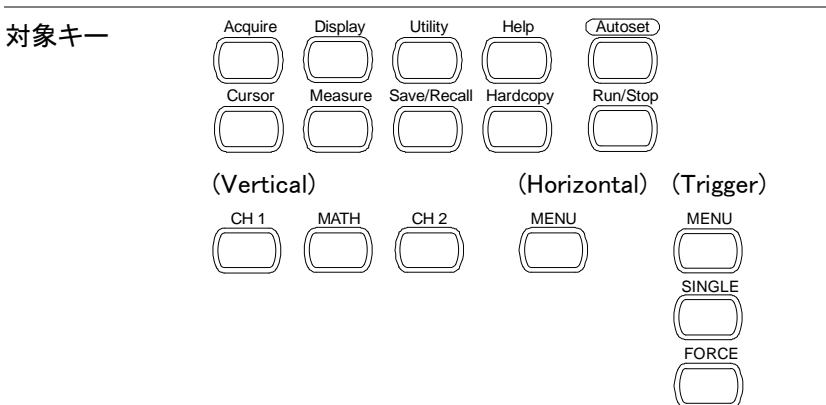

手順

- Help 1. Help キーを押します。 ディスプ レイ内容が、ヘルプモードに変 わります。
- 2. 対象キーを押して、ヘルプ内容 Acquire を表示します。 (例: Acquire キー)
- VARIABLE 3. Variable ツマミを使用して、ヘル プ内容をスクロールできます。
- Help 4. もう一度 Help キーを押すと、 ヘルプモードを終了します。 別の項目を見る場合は、そのま ま対象キーを押します。

# 測定

この章は、オシロスコープの基本機能を使用し、適切 に信号を観察しさらに、自動測定、カーソル測定や演 算機能などの高度な機能を使用した観察方法につい て説明します。

## 基本測定

この章では、入力信号の取込み、観測に必要な基本的操作について説明します。より詳細な操作に関しては、以下の章を参照してください。

- 自動測定→43 ページから
- 測定環境の設定→74ページから

チャンネルをオンする

| チャンネルをオン | 入力チャンネルをオン(表示)する   | CH 1  | CH 2 |
|----------|--------------------|-------|------|
| する。      | 場合、チャンネルキー(CH1 または |       |      |
|          | CH2)を押します。チャンネルがオ  | or or | . 🕒  |
|          | ンになり画面左にチャンネル表示と   |       |      |
|          | チャンネルアイコンが変わります。   |       |      |

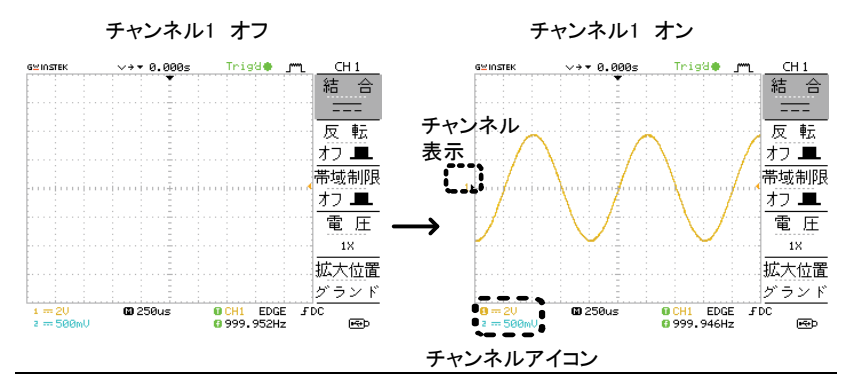

チャンネルをオフ チャンネルをオフするにはチャンネルキーを2度押し します。 ます。(チャンネルメニューが既に表示されている場合 は一度)

#### オートセットを使用する

| Procedure 1. オシロスコープに信号を入力 (Autoset)<br>し Autoset キーを押します。 | 概要        | オートセット機能は、最適な観測条件になるように自動<br>的に設定します。<br>以下の方法で設定されます。<br>・水平時間を選択<br>・水平ポジションの設定<br>・垂直感度の選択<br>・波形の垂直ポジションの設定<br>・トリガソースチャンネルの選択<br>・チャンネルを起動(両 CH がオフのとき) |
|------------------------------------------------------------|-----------|----------------------------------------------------------------------------------------------------|
|                                                            | Procedure | 1. オシロスコープに信号を入力<br>し Autoset キーを押します。                                                                                                    |

## G≝INSTEK

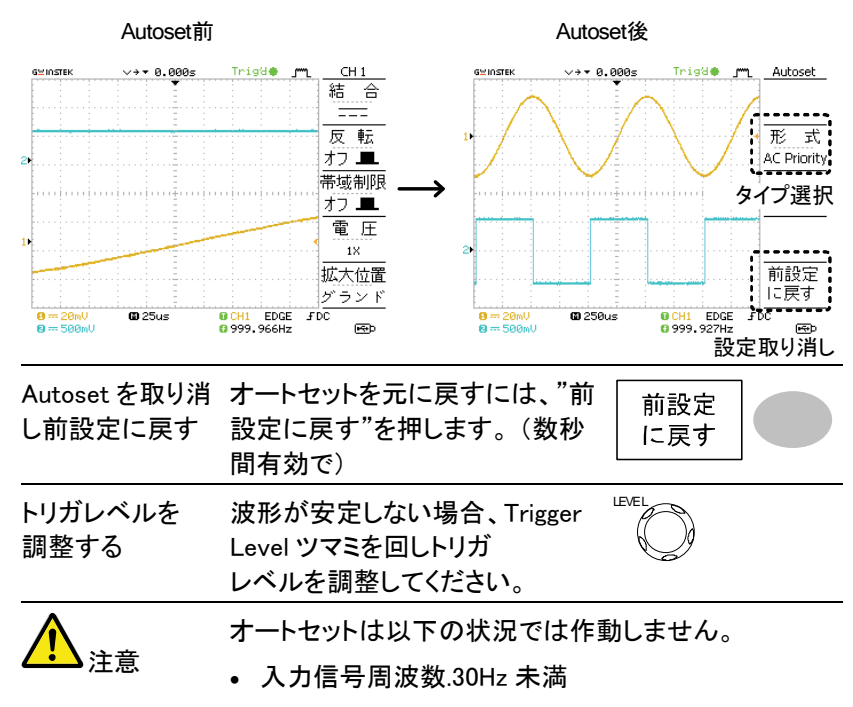

入力信号の振幅が 30mV 未満

#### 取込/停止(Run/Stop)

 概要
 Run モードでは、オシロスコープは、常にトリガ条件が 満たされるとき、信号表示を更新します。
 オートの場合は、入力信号にかかわらず常に更新しま す。
 トリガが Stop モードでは、オシロスコープは、トリガを 停止し、最後に取込んだ波形が表示されます。画面上 のトリガアイコンは Stop モードに変化します。
 初期設定は、Run モードです。
 Run/Stop キーを押すと RUN と STOP 「UN/Stop が交互に切り替わります。

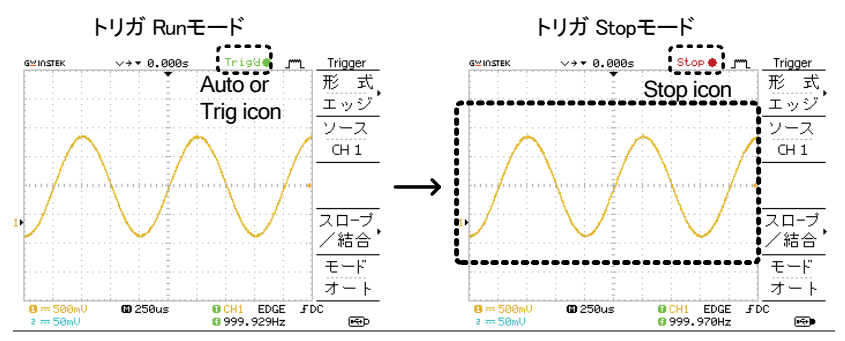

波形操作

ディスプレイの波形は RUN/STOP どちらの状態でも 移動やスケールを変更することができます。 詳細は 79 ページ(水平ポジション/感度)と 84 ページ

(垂直ポジション/感度)を参照ください。

| RUN/STOP キー | Run/Stop キーを押すと波形が停止します。  | 波形の停 |
|-------------|---------------------------|------|
| による波形の停     | 止を解除するには、もう一度 Run/Stop キー | を押しま |
| Ъ           | す。                        |      |

シングルトリガモ シングルトリガモードでは、本器はトリガ待ち(Trig?○) ードによる波形の となります。トリガがかかると一度だけ波形を取り込み 停止 STOP モードとなります。

#### 水平ポジションと時間の変更

詳細については 79ページを参照ください。

| 水平ポジションを | 水平 POSITION ツマミで波形を左右                                                            |
|----------|----------------------------------------------------------------------------------|
| 設定する。    | に動かします。                                                                          |
|          | 波形移動に従ってディスプレイ上の水平位置表示(トリ<br>ガポイント)が移動します。<br>ディスプレイ中央からの時間がディスプレイ上側に表<br>示されます。 |

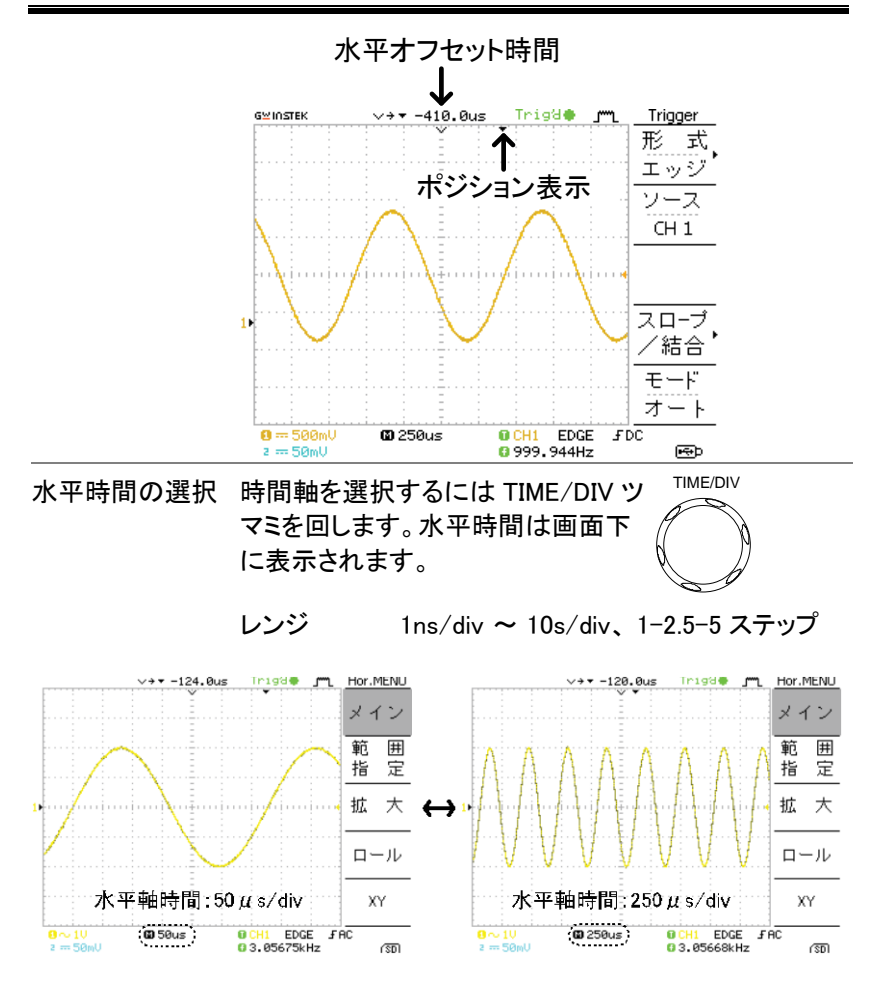

示されている波形の形は変化しませ

垂直ポジション/感度の変更

より詳細な設定については、84ページを参照ください。

垂直ポジションの 波形を上下させるには、各チャン ネルの垂直 POSITION ツマミを回 設定 します。 波形を移動中、カーソルの垂直位置情報は画面の 左下隅に表示され、設定後数秒で消えます。 Run/Stop モード 取込と停止(Run/Stop)モードのどち らでも波形は垂直方向に移動できま す。 VOLTS/DIV 垂直軸感度の 垂直軸感度を変えるには、 選択 VOLTS/DIV ツマミを回します。 右へ回すと感度が上がり、 左へ 回すと感度が下がります。 2mV/div ~ 10V/div、1-2-5 ステップ 範囲 各チャンネルの垂直軸感度はディスプレイの左下隅に 表示されます。 Stop モード Stop モード時でも 垂直軸感度の 設 定を変更することはできますが、表

ん。

## プローブ補正信号を使用する

| 概要      | この章は、プローブ補正信号の一般 <sup>※2V』</sup><br>的な使用法を説明します(例えば、デ<br>モンストレーション用信号として)。<br>プローブ補正の詳細は、122 ページを<br>参照してください。 |                                                                      |  |
|---------|----------------------------------------------------------------------------------------------------|----------------------------------------------------------------------|--|
| ▲<br>注意 | プローブ補正用信号のため、周波数とデューティ比の<br>精度は保証しておりません。<br>基準信号としての利用は出来ません。                                                 |                                                                      |  |
| 波形の種類   | лл                                                                                                    | プローブ補正に使用する方形波。<br>周波数 1k~100kHz、5% ~ 95%                            |  |
|         | лш                                                                                                    | ピーク検出の効果を示すためのデモン<br>ストレーション用信号です。ピーク検出<br>の詳細は 74 ページを参照してくださ<br>い。 |  |

- プローブ補正 信号の取込
- 1. 補正信号出力と CH 入力の間にプローブを接続し ます。

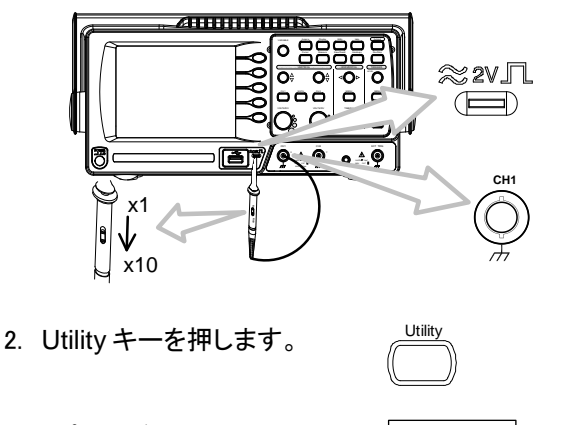

3. "プローブ補正メニュー"を押し プローブ補正 ます。 メニュー

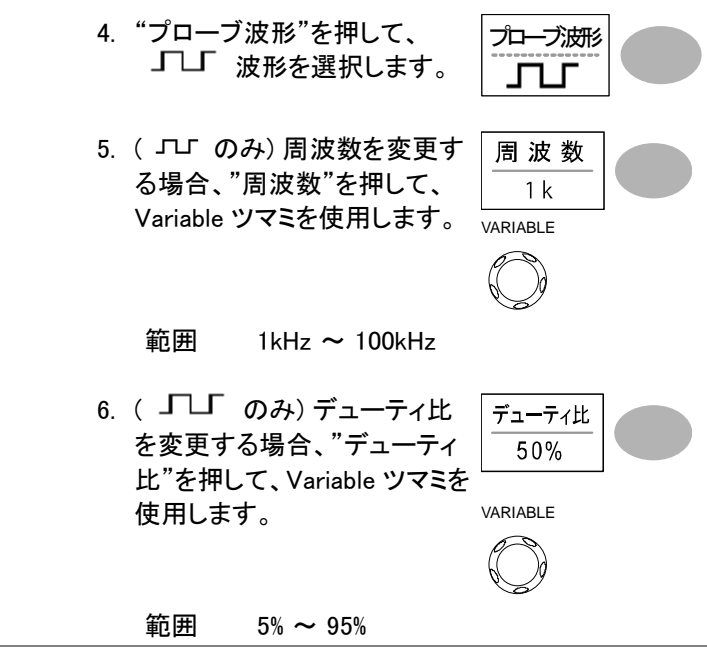

プローブ補正 プローブ補正の詳細は、122ページを参照してくださ について い。

## 自動測定

自動測定機能は入力信号の主なパラメータを測定し、値を自動的に更新 し表示します。自動測定機能は電圧 12 項目、時間 7 項目の 19 種類あ ります。

測定値は、メニュー部分に2 チャンネル分、5 項目表示します。また、全体表示モードで、選択した CH の電圧および時間に関する電圧、時間と 遅延の 27 項目全てを測定し、画面に一覧表示できます。

#### 測定項目

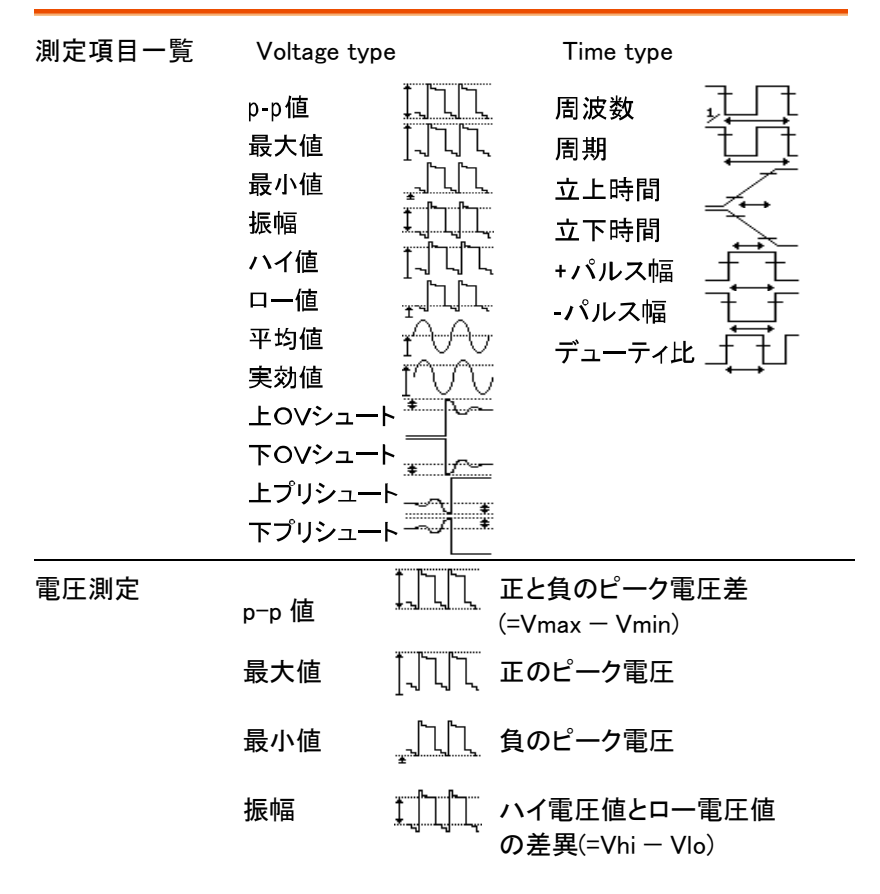

|      | ハイ値           | ╽<br>┙<br>┙      | ハイ電圧値                  |
|------|---------------|------------------|------------------------|
|      | 口一值           | ŢŢŢŢŢ            | 口一電圧値                  |
|      | 平均值           | <del>I</del> A A | 最初の1周期電圧平均             |
|      | 実効値           | IVV              | RMS(実効値)電圧.            |
|      | 上オーバー<br>シュート | *                | 立ち上がりオーバーシュート<br>電圧    |
|      | 下オーバー<br>シュート | • <u>~</u>       | 立下りオーバーシュート<br>電圧      |
|      | 上プリシュ<br>ート   |                  | 立上りプリシュート電圧            |
|      | 下プリシュ<br>一ト   | -~/_ <b>*</b>    | 立下りプリシュート電圧            |
| 時間測定 | 周波数           | ,<br>↓<br>↓      | 周波数                    |
|      | 周期            | ŢŢ               | 周期 (=1/周波数)            |
|      | 立上り時間         | .∠.,             | パルスの立ち上がり時間<br>(~90%). |
|      | 立下り時間         |                  | パルスの立下り時間(~10%).       |
|      | + パルス幅        | ŢŢ               | 正のパルス幅.                |
|      | ーパルス幅         | Ţ                | 負のパルス幅                 |
|      | デューティ         | ŢIJ              | 周期全体に対する正のパルス          |

1: 50.00% 2: chan off 立上時間 1: 2.855us 2: chan off

æ

#### 入力信号の自動測定

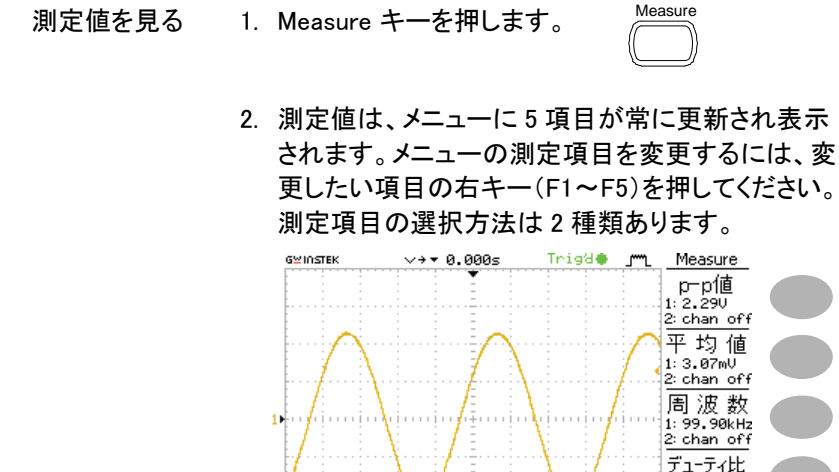

測定項目の選択 3. 該当するメニューキー(*F1~ F5*)を押し測定項目を選択しま <u>p−p値</u> す。

@ 2.5us

CH1

EDGE FDC

099.9965kHz

4. 編集画面が表示されます。

8 --- 500mU

z == 500mU

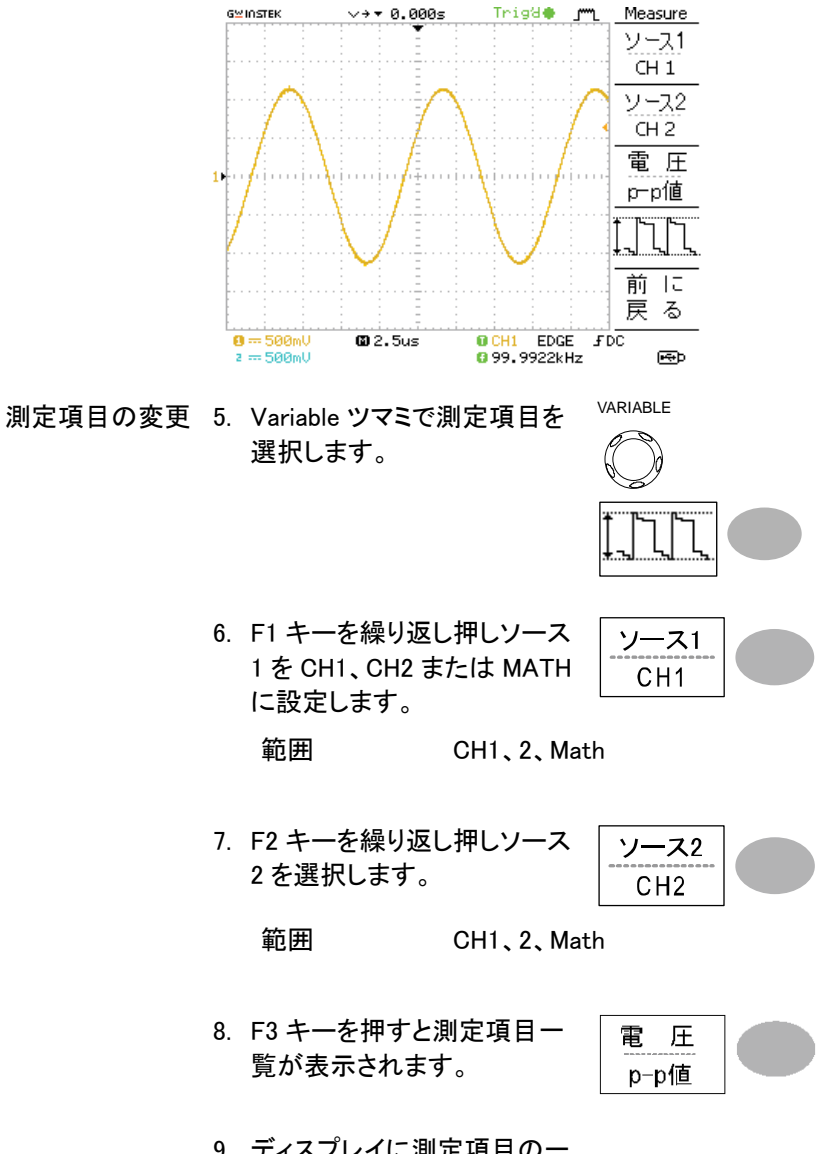

9. ディスプレイに測定項目の一 覧が表示されます。 10

| 5⊻INSTEK                                                                                                    | ∨→▼ 0.000s                                                                                | Trigʻd <b>e j</b>                                                                                     | <u>Measure</u>                                         |
|----------------------------------------------------------------------------------------------------|-------------------------------------------------------------------------------------------|----------------------------------------------------------------------------------------------------|--------------------------------------------------------|
| Select Me<br>Uoltage<br>Umax<br>Umin<br>Uamp<br>Uhi<br>Vlo<br>Uavg<br>Umms<br>ROUShoc<br>RPREShc<br>FPREShc | Frequency<br>Period<br>RiseTime<br>FallTime<br>+Width<br>-Width<br>DutyCycle<br>ot<br>oot | Delay<br>DelayFRR<br>DelayFRF<br>DelayFFF<br>DelayLRR<br>DelayLRR<br>DelayLRF<br>DelayLFR<br>DelayLFF | <u>ソース1</u><br>CH 1<br>ソース2<br>CH 2<br>電圧<br>PP値<br>前に |
| 0 500mU<br>2 500mU                                                                                          | <b>@</b> 2.5us                                                                            | CH1 EDGE                                                                                              | <u>」本る</u><br>FDC                                      |

- 10.F3 キーで前に戻ります。
- 11. VARIABLE ツマミを回して希VARIABLE望項目を選択ができます。())
- 12.F3 キーを押すと戻ります。
- 13. Variable ツマミを使用して測定 VARIABLE 項目を選択します。
- 14. 項目選択が確定したら「前に
   前

   戻る」を押します。測定結果が
   戻

   表示されます。

に

戻る

## カーソル測定

水平、垂直カーソルにより入力波形、演算結果波形(演算または FFT)の 値を読み取ることができます。

水平カーソルでカーソル間の時間を、垂直軸カーソルでカーソル間の電 圧を測定することができます。

すべての測定は同時に更新されます。

#### 水平カーソルを使用する

| 手順            | 1. Cursor キーを押すと、カーソ<br>ルがディスプレイに現れます。 |                                   |                         |                             |
|---------------|----------------------------------------|-----------------------------------|-------------------------|-----------------------------|
|               | 2. X↔∖<br>(X1                          | (を選択し水平カーソル<br>と X2)を選択します。       | X↔Y                     |                             |
|               | 3. ソースを繰り返し押しソースチ<br>ャンネルを選択します。 CH1   |                                   |                         |                             |
|               | 範[                                     | 囲 CH1、2、MATH                      |                         |                             |
|               | 4. カー<br>す。                            | ソル測定の結果は、F2 から                    | ら F4 に表                 | 示されま                        |
| パラメータ         | X1                                     | 第1カーソル位置の電圧                       | /時間                     | X1<br>124 0ns               |
|               | X2                                     | 第2カーソル位置の電圧                       | /時間                     | 1.120V                      |
|               | X1X2                                   | X1とX2間の差                          |                         | X2<br>24.00ns<br>-1.000V    |
|               | −uS                                    | X1とX2の時間差                         |                         | X1X2                        |
|               | -Hz                                    | 時間差を周波数に変換                        |                         | 100ns<br>10.00MHz<br>2.120V |
|               | -V                                     | X1とX2の電圧差                         |                         |                             |
| 水平カーソルの<br>操作 | 第 1 カ・<br>X1 を押<br>す。                  | ーソルを移動させるには<br>し Variable ツマミを回しま | X1<br>123.4us<br>212.0m |                             |

56

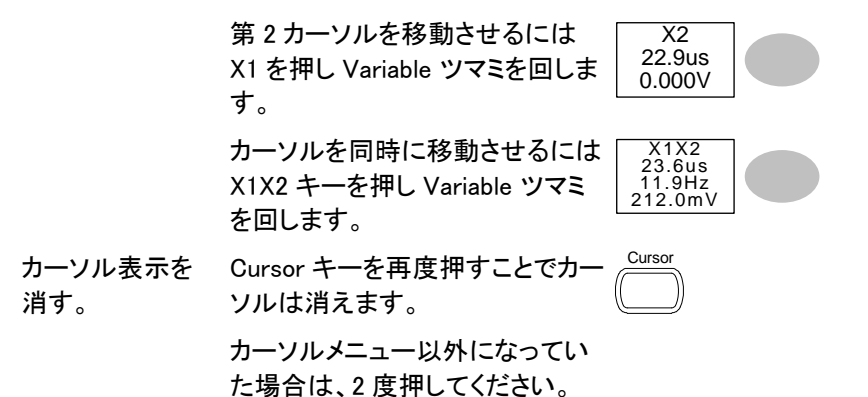

垂直カーソルを使用する

| 手順               | 1. Cursor                           | ・キーを押します。                         | Cursor            |     |
|------------------|-------------------------------------|-----------------------------------|-------------------|-----|
|                  | 2. X↔Y を押し垂直カーソル(Y1 と<br>Y2)を選択します。 |                                   | Х↔Ү               |     |
|                  | 3. ソース<br>ャンネ                       | を繰り返し押しソースチ<br>ルを選択します。           | <u>ソース</u><br>CH1 |     |
|                  | 範囲 CH1、2、MATH                       |                                   |                   |     |
|                  | 4. カーソ<br>す。                        | ル測定の結果は、F2 から                     | 5 F4 に表示:         | されま |
| パラメータ            | Y1                                  | 第1カーソルの電圧値                        |                   |     |
|                  | Y2                                  | 第2カーソルの電圧値                        |                   |     |
|                  | Y1Y2                                | 第1と第2カーソルの電                       | Î<br>圧差           |     |
|                  | V/A                                 | 電圧/電流差(Y1-Y2)                     |                   |     |
| 垂直カーソルを<br>操作する。 | 第1カー<br>(Y1)キー<br>回します。             | ソルを移動するには、F1<br>を押し Variable ツマミを | Y1<br>123.4mV     |     |

|                | 第2カーソルを移動するには、F2<br>(Y2)キーを押し Variable ツマミを<br>回します。 | Y2<br>12.9mV   |  |
|----------------|------------------------------------------------------|----------------|--|
|                | カーソルを同時に移動させるには<br>Y1Y2 キーを押し Variable ツマミ<br>を回します。 | Y1Y2<br>10.5mV |  |
| カーソル表示を<br>消す。 | Cursor キーを再度押すことでカー<br>ソルは消えます。                      | Cursor         |  |
|                | カーソルメニュー以外になってい<br>た場合は、2度押してください。                   |                |  |

# 演算測定

演算測定は、入力信号の加算、減算または FFT 演算を実行します。演算 波形は、カーソル測定と保存/読出しも可能です。

### 概要

| 加算(+)       | CH1とCH2の振幅値を加算します。                                |                                   |  |
|-------------|---------------------------------------------------|-----------------------------------|--|
| 減算(一)       | <br>CH1 と CH2 の振幅値の差を表示します。                       |                                   |  |
| FFT         | 選択した信号に対して FFT 演算を実行します。                          |                                   |  |
|             | 4 種類の FFT ウィンドウが利用可能です:<br>ハニング、フラットトップ、方形、ブラックマン |                                   |  |
| ハニング        | 周波数分解能                                            | 0                                 |  |
| ウィンドウ       | 振幅分解能                                             | ×                                 |  |
|             | 適切な測定例                                            | 周期的な波形における<br>周波数測定               |  |
| フラットトップ     | 周波数分解能                                            | ×                                 |  |
| ウィンドウ       | 振幅分解能                                             | 0                                 |  |
|             | 適切な測定例                                            | 周期的な波形における<br>振幅測定                |  |
| 方形ウィンドウ     | 周波数分解能                                            | 0                                 |  |
|             | 振幅分解能                                             | ×                                 |  |
|             | 適切な測定例                                            | 単発現象(このモードはウィンド<br>ウのないモードと同様です。) |  |
| ブラックマンウィンドウ | 周波数分解能                                            | x                                 |  |
|             | 振幅分解能                                             | Ø                                 |  |
|             | 適切な測定例                                            | 周期的な波形の振幅測定                       |  |

## **G**<sup>W</sup>INSTEK

加算 / 減算

| 手順 | 1. CH1 と CH2 の両方を表示しま<br>す。                                     | CH 1 CH 2                     |
|----|-----------------------------------------------------------------|-------------------------------|
|    | 2. Math キーを押します。                                                | MATH                          |
|    | <ol> <li>演算を押し加算(+)、減算<br/>(-)または乗算(×)を選択し<br/>ます。</li> </ol>   | 演算<br>CH1+CH2                 |
|    | 4. 演算結果の波形はディスプレ<br>イ上に表示されます。                                  | 単位/div<br>2V                  |
|    | 5. 演算結果を垂直に移動するに<br>は Variable ツマミを回します。<br>ポジション位置が表示されま<br>す。 | ポジション<br>0.00 Div<br>VARIABLE |
|    | 6. 演算結果をクリアするには<br>Math キーを再度押してくださ<br>い。                       | MATH                          |

FFT 演算を実行する

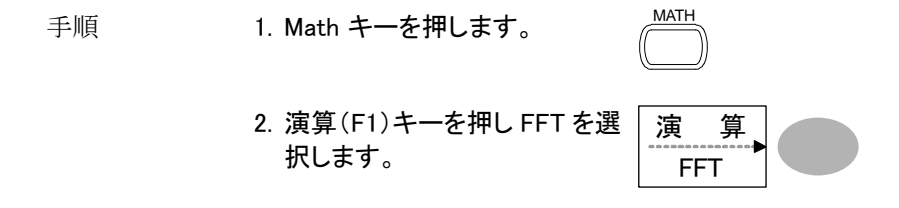

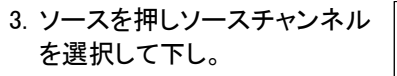

ウィンドウ(F3)キーを押しウィンドウの種類を選択してください。

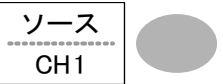

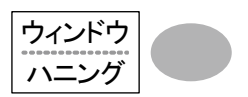

- 5. FFT 波形が表示されます。FFT 波形の水平軸のス ケールは周波数で垂直感度は dB になります。0dB は 1Vrms です。
- 6. FFT 波形を移動するにはポジ ションキーを押し Variable ツマ ミを回します。 ポジション情報が Div で表示されます。
   範囲 -12.00 Div~+12.00 Div
- 7. FFT 波形の垂直感度を選択す るには垂直感度キーを押し選 択してください。

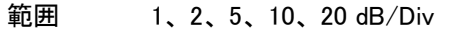

8. FFT 波形をクリアするには Math キーを再度押してくださ い。

## Go-NoGo 判定機能

Go-NoGo 判定機能、入力信号が設定したテンプレート内(または外)を判定し NoGo 判定の場合に停止したり、NoGo 回数を計測することができます。

生産ラインでの調整・検査などに便利な機能です。

Go-NoGo 判定機能

| 概要 | Go-NoGo 判定機能は設定した最大/最小リミット(テン<br>プレート)に対して判定を実行します。判定は、入力波<br>形が範囲内または範囲外になるごとに停止または連<br>続判定を設定できます。 |     |        |
|----|----------------------------------------------------------------------------------------------------|-----|--------|
| 設定 | 項目                                                                                                   | 初期値 | 詳細     |
|    | NoGo 基準:境界内または外<br>で判定                                                                               | 境界内 | 63 ページ |
|    | ソース                                                                                                  | CH1 | 63 ページ |
|    | NoGo 判定時に停止または<br>連続                                                                                 | 停止  | 64 ページ |
|    | 境界テンプレート-最大と最<br>小テンプレート                                                                             | 最大  | 64 ページ |
|    | Go-NoGo の実行                                                                                          | オフ  | 68 ページ |

Go-NoGo 判定機能:NoGo 判定条件の設定

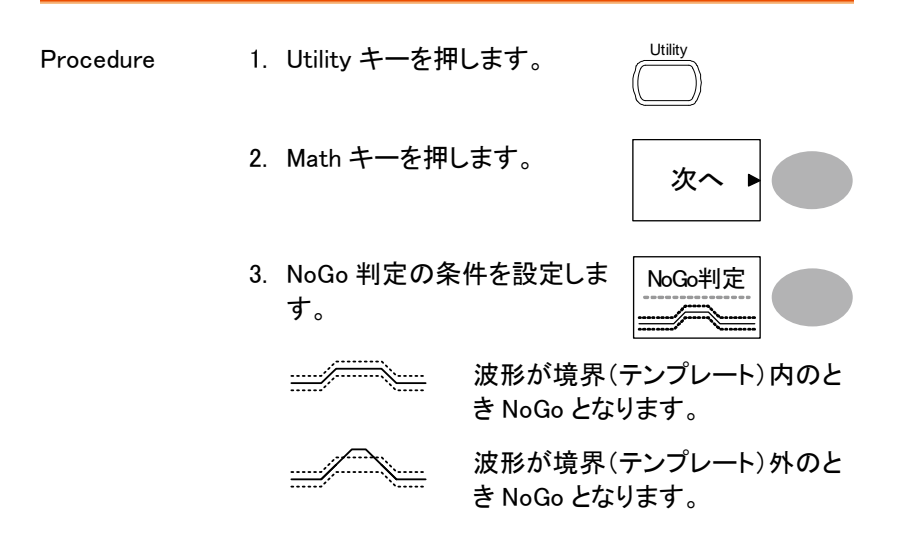

Go-NoGo 判定機能:ソースの設定

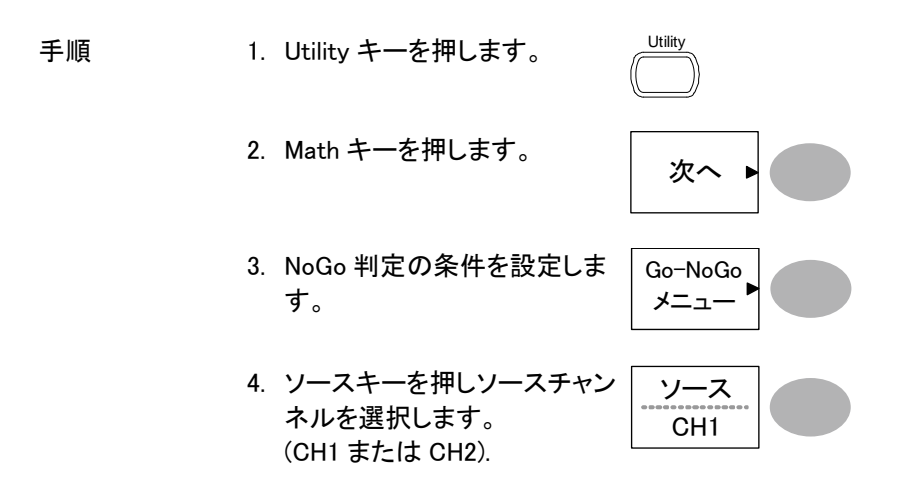

## **G**<sup>w</sup>INSTEK

Go-NoGo 判定機能:NoGo 判定後の条件

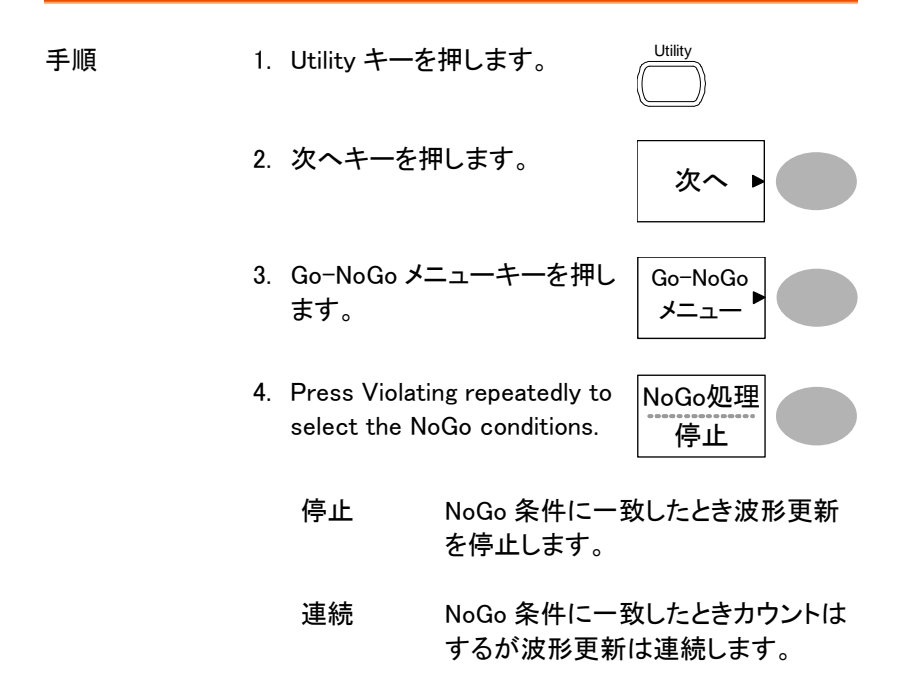

Go-NoGo 判定機能:テンプレート(境界)の編集

- 概要 NoGo テンプレートは最大と最小振幅の境界を設定し ます。最大/最小テンプレートとオートの2種類があり ます。
  - 最大/最小 内部メモリから別々の波形を最大境 界(Max)と最小境界(Min)として選択 します。最大境界は RefA に保存さ れ最小境界は、RefB に保存されま す。 テンプレート波形と許容差は自由に 変更ができます。

オート 最大/最小テンプレートを内部メモリ ではなく入力信号から生成します。 事前に波形を保存しておく必要があ りません。 テンプレートの形状はソース信号の 形状生成されるため最大と最小の許 容差が同じです。

最大/最長 1. テンプレートはソース信号を基にします。ソース信号が画面に表示されていることを確認してください。

Utility 2. Utility キーを押します。 3. 次へキーを押します。 次へ ▶ 4. NoGo 判定の条件を設定しま Go-NoGo す。 メニュー 5. テンプレートの編集キーを押し テンプレート ます。 編集 6. テンプレートキーを押し最大ま テンプレート たは最小境界を選択します。 最大 7. ソースキーを押し Variable ツ ソース マミで波形テンプレートを選択 W01 します。 VARIABLE

- 最大 波形 A: Ref A、W01~W15
- 最小 波形 B:Ref B、W01~W15
- ポジションキーを押し Variable ツマミで波形位置を設定しま す。

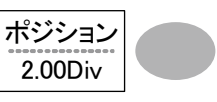

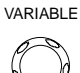

 項目 5~7 を繰り返し最大または最小テンプレート を設定します。

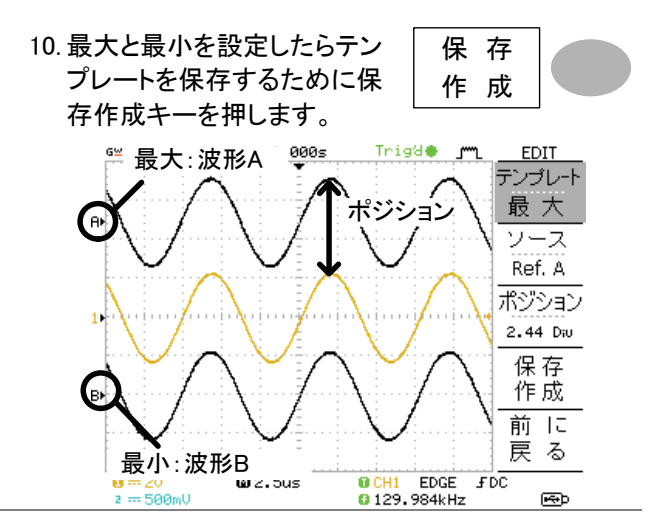

- オート 1. テンプレートは、ソース信号に基づきます。画面に ソース信号が表示されていることを確認してくださ い。
  - 2. Utility キーを押します。

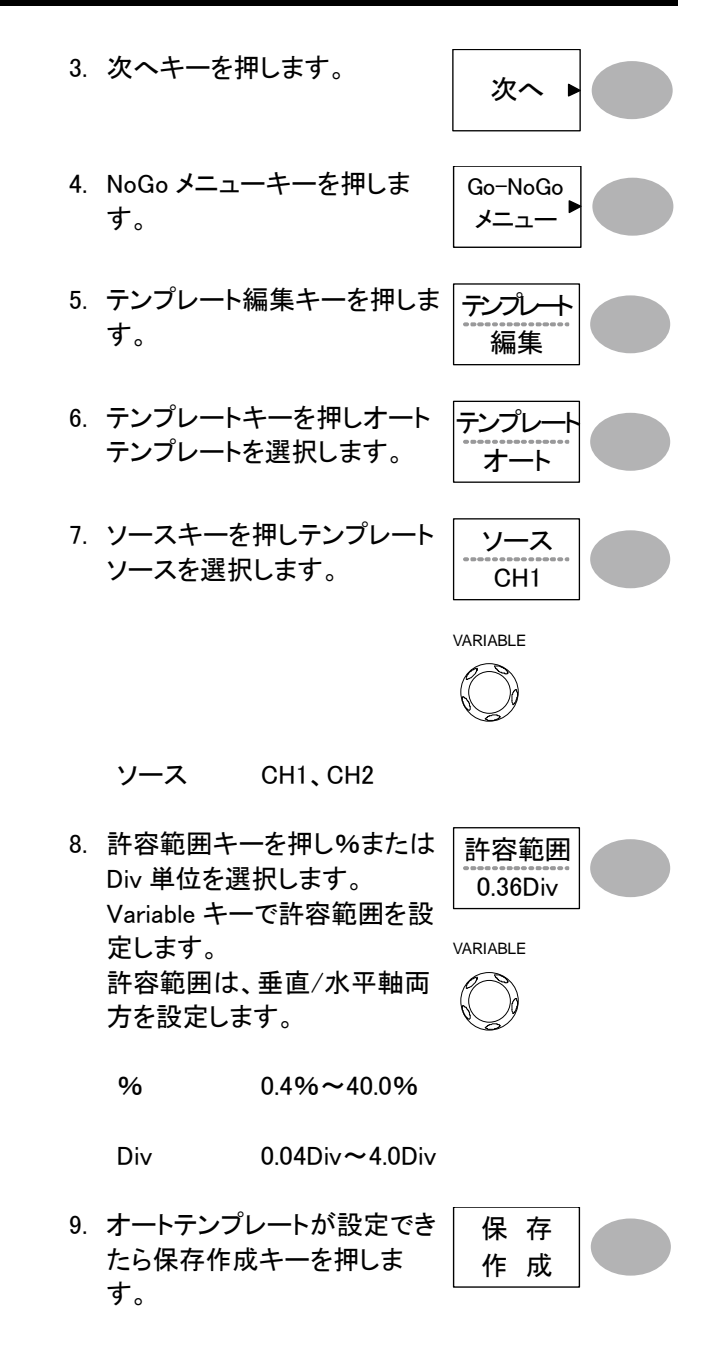

67

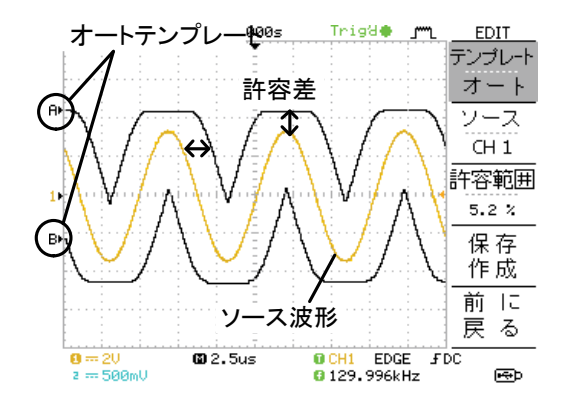

## Go-NoGo 判定機能:NoGo 判定の実行

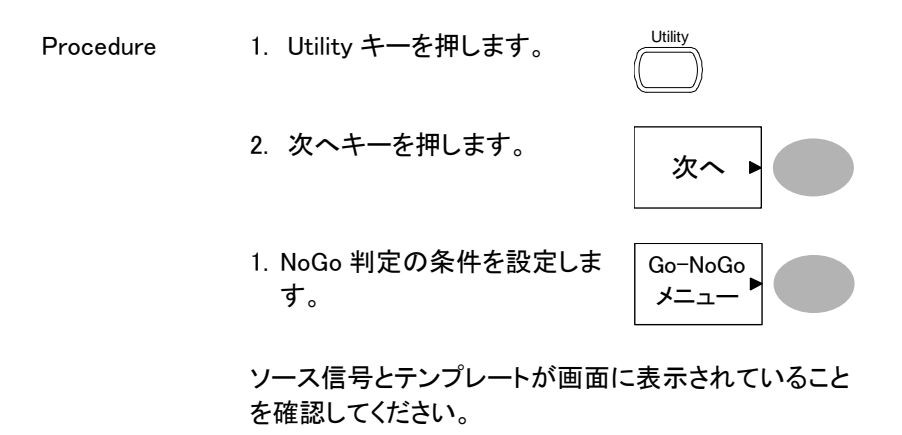

 Go-NoGo キーを押します。判 定が開始され 63 ページで設定 されている条件にしたがって停 止または連続します。判定が 開始されているとき停止するに は Go-NoGo キーを再度押しま す。

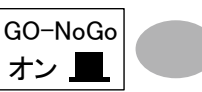
| <ol> <li>判定結果は<br/>ろに表示され<br/>NoGo 数で<br/>す。<br/>判定結果キ<br/>されます。</li> </ol> | 、Ratio キーのとこ<br>れます。分子は<br>分母はテスト総数で<br>・ーを押すとリセット | Ratio:<br>2<br>9 |  |
|-----------------------------------------------------------------------------|----------------------------------------------------|------------------|--|
| 分子                                                                          | NoGo 回数                                            |                  |  |

分母 全判定回数

## データログ機能

データログ機能は、USBメモリヘトリガがかかるごとにデータまたは画像を自動的に保存することができます。長時間の試験に便利な機能です。

#### データログ機能

概要 データログ機能は、USB メモリへ最大 100 時間までデ ータまたは画面のログが可能です。

> データまたは画像は、USB フラッシュメモリヘフォルダ 名 LogXXXX で直接保存されます。LogXXXX は、デー タログ機能を使用するたびに XXXX は増加します。

> LogXXXX ディレクトリに保存されたファイルは、データ は DSXXX.csv、画像は DSXXXX.bmp としてそれぞれ ファイル名がつけられます。トリガが掛かるたびにファ イル名の番号が増加します。例えば最初のログデータ が DS0000 で次が DS0001 のようになります。

#### データログ機能:ソースの設定

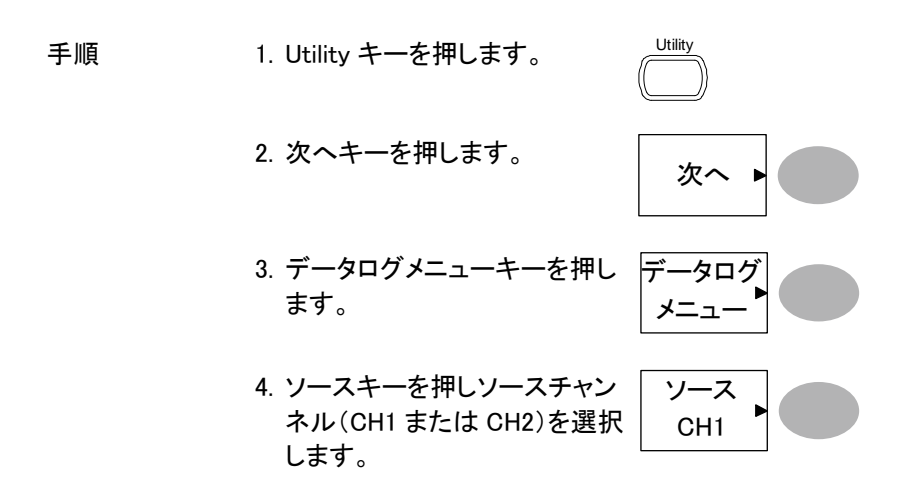

データログ機能:パラメータの設定

| 概要 | データログ機能は、ログしたいデー<br>画像)キャプチャする時間間隔と持<br>必要があります。 | ータのタイプ(波形/<br>テ続時間を設定する |
|----|--------------------------------------------------|-------------------------|
| 手順 | 1. Utility キーを押します。                              |                         |
|    | 2. 次へキーを押します。                                    | 次へ ▶                    |
|    | 3. データログメニューキーを押し<br>ます。                         | データログ<br>メニュー           |
|    | 4. 設定キーを押します。                                    | 設定 ▶                    |

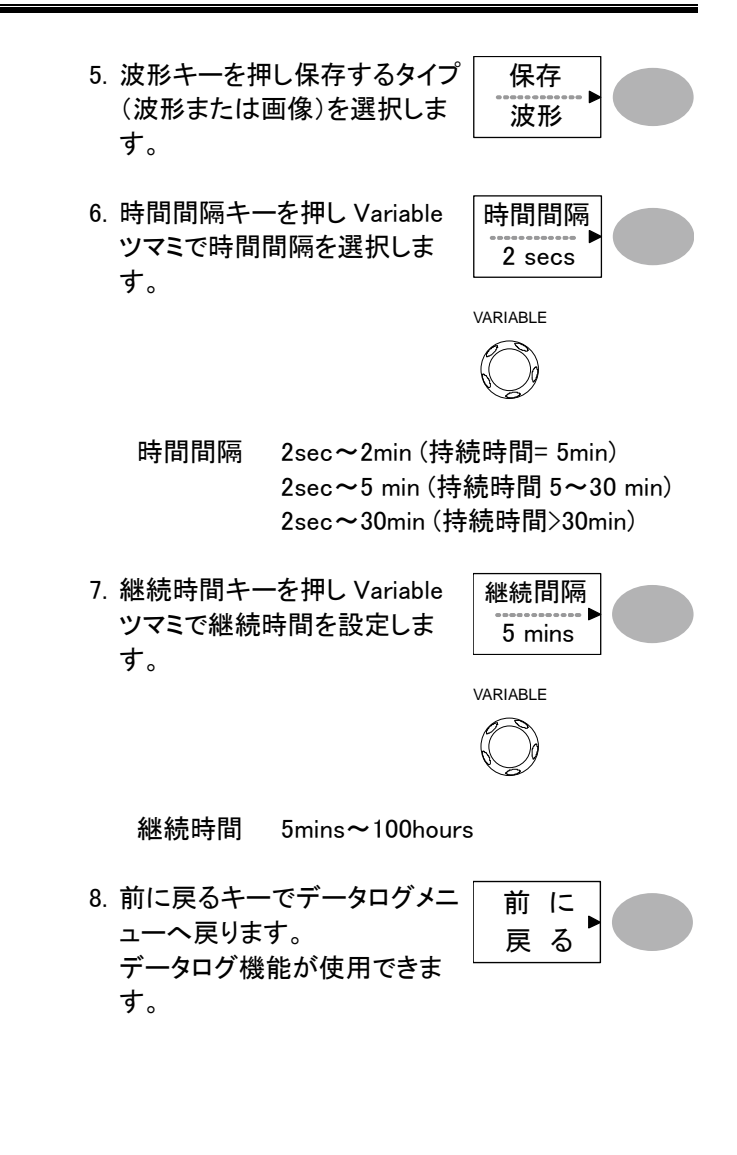

# データログ機能:データログ機能の実行

| 概要 | データソースを確認し(71 ページ) <sup>、</sup><br>します(71 ページ)。                                                                                                | データログの設定を     |
|----|----------------------------------------------------------------------------------------------------|---------------|
| 手順 | 1. USB フラッシュメモリを前面パ<br>ネルの USB ホストポートへ挿<br>入します。                                                                                               |               |
|    | 2. Utility キーを押します。                                                                                                    | Utility       |
|    | 3. 次へキーを押します。                                                                                                    | 次へ ト          |
|    | 4. データログメニューキーを押し<br>ます。                                                                                                    | データログ<br>メニュー |
|    | <ol> <li>データログキーでデータログを<br/>オンにします。トリガごとにデー<br/>タ/画像ファイルが USB フラッ<br/>シュメモリへ自動的に保存され<br/>ていきます。<br/>データログを停止するには<br/>データログキーを再度押しオフ</li> </ol> | データログ<br>オン   |

にします。

# 測定環境の設定

この章では、測定に必要な環境(パネル設定、波形取 込、ディスプレイ、水平軸、垂直軸、トリガなど)の詳細 設定方法を説明します。

#### 波形取込

波形取込にはアナログ入力信号を取り込みでデジタルフォーマットに変換しディスプレイに表示します。波形取込モードには、ノーマル、平均およびピーク検出モードがあります。

波形取込(Acquisition)モードの選択

| 手順  | 1. Acquire キーを押します。                             |
|-----|-------------------------------------------------|
|     | 2. 波形取込モードを、ノーマル、<br>平均およびピークから選択しま<br>す。<br>平均 |
|     | ピーク                                             |
| レンジ | ノーマル 取り込んだ波形データをそのまま表示します。                      |

|                                    | 平均                                       | 取得データを複数回<br>このモードは、ノイズ<br>ズを除去するのに役<br>"平均"を押して、平5   | 平均し表示します。<br>の多い波形からノイ<br>に立ちます。<br>り数を選択します。 |
|------------------------------------|------------------------------------------|-------------------------------------------------------|-----------------------------------------------|
|                                    |                                          | 平均回数:2,4,8,16,                                        | 32, 64, 128, 256                              |
|                                    | ピーク検出                                    | 各波形取込間隔内の<br>ペアのみを使用します<br>常信号を捕らえる場合                 | )最小値と最大値の<br>す。このモードは異<br>合に役に立ちます。           |
| プローブ補正信<br>号を利用して<br>ピークを観測す<br>る。 | 1. プローブ<br>ピーク検<br>レーション<br>プローブ<br>接続しま | 補正信号を使用し<br>出モードのデモンスト<br>ッができます。<br>補正出カにプローブを<br>す。 | <b>≈2v</b> ∎                                  |
|                                    | 2. Utility キ                             | ーを押します。                                               |                                               |
|                                    | 3. プローブ<br>キーを押                          | 補正メニュー(F2)<br>します。                                    | プローブ補正<br>メニュー                                |
|                                    | 4. プローブ<br>します。                          | 波形から ♫♫ を選択                                           | プローブ波形                                        |
|                                    | 5. Autoset <sup>:</sup><br>波形が遃          | キーを押します。<br>i切に表示されます。                                | Autoset                                       |
|                                    | 6. Acquire =                             | キーを押します。                                              | Acquire                                       |
|                                    | 7. ノーマル                                  | (F1)キーを押します。                                          | ノーマル                                          |
|                                    | 8. ピーク検<br>ク信号が                          | 出を押します。スパイ<br>観測できます。                                 | ピーク                                           |

## **G**<sup>w</sup>INSTEK

例

ピーク検出モードを使用すると、グリッジ波形をはっき り観測できます。

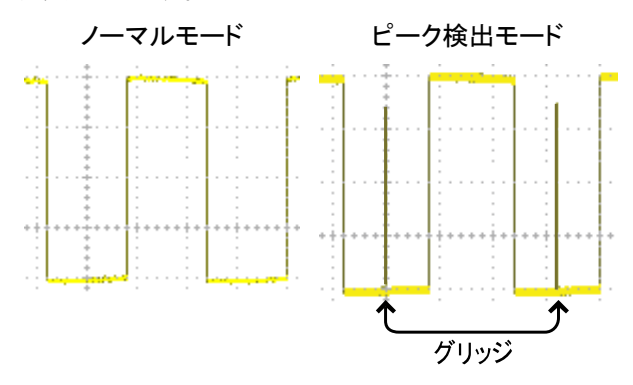

リアルタイムサンプリングと等価サンプリングレートについて

| 概要               | サンプリングモードは、表示チャンネル数と水平時間<br>の設定に従って、自動的にリアルタイムモードまたは<br>等価サンプリングモードに切り替えます。                                                                                                    |
|------------------|----------------------------------------------------------------------------------------------------|
| リアルタイム<br>サンプリング | ー度のサンプリングデータで波形を表示します。<br>このモードは、サンプリングレートが 250MS/s(2チャン<br>ネル時は、100MS/s)以下で使用されます。                                                                                                    |
| 等価サンプリング         | 複数回のサンプリングデータを持いて1つの波形を描<br>画します。サンプリングレートが250MS/s(2 チャンネ<br>ル使用時は100MS/s)を越えると自動的に適用されま<br>す。このモードでは波形の更新に複数波形を使用しま<br>すので時間がかかります。また、複数回データが必要<br>なため同一の繰り返し波形で有効ですが変化する波<br>形には有効ではありません。<br>最高等価サンプリングレートは25GS/sです。 |

# ディスプレイ

波形の重ね書き

描画形式(ライン/ドット)の選択

この章では、ディスプレイの設定、描画タイプ、コントラストなどについて説明します。

| 手順 | 1. Display    | キーを押します。            | Display    |
|----|---------------|---------------------|------------|
|    | 2. 形式=<br>選択し | キーを押し描画形式を<br>ます。   | 形 式<br>ライン |
| 種類 | ドット           | サンプリングされ;<br>表示します。 | たデータポイントのみ |
|    | ライン           | データポイントをī<br>す。     | 直線で接続し表示しま |

| 概要 | 重ね書き機能は、古い波形を表示<br>形を上書きしていきます。波形の<br>役立ちます。                   | こしたまま、新しい波<br>変化を観測するのに |
|----|----------------------------------------------------------------|-------------------------|
| 手順 | 1. Display キーを押します。                                            | Display                 |
|    | 2. 重ね書きキーを押します。                                                | 重ね書き<br>オン <u>ー</u>     |
|    | <ol> <li>重ね書きをクリアし再スタート<br/>するにはリフレッシュキーを押<br/>します。</li> </ol> | ילעישרו                 |

77

例

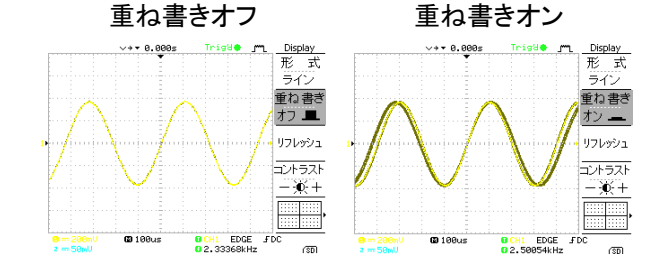

コントラストの調整

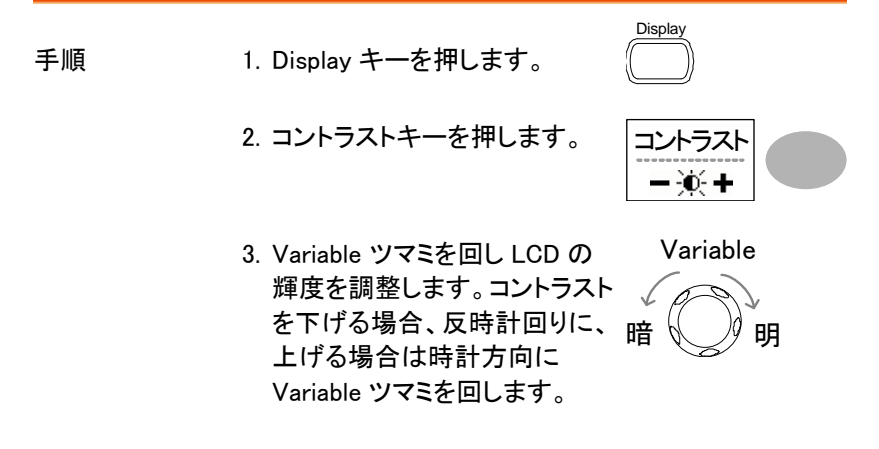

グリッドの選択

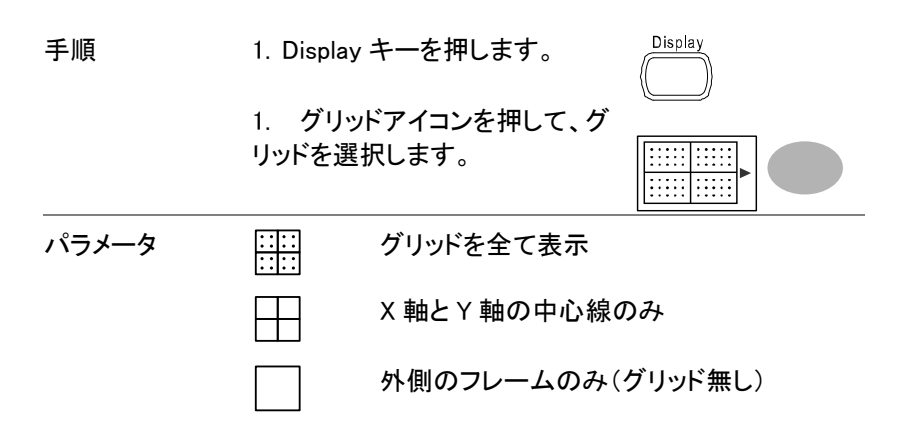

#### 水平軸

水平時間、ポジションと波形更新モードの設定、拡大や X-Y などの設定 について説明します。

#### 波形の水平ポジションを移動する

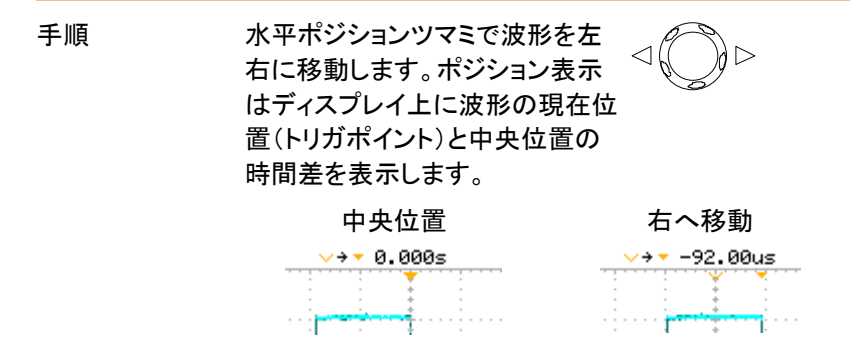

水平時間の選択

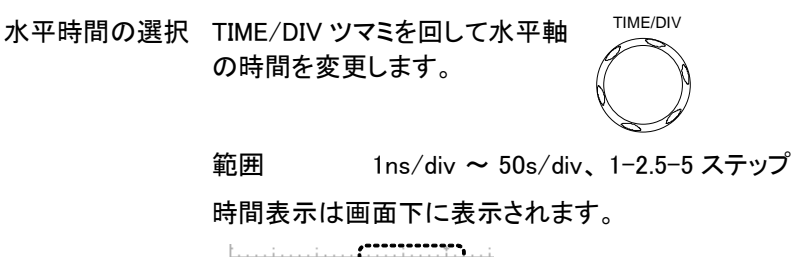

| i i          |    |         | ١ |
|--------------|----|---------|---|
| 1 == 50      |    | 🖸 100us |   |
| <b>8</b> 200 | BW | •       |   |

波形更新モードの選択

| 概要               | 画面の更新モード<br>動で変更されます                                                                                                    | は、水平時間に<br>。                                                    | よって自動または手                                             |
|------------------|----------------------------------------------------------------------------------------------------|-----------------------------------------------------------------|-------------------------------------------------------|
| メインモード           | TIME/DIV の設定と表示チャンネル数によってリアルタ<br>イムサンプリング、等価サンプリングとロールモードを<br>自動的に選択します。一度に全ての波形を更新しま<br>す。メインモードは、水平時間が早いとき自動的に選<br>択されます。 |                                                                 |                                                       |
|                  | 水平時間                                                                                                    | $\leq$ 100ms/div                                                |                                                       |
|                  | トリガ                                                                                                    | 全モード有効                                                          |                                                       |
| ロールモード           | 波形はディスプレ・<br>トしていきます。時<br>り遅いときに自動的<br>ロールモードのとす                                                                            | イの右側から左付<br>間軸設定が 50r<br>的にロールモー <br>き、ディスプレイ(                  | 則へ順次アップデー<br>ns/div またはそれよ<br>ドはなります。<br>の下部に ROLL と表 |
|                  | メインモー                                                                                                    | ۲                                                               | ロールモード                                                |
|                  | (1) 100us                                                                                                    |                                                                 | (1) 250ms Roll                                        |
|                  | 水平時間                                                                                                    | ≧50ms/div (≤1                                                   | 1.25MS/s)                                             |
|                  | トリガ                                                                                                    | オートモードの。                                                        | <del>7</del> ,                                        |
| ロールモードを選<br>択する。 | 2. Horizontal Mer<br>す。                                                                                                    | าน キーを押しま                                                       | MENU                                                  |
|                  | <ol> <li>ロールを押しま<br/>は自動的に 50<br/>波形が画面の<br/>ヘスクロールを<br/>(既に、ロール・<br/>表示は変わり)</li> </ol>                                    | ミす。水平時間<br>)ms/div になり<br>右側から左側<br>こ開始します。<br>モードの場合、<br>ません。) |                                                       |

80

波形を水平軸方向に拡大する

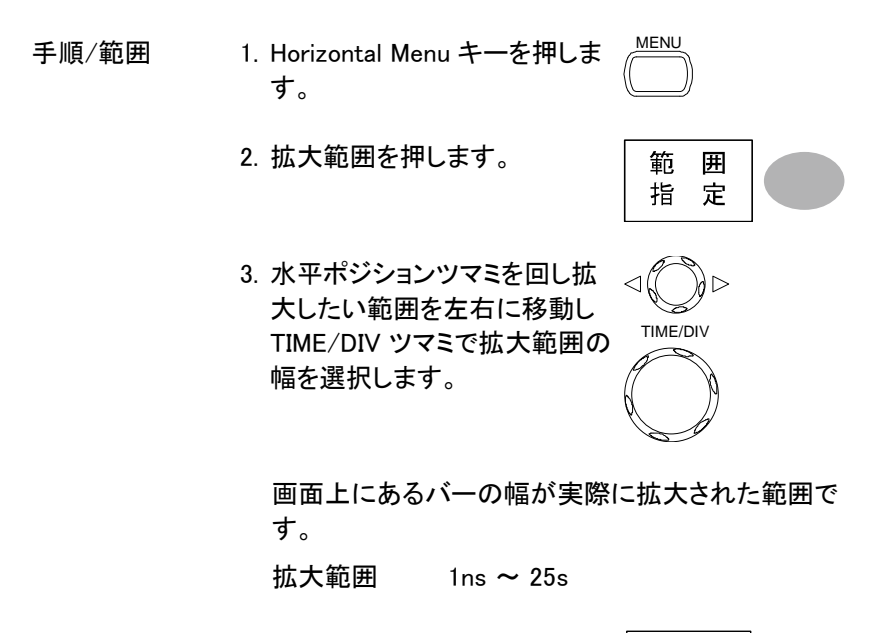

4. 拡大を押します。選択した範囲 が拡大されます。

拡大

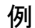

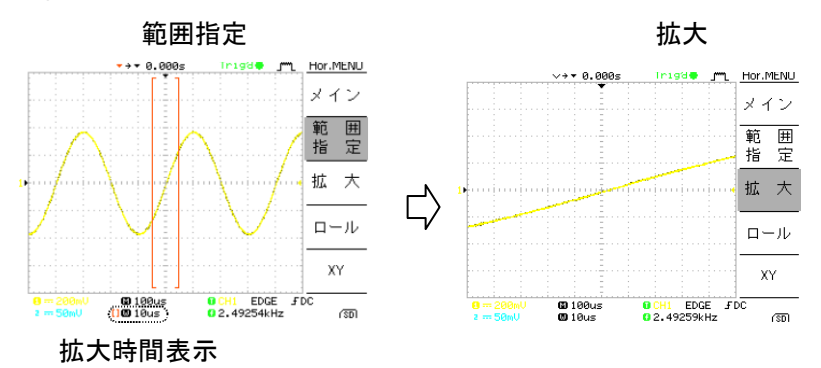

#### X-Y モードで波形を観測する

| 概要                | X-Y モードは、1 つの波形<br>ージュ・パターンなど位相訳<br>ます。          | 表示で CH1 と CH2 のリサ<br>差の解析や電圧を比較でき                                                                                                    |
|-------------------|--------------------------------------------------|----------------------------------------------------------------------------------------------------|
| 手順                | 1. チャンネル 1 (X 軸)とチ<br>ル 2(Y 軸)に信号を入力<br>す。       | マヤンネ<br>コしま の の な な な な な の な の た れ れ な の の た れ れ の た れ な の た れ れ な の の た れ れ な の の た れ な の の た れ れ な の の い れ れ な の の い れ れ な の の い れ れ な の の い れ れ い の い れ れ い の い れ れ い れ い れ い |
|                   | 2. 両方の CH を表示させる                                 | ます。 <u>CH 1</u> <u>CH 2</u>                                                                                                    |
|                   | 3. Horizontal MENU キーを<br>す。                     | を押しま <u>MENU</u>                                                                                                    |
|                   | 4. XY を押します。画面に<br>式(CH1-X 軸、CH2-Y !<br>形を表示します。 | X-Y 形<br>軸)で波 XY                                                                                                    |
| X−Y モードの波形        | 水平位置                                             | CH1 Position ツマミ                                                                                                    |
| を調整する。            | 水平軸感度                                            | CH1 Volts/div ツマミ                                                                                                    |
|                   | 垂直位置                                             | CH2 Position ツマミ                                                                                                    |
|                   | 垂直感度                                             | CH2 Volts/div ツマミ                                                                                                    |
| 例                 |                                                  |                                                                                                    |
| G≌INSTEK ▼ 0.000s | Thigde m Hor.MENU GEINSTER                       | Stop 🌩 🦵 Hor.MENU                                                                                                    |

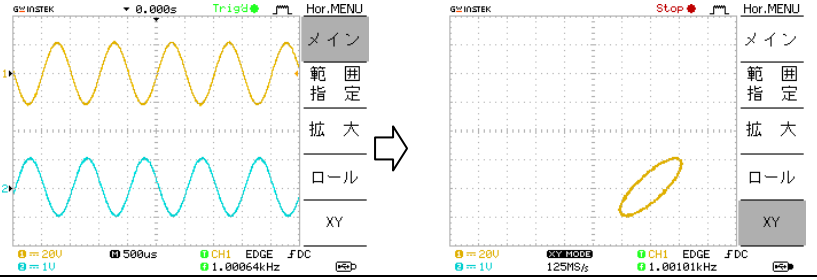

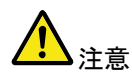

X-Y モード時のサンプリング周波数は、XY キーを押し たときのサンプリング周波数に固定され TIME/DIV ツ マミを回しても変更できません。 変更する場合は、メインモードに戻して TIME/DIV ツマ ミを回し変更してください。

 $\bigtriangledown$ 

### 垂直軸(チャンネル)

この章では、垂直感度、垂直ポジション、帯域制限、結合やプローブ減衰 率について説明します。

波形を垂直方向に移動する

手順

波形を上下に移動する場合、各 チャンネルにある垂直 POSITION ツマミを回します。

#### S直軸感度を選択する。

| 手順 | 垂直軸感度を変更する場合、<br>VOLTS/DIV ツマミを回します。<br>垂直感度は画面左下に表示して<br>います。 | VOLTS/DIV |
|----|----------------------------------------------------------------|-----------|
|    | 0 5V                                                           |           |
|    | <b>0</b> 10V                                                   |           |

範囲 2mV/div ~ 10V/div、1-2-5 ステップ

S 結合モードの選択

| 手順 | 1. CH キーを押します。                   |
|----|----------------------------------|
|    | 2. "結合"を押して、結合モードを 結 合<br>選択します。 |
| 範囲 |                                  |

 グランド結合モードです。ディスプレイ 上には電圧 0V レベルだけが水平線として表示されます。このモードはグランドにたいする信号のレベル差を確認する場合に便利です。
 交流結合モードです。信号の交流(AC)成分だけがディスプレイ上に表示されま

> す。このモードは信号内の交流波形成 分のみを観測する場合の役に立ちま

す。

波形を反転する。

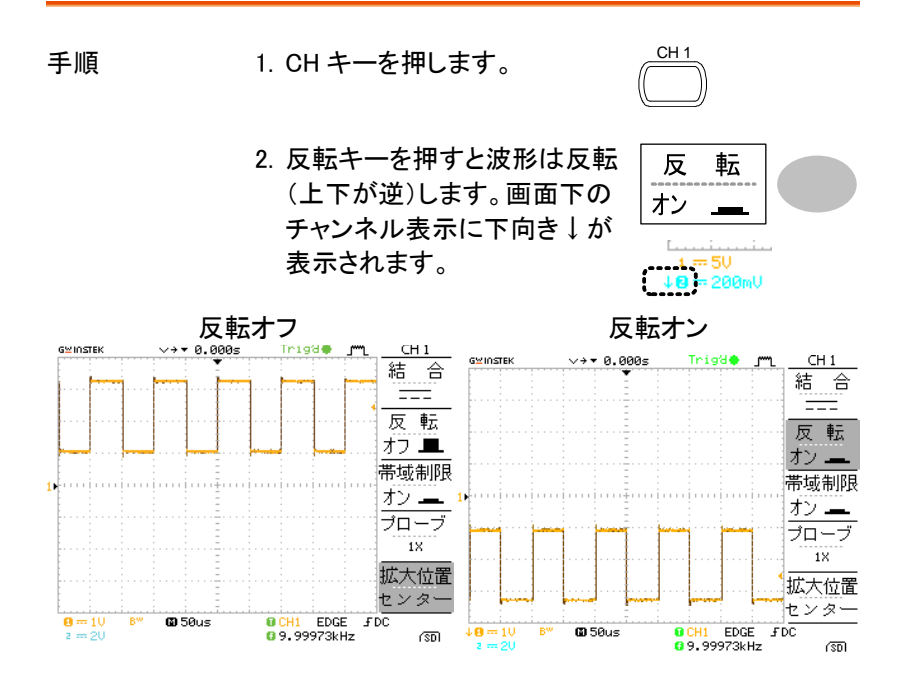

帯域制限

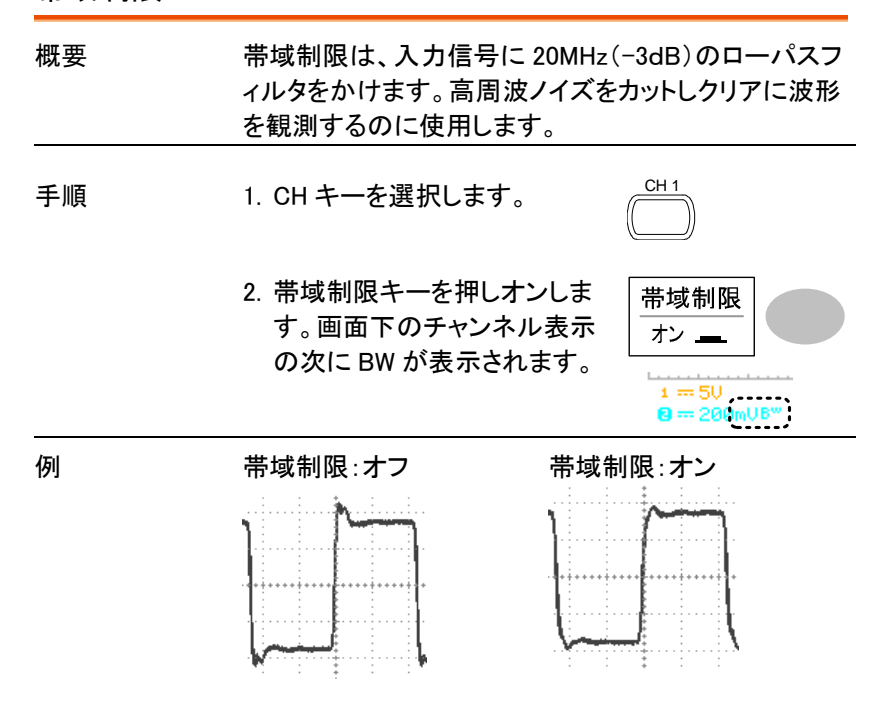

#### プローブ減衰レベルを選択する

概要 プローブ減衰率は、電圧または電流どちらも設定でき ます。付属のプローブには、必要に応じて被測定物か らの信号レベルを下げるために減衰スイッチがありま す。 プローブの減衰率にチャンネルの減衰率を合わせるこ とで、画面上の電圧レベルが被測定物の実際レベル 表示となります。(波形そのものには変更はありませ ん).

CH '

手順

1. CH キーを押します。

2. プローブキーを押し減衰率を 選択します。

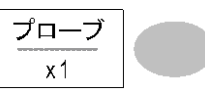

3. チャンネル表示の電圧感度は減衰率設定に従って 変わります。(波形の形状は変わりません)

| 範囲   | x1、x10、x100                                  |
|------|----------------------------------------------|
| 1 注意 | 減衰率は画面上の垂直軸感度表示が変化するのみ<br>で、実際の信号への影響はありません。 |

# トリガ

この章では、入力信号にたいしてのトリガ設定について説明します。

#### トリガの種類

| エッジ  | 信号が正または負のスロープで振幅しきい<br>たときトリガがかかります。                                                                                                    | 値と交差し                        |  |
|------|----------------------------------------------------------------------------------------------------|------------------------------|--|
| ビデオ  | ビデオ規格信号(NTSC、PAL、SECAM)から同期パル<br>スを抽出し、特定のラインまたはフィールドでトリガを<br>かけられます。                                                                                                    |                              |  |
| パルス  | 信号のパルス幅と設定時間を比較し条件に<br>ガをかけます。                                                                                                    | 従ってトリ                        |  |
| 画面表示 | エッジ/パルス ビデオ<br>OCH1 EDGE JDC<br>OCH1 EDGE JDC<br>OCH1 VIDEO P<br>OCH1 VIDEO P | ⊢<br>」<br>NTSC<br>「町<br>三極性、 |  |

トリガのパラメータ

| トリガソース | CH1、2 | チャンネル1、2入力信号                                 |                          |
|--------|-------|----------------------------------------------|--------------------------|
|        | ライン   | 商用電電源周波数                                     |                          |
|        | Ext   | 外部トリガ信号                                      |                          |
|        |       |                                              | Щ.<br>М                  |
| トリガモード | オート   | トリガの状態にかかわらず<br>します。(トリガがかからなし<br>トリガを生成します) | 常に波形を更新<br>い場合は、内部で      |
|        |       | オートモードのとき、水平時<br>またはそれより遅いく設定<br>ールモードに入ります。 | f間を 50ms/div<br>すると自動的にロ |

|          |       | オートモードの時、ディスプレイの上部<br>右端に AUTO が表示されます。                                                                     |
|----------|-------|----------------------------------------------------------------------------------------------------|
|          |       | Ruto ● 「m」 Trigger<br>形式<br>エッジ                                                                             |
|          | シングル  | トリガイベントが発生すると、<br>本器は一度だけ波形を取り込<br>み、STOP します。<br>SINGLE キーを押すと、トリガ待ち<br>状態になりトリガイベントが発生<br>すると再度波形を取り込みます。 |
|          |       | シングルトリガモードのときディスプレイの上<br>部右端に次ぎのように表示されます。                                                                  |
|          |       | トリガ待ち状態 トリガ終了<br>Trig?の <u>「、 Trigger</u> Stop チョブ、 Trigger                                                 |
|          | ノーマル  | トリガイベントが発生した場合のみ、波形を<br>更新します。                                                                              |
|          |       | ノーマルトリガの状態は画面上部に次のよう<br>な表示がされます。                                                                           |
|          |       | トリガ待ち状態 トリガ<br><u>_Trig?の Trigger Trigger</u>                                                               |
| ビデオ規格    | NTSC  | National Television System Committee                                                                        |
| (ビデオトリガ) | PAL   | Phase Alternative by Line                                                                                   |
|          | SECAM | SEquential Couleur A Mémoire                                                                                |
| 同期極性     | f     | 正極性                                                                                                    |
| (ビデオトリガ) |       | 負極性                                                                                                    |

| ビデオライン<br>(ビデオトリガ) | ビデオ信号のトリガポイントを選択します。 |                             |                       |
|--------------------|----------------------|-----------------------------|-----------------------|
|                    | フィールド                | フィールド                       |                       |
|                    |                      | 規格                          | ライン数                  |
|                    |                      | NTSC                        | 1~263                 |
|                    |                      | PAL/SECAM                   | 1~313                 |
| パルス条件              | パルス幅(2               | 0ns ~ 10s) とトリガ             | 条件を設定します。             |
| (パルストリガ)           | > (,                 | パルストリガ)>                    | (パルストリガ)              |
|                    | <                    | <                           |                       |
| トリガ・スロープ           |                      | 立ち上がりエッジで                   | でトリガします。              |
|                    | ~                    | 立ち下がりエッジで                   | でトリガします。              |
| トリガ結合              | AC                   | 信号の交流成分で                    | <b>ミトリガします。</b>       |
|                    | DC                   | 信号の交流+直流                    | 成分でトリガします。            |
| 周波数除去              | LF                   | ハイパスフィルタに<br>の周波数を除去し       | ニ設定され、50kHz 未満<br>ます。 |
|                    | HF                   | ローパスフィルタに<br>高い周波数を除去       | こ設定され、50kHzより<br>します。 |
| ノイズ除去              | 雑音信号を                | 除去します。                      |                       |
| トリガレベル             | LEVEL                | Trigger level ツマ<br>を上下します。 |                       |

エッジトリガを設定

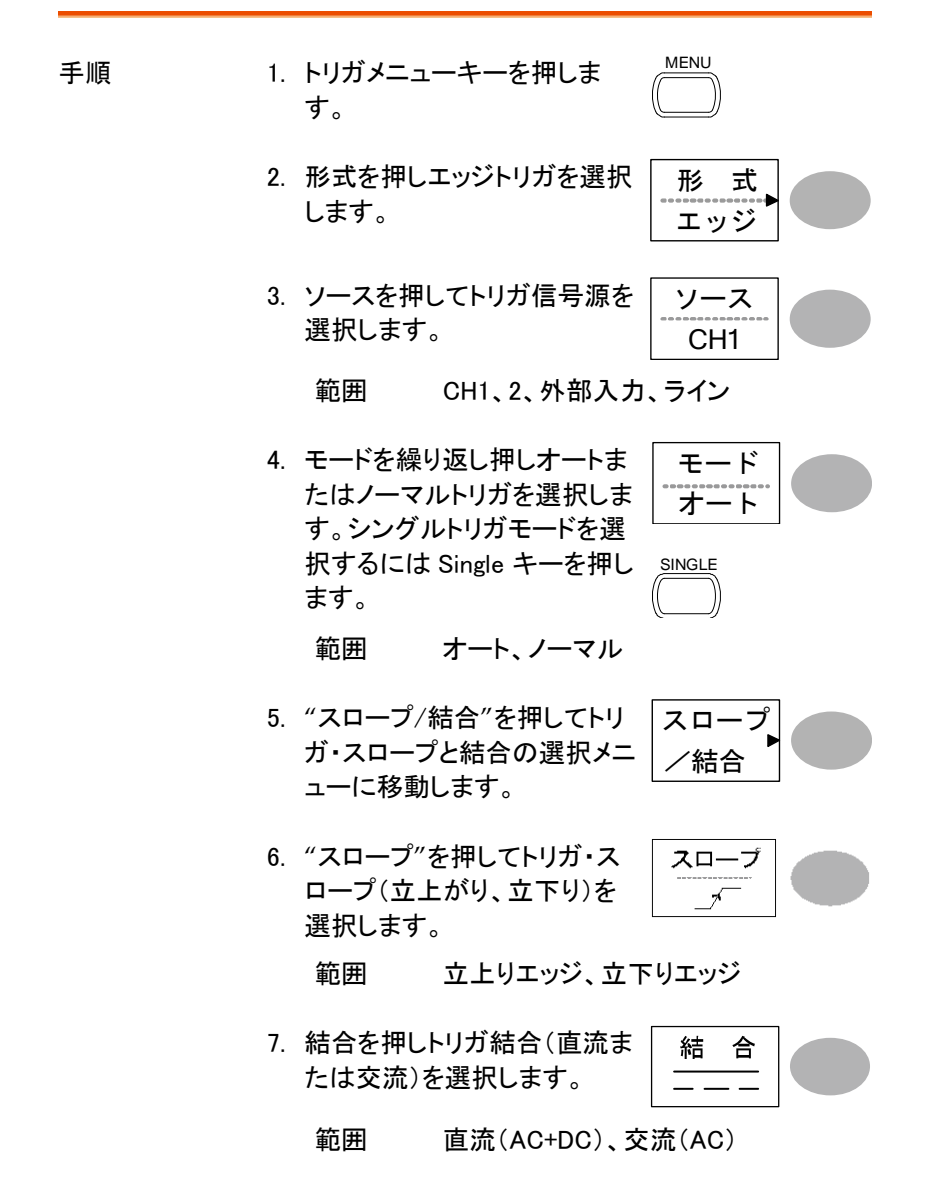

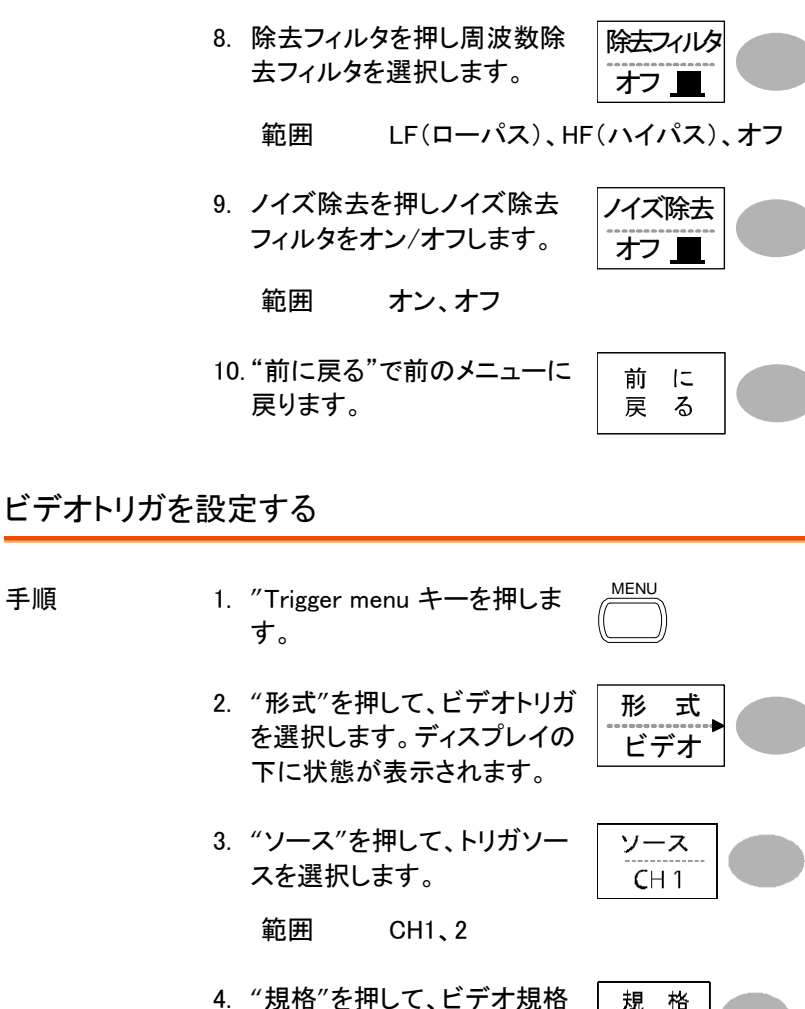

- を選択します。 正極性、負極性 範囲
- 5. "極性"を押して、ビデオ信号 の極性を選択します。

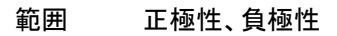

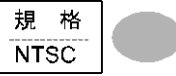

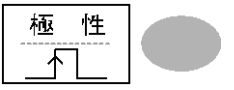

手順

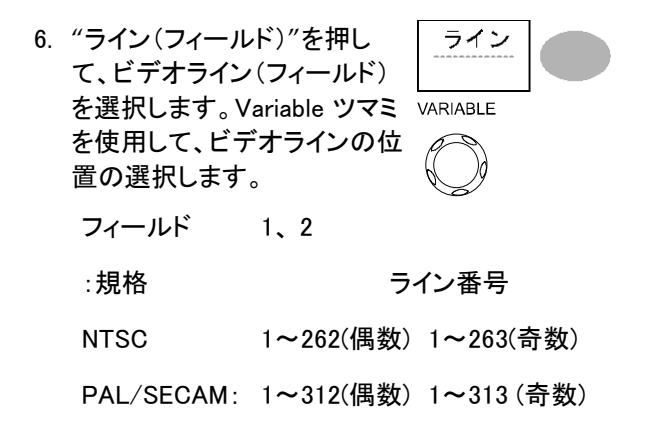

#### パルストリガを設定

| 手順 | 1. | Trigger menu キーを押しま<br>す。                                              | MENU                        |
|----|----|------------------------------------------------------------------------|-----------------------------|
|    | 2. | "形式"を押して、パルス幅トリ<br>ガを選択します。トリガの状態<br>はディスプレイの下部に表示<br>されます。            | 形式<br>パルス<br>OCH1 PULSE FDC |
|    | 3. | "ソース"を押して、ソース信号<br>を選択します。                                             | ソース<br>CH1                  |
|    |    | 範囲 CH1、2、外部入力                                                          |                             |
|    | 4. | "モード"を押してオートまたは<br>ノーマルトリガを選択します。<br>シングルトリガを選択するには<br>Single キーを押します。 |                             |
|    |    | 範囲 オート、ノーマル                                                            |                             |

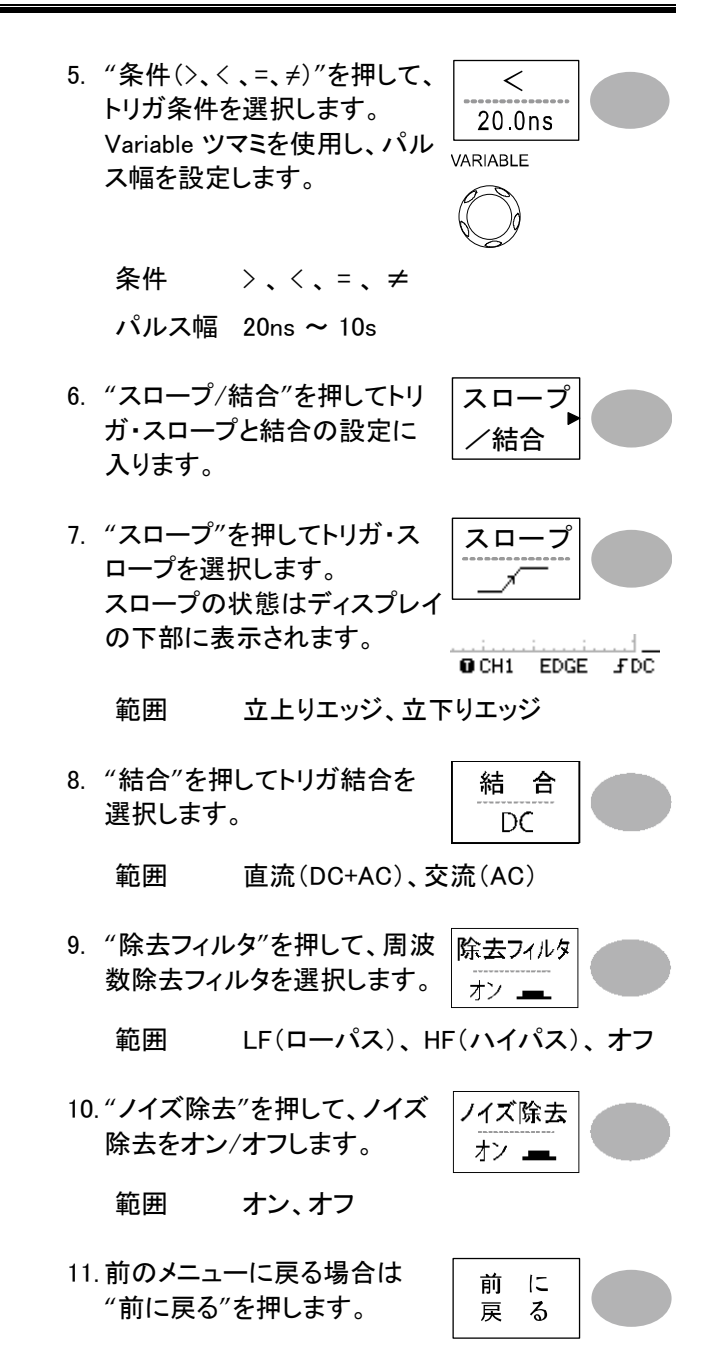

フォーストリガ

|                                                     | この章では、トリガがかからずオシ<br>表示されない場合に、手動でトリガ<br>明します。                                                             | ロスコープに波形が<br>をかける方法を説               |
|-----------------------------------------------------|----------------------------------------------------------------------------------------------------|-------------------------------------|
|                                                     | フォーストリガは、ノーマルとシング<br>かかっていない状態で有効です。な<br>は、トリガの状況に関係なく、入力<br>続けます。                                        | ルモードでトリガが<br>なお、オートモード<br>言号を表示し更新し |
| フォーストリガ                                             | "Force キー"を押すと、トリガ条                                                                                       | FORCE                               |
| <ul> <li>(トリガ状態に関<br/>係なく入力信号を<br/>取り込む)</li> </ul> | 件に関係なく強制的に入力信号<br>の波形を1度だけ取り込みます。<br>ノーマルトリガやシングルトリガモ<br>ードでトリガが上手くかからないと<br>きに強制的に波形を取り込み確<br>認するのに便利です。 |                                     |
| シングルトリガモ<br>ードで                                     | Single キーを押すとトリガ条件に<br>より掃引を開始します。<br>Single モードを解除するには<br>Run/Stop キーを押します。トリガ<br>モードは、ノーマルに変わります。       | SINGLE<br>Run/Stop                  |

# USB デバイスポート

背面パネルにある PC 接続用の USB スレーブポートの設定について説 明しています。リモートコントロールのコマンドについては GDS-1052-U プログラミングマニュアルを参照してください。

| USB コネクタ | PC 側                                                | タイプ A コネクタ、ホスト                                                |
|----------|-----------------------------------------------------|---------------------------------------------------------------|
|          | GDS-1052-U 側                                        | タイプ B、スレーブ                                                    |
|          | スピード                                                | 1.1/2.0 (フルスピード)                                              |
| 手順       | 1. USB ケーブルを<br>USB スレーブポ                           | 本体背面にある                                                       |
|          | 2. PC が USB ドラ・<br>ブサイト ( <u>www.te</u><br>ウンロードしてく | イバを要求してきたとき、弊社ウェ<br><u>exio.co.jp</u> )にある USB ドライバをダ<br>ださい。 |
|          | 3. PC 側では、ター                                        | ミナルアプリケーション(RealTerm                                          |

など)を起動してください。 PC のデバイス マネージャで COM ポート番号を確 認してください。 コントロールパネル→システム→ハードウエア タブ のデバイス マネージャのポート(COM、LPT)を確 認してください。

- ターミナルアプリケーションから下記のクエリコマン ドを発行してください。
   \*idn?
   このコマンドが発行されると下記ように製造メーカ、 モデル番号、シリアル番号、ファームウエアバージョンが返信されます。
   GW、GDS-1052-U、XXXXXXX、V1.00
- 注意 USB ホストコントローラが xHCI の USB3.0 の時に Windows10 の PC では本器は動作しません。

## システムの設定

この章は、システム情報の表示とメニュー言語の設定について説明します。

- システム情報を見る
- Procedure
   1. Utility キーを押します。
   Utility

   2. "システム情報"を押します。
   システム ディスプレイの上半分に以下 のシステム情報を表示します。
   システム 情報

   . 製造者
   ・モデル名

   . シリアル番号
   ・ファームウェアバージョン

   3. 他のキーを押すと波形表示に 戻ります。
   次

メニュー言語の選択

パラメータ 以下はデフォルトで利用可能なメニュー言語のリストで す。GDS-1052-Uの出荷地域によって、対応言語が 異なります。 • 英語 中国語(繁体字) 中国語(簡体字) 日本語 韓国語 フランス語 ドイツ語 ロシア語 ポルトガル語 イタリア語 • ポーランド語 • スペイン語 Utility 手順 1. Utility キーを押します。 6 I.m. 2.

| "Language"を押して、メニュー | Language |  |
|---------------------|----------|--|
| 言語を選択します。           | 日本語      |  |

# 保存/呼出

この章は、初期設定、パネル設定、波形データ、ディ スプレイ内容を保存、呼出しする方法を解説します。 保存場所は内部メモリまたは外部の USB フラッシュメ モリを利用できます。 呼出し機能は、パネル設定と波形データを呼び出すこ

とができます。

手軽かつ頻繁に保存操作を行う場合は、Hardcopyキーを設定、利用すると便利です。

### ファイル形式

ファイル形式は、画像ファイル、波形ファイルとパネル設定ファイルの3 種類があります。

#### 画面イメージファイルのフォーマット

| フォーマット | xxxx.bmp (Windows ビットマップ形式)                                |
|--------|------------------------------------------------------------|
| 内容     | 現在のディスプレイ内容が 234x320 画素、カラーフォ<br>ーマットで保存されます。 白黒反転機能を用いて、背 |
|        | 景色を反転することができます。                                            |

#### 波形ファイルのフォーマット

ファーマット xxxx.csv (CSV フォーマット: Microsoft® Excel など表 計算アプリケーションを用いて編集できます)。 ファイルは、CSV フォーマットの2種類の異なるタイプ で保存できます。どちらのフォーマットでも本体へ呼出 すことができます。

| 波形の種類                                                                                                    | CH1、2                                         | 入力チャンネル信号                                                                                                    |
|----------------------------------------------------------------------------------------------------|-----------------------------------------------|----------------------------------------------------------------------------------------------------|
|                                                                                                    | Math                                          | 演算結果 (60 ページ)                                                                                                    |
| 保存場所                                                                                                    | 内部メモリ<br>W1~W15                               | オシロスコープの内部メモリに、15 波形<br>まで保存できます。                                                                                                    |
|                                                                                                    | 外部 USB<br>フラッシュメ<br>モリ                        | USB フラッシュメモリ(FAT または FAT32<br>フォーマット)に保存できます。USB フラッ<br>シュメモリの容量まで波形を保存できま<br>す。                                                               |
|                                                                                                    | Ref A、B                                       | 2 つのリファレンス波形は画面に波形を<br>表示するためのバッファとして使用できま<br>す。内部メモリまたは USB フラッシュメモ<br>リに保存された波形データをリファレンス<br>波形のメモリ(Ref A または Ref B)にコピ<br>ーし画面に表示できるようにします。 |
| 波形データフォー 垂直の1目盛は25ポイ<br>マット<br>ントです。垂直ポイントは<br>0Vから開始し上へ正<br>25<br>(+)、下へ負(-)です。<br>水平の1目盛は250ポ<br>イントです。画面中心か<br>ら左右にそれぞれ8div、<br>合計で16div、4000ポイ<br>ントとなります。 |                                               | 盛は 25 ポイ<br>直ポイントは<br>し上へ正<br>急(ー)です。<br>副面中心か<br>いぞれ 8div、<br>v、4000 ポイ<br>す。                                                                 |
|                                                                                                    | 水平スケーク<br>ント数は少な<br>端が最終デー                    | ルが 2.5us/div より早い場合は 1div のポイ<br>くなります。またロールモードでは画面右<br>ータとなります。                                                                               |
|                                                                                                    | 時間と振幅1<br>に依存してし<br>例えば<br>垂直感度:10<br>水平時間:11 | は、それぞれ水平時間と垂直感度の設定<br>\ます。<br>00mV/div :1 ポイント当たり 4mV<br>ms/div :1 ポイント当たり 4μs                                                                 |

### **G**<sup>w</sup>**INSTEK**

波形ファイルの 波形ファイルには次の項目が含まれています。 内容: • トリガレベル • メモリ長 その他のデータ • ソースチャンネル • プローブ減衰率 垂直軸単位 垂直スケール • 垂直ポジション • 水平時間単位

水平時間

- 水平ポジション
- 水平モード
   サンプリングレート
- ファームウェアバージョン モード

# パネル設定ファイルのフォーマット

| フォーマット | xxxx.set (独自フォーマット)<br>以下の設定内容を保存または呼出します。 |   |                                   |       |                                        |  |
|--------|--------------------------------------------|---|-----------------------------------|-------|----------------------------------------|--|
| 項目     | 波形取込                                       | • | モード                               |       |                                        |  |
|        | カーソル                                       | • | ソースチャンネル<br>カーソル位置                | •     | カーソルオン/オフ                              |  |
| •      | Display                                    | • | ドット/ライン<br>グリッドの種類                | •     | 重ね書き<br>オン/オフ                          |  |
| •      | 自動測定                                       | • | 項目                                |       |                                        |  |
| •      | Utility                                    | • | hardcopy の種類<br>メニュー言語<br>データログ設定 | •     | 白黒オン/オフ<br>Go-NoGo 設定                  |  |
| •      | 水平軸                                        | • | モード<br>ポジション                      | •     | 時間:TIME/DIV                            |  |
| •      | Trigger                                    | • | トリガの種類<br>トリガモード<br>ビデオ極性<br>パルス幅 | • • • | ソースチャンネル<br>ビデオ規格<br>ビデオライン<br>スロープ/結合 |  |
| •      | チャンネル<br>(垂直軸)                             | • | 垂直軸スケール<br>結合モード<br>帯域制限オン/<br>オフ | •     | 垂直ポジション<br>反転 オン/オフ<br>プローブ減衰率         |  |
| •      | 演算                                         | • | 演算の種類<br>垂直ポジション<br>ウィンドウタイプ      | •     | ソースチャンネル<br>unit/div                   |  |

#### USB フラッシュメモリのファイル操作

USB フラッシュメモリを本器スロットに挿入するとファイ 概要 ル操作(ディレクトリ、フォルダ作成、ファイル/フォルダ の名前変更)をフロントパネルから操作できます。 利用できる USB メモリは FAT32 フォーマットのみで す。またセキュリティ対応のものは使用できません。 手順 1. USB フラッシュメモリを USB ス ロットに差し込みます。 Save/Recall 2. Save/Recall キーを押します。 例えば、波形画像を保存する 場所を USB フラッシュメモリに 例 します。 白黒反転 オン 保存場所 USB ファイル 3. ファイル操作を押します。USB 操 作 フラッシュメモリの内容が画面 に表示されます。 VARIABLE 4. Variable ツマミを回しカーソル を移動します。 選択を押し目的のフォルダま たは前のディレクトリへ移動で きます。 選択

USB フラッシュメ USB フラッシュメモリが挿入されると、ディスプレイ右 モリを挿入します 下に表示されます。

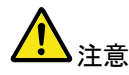

ファイルを保存中や USB メモリを認識中に USB フラッ シュメモリを抜かないでください

# **G**<sup>W</sup>**INSTEK**

| USB            |  |
|----------------|--|
| <br>FDC<br>@@b |  |
|                |  |

| 新規フォルダの<br>作成とファイル/<br>フォルダ名の変<br>更 | 1. | カーソルを対象フォルダやファ<br>イルへ移動させて"フォルダ作<br>成"または"名前変更"を押し<br>ます。ディスプレイが文字入力<br>モードに変わります。                  | VARIABLE<br>フォルダ<br>作 成<br>名前変更 |  |
|-------------------------------------|----|----------------------------------------------------------------------------------------------------|---------------------------------|--|
|                                     | 2. | Variable ツマミを回し、入力し<br>た文字へカーソルを移動させ<br>ます。"文字入力"を押して文<br>字を入力、または"一文字削<br>除"を押して削除します。             | VARIABLE<br>文字入力<br>一文字<br>削 除  |  |
|                                     | 3. | 作成・編集が終了したら、"保<br>存実行"を押します。ファイル/<br>フォルダが作成/名前変更さ<br>れます。                                          | 保存実行                            |  |
| フォルダ <i>/</i> ファイ<br>ルの削除           | 1. | Variable ツマミを回し、カーソ<br>ルを削除したいファイルまたは<br>フォルダへ移動させます。<br>"削除"を押します。<br>確認メッセージとディスプレイ<br>下側に表示されます。 | VARIABLE<br>()<br>削除            |  |

確認メッセージ 「Press F4 again to confirm this process」
| クイック保ィ | <ol> <li>2. 削除を確定<br/>を再度押しの削除を<br/>の削除を<br/>キャンセル<br/>キーを押し</li> <li>子(HardCo</li> </ol> | 定するには、"削除"<br>レファイル/フォルダ 削除<br>実行します。<br>しする場合は、他の<br>します。<br>Dpy)                                                                                                    |
|--------|-------------------------------------------------------------------------------------------|----------------------------------------------------------------------------------------------------|
| 概要     | Hardcopy キー<br>ンタッチで US<br>画面イメージ<br>ル設定を保存<br>Hardcopy キー<br>● 画面保存<br>全て保存(画)           | ーを利用すれば、ワ Hardcopy<br>iB フラッシュメモリへ<br>、波形データ、パネ<br>Pできます。<br>ーには 2 種類の設定ができます。<br>面イメージ 波形 パネル設定)                                                                        |
|        | Save/Recall:<br>ファイルの保<br>詳細は 107.へ<br>さい。                                                | ローシーン、派が、ローフレムン<br>キーを利用しても Save/Recall<br>存は可能です。 つう<br>ページを参照してくだ                                                                                                    |
| 機能紹介   | 画面の<br>保存(*.bmp)                                                                          | 現在の画面イメージを USB フラッシュ<br>メモリに保存します。                                                                                                    |
|        | 全て保存                                                                                      | 以下の内容を USB フラッシュメモリに<br>フォルダを自動的に作成し(ALL****)<br>保存します。<br>・現在の画面イメージ(*.bmp)<br>・現在のパネル設定(*.set)<br>・現在の波形データ(*.csv)<br>CSV データは水平時間と表示チャン<br>ネル数により選択できるメモリ長が異<br>なります。 |
| イルエ    |                                                                                           |                                                                                                    |

手順

1. USB フラッシュメモリをスロット に挿入します。

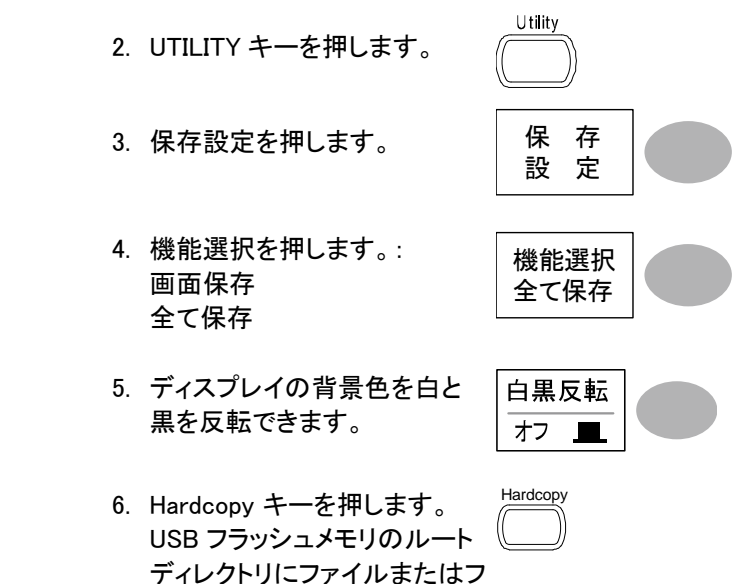

ォルダが保存されます。

# 保存

Save/Recall メニューを使用しデータを保存する方法を説明します。

## ファイルの種類とデータ元/保存場所

| 項目                        | データ元                                                                                             | 保存場所                                                                       |
|---------------------------|--------------------------------------------------------------------------------------------------|----------------------------------------------------------------------------|
| パネル設定<br>(xxxx.set)       | • パネル設定                                                                                          | <ul> <li>内部メモリ: S1~S15</li> <li>外部メモリ: USB メモリ</li> </ul>                  |
| 波形データ<br>(DSxxxx.csv)     | <ul> <li>CH1、2</li> <li>演算測定結果</li> <li>基準波形 A、B</li> </ul>                                      | <ul> <li>内部メモリ:W1~W15、</li> <li>基準波形 A、B</li> <li>外部メモリ:USB メモリ</li> </ul> |
| 画面イメージ<br>(DSxxxx.bmp)    | • 画面イメージ                                                                                         | • 外部メモリ:USB メモリ                                                            |
| 全て保存<br>フォルダ名<br>(ALL***) | <ul> <li>画面 (Axxxx.bmp)</li> <li>波形データ<br/>(Axxxx.csv)</li> <li>パネル設定<br/>(Axxxx.set)</li> </ul> | • 外部メモリ:USB メモリ                                                            |

## パネル設定の保存

| 手順          | 1. | USB フラッシ<br>る場合、USB<br>をスロットにき                          | ュメモリに保存す<br>フラッシュメモリ<br>差し込みます。                       |                                      |
|-------------|----|---------------------------------------------------------|-------------------------------------------------------|--------------------------------------|
|             | 2. | Save∕Recall<br>Save メニュー                                | キーを2度押し、<br>-を表示します。                                  | Save/Recall                          |
|             | 3. | "設定を保存<br>す。                                            | する"を押しま                                               | 設定を<br>保存する                          |
|             | 4. | "保存場所"を<br>を選択します<br>内部メモリの<br>ツマミを使用<br>番号 (S1~S<br>す。 | を押して保存場所<br>。<br>場合は Variable<br>して内部メモリの<br>15)を選択しま | 保存場所<br>メモリ<br>VARIABLE              |
|             |    | メモリ                                                     | 内部メモリ、S1~                                             | ~S15                                 |
|             |    | USB フラッ<br>シュメモリ                                        | USB フラッシュメ<br>ァイル数は USB<br>ます。 ルートディL<br>す。           | モリに保存できるフ<br>メモリ容量に依存し<br>レクトリに保存されま |
|             | 5. | "保存実行"を<br>定します。保<br>が終了すると<br>下に確認メッ<br>れます。           | を押して保存を確<br>存中および保存<br>:、ディスプレイの<br>セージが表示さ           | 保存実行                                 |
| <u>入</u> 注意 | 確  | 認メッセージヵ<br>スコープの電測                                      | 「表示され保存が経<br>原を切ったり USB                               | 終了する前に、オシ<br>フラッシュメモリを抜              |

確認メッセージが表示され保存が終了する前に、オシ ロスコープの電源を切ったり USB フラッシュメモリを抜 くかないでください。

| フラノリの協作  | リロワ フニッシュ メエリネ の伊方生 |      |   |
|----------|---------------------|------|---|
| ノアイルの採TF | USB ノフッシュメモリへの休任元   | ファイル |   |
|          | (ルートディレクトリ)を変更する場   | 操作   |   |
|          | 合や、ファイル名を変更・編集(フ    |      | J |
|          | オルダ作成/削除/名前変更)する    |      |   |
|          | 場合、"ファイル操作"を押しま     |      |   |
|          | す。詳細は 103 ページを参照して  |      |   |
|          | ください。               |      |   |

## 波形データの保存

| 手順 | 1. | USB フラッシュ<br>る場合は、USE<br>リをスロットにえ           | メモリに保存す<br>3 フラッシュメモ<br>差し込みます。 |                        |
|----|----|---------------------------------------------|---------------------------------|------------------------|
|    | 2. | Save/Recall キ<br>Save メニューを                 | ーを2度押し、<br>を表示します。              | Save/RecallSave/Recall |
|    | 3. | "波形を保存す<br>す。                               | る"を押しま                          | 波形を<br>保存する            |
|    | 4. | "ソース"を押し<br>Variable ツマミ<br>の呼出し元 (ソ<br>ます。 | .ます。<br>を回して波形<br>一ス)を選択し       | ソース<br>VARIABLE        |
|    |    | CH1 ~ CH2                                   | CH1~2 信号                        |                        |
|    |    | Math                                        | 演算結果波形(                         | 58 ページ)                |
|    |    | RefA、B                                      | 内部基準波形。                         | A、B                    |

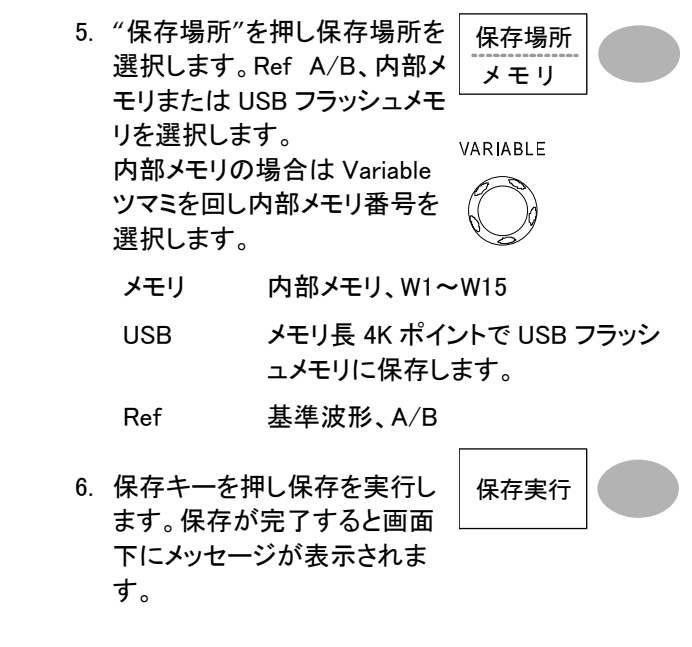

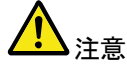

確認メッセージが表示され保存が終了する前に、オシ ロスコープの電源を切ったり USB フラッシュメモリを抜 くかないでください。

| ファイル操作 | USB フラッシュメモリへの保存先<br>(ルートディレクトリ)を変更する場 | ファイル<br>操 作 |  |
|--------|----------------------------------------|-------------|--|
|        | 合やファイル名を変更・編集(フォ                       |             |  |
|        | ルダ作成/削除/名前変更)する                        |             |  |
|        | 場合、"ファイル操作"を押しま                        |             |  |
|        | す。詳細は 103 ページを参照して                     |             |  |
|        | ください。                                  |             |  |

画面イメージを保存する

| 概要          | 画面イメージを保存すことができます。また、画像ファ<br>イルをリファレンス波形として使用できます。                                                                                                    |
|-------------|----------------------------------------------------------------------------------------------------|
| 手順          | <ol> <li>USB フラッシュメモリをスロット<br/>に差し込みます。<br/>画像ファイルは、USB メモリに<br/>のみ保存できます。</li> </ol>                                                                                                    |
|             | 2. Save/Recall キーを2度押し、 Save/Recall Save/Recall Save |
|             | 3. "画面を保存する"を押しま 画面を<br>す。 保存する                                                                                                    |
|             | 4. 画面の背景色を白色にする場<br>合は、"白黒反転"を押してオ<br>ンにします。                                                                                                    |
|             | 5. "保存場所"を押し USB メモリ<br>を選択します。 USB                                                                                                    |
|             | 6. "保存実行"を押して保存を確<br>定します。保存中および保存<br>が終了すると、ディスプレイの<br>下に確認メッセージが表示さ<br>れます。                                                                                                    |
| <u>入</u> 注意 | 確認メッセージが表示され保存が終了する前に、オシ<br>ロスコープの電源を切ったり、USB フラッシュメモリを                                                                                                    |

抜かないで下さい。

ファイル操作 USB フラッシュメモリへの保存先 (ルートディレクトリ)を変更する場 ファイル 合や、ファイル名を変更・編集(フ ォルダ作成/削除/名前変更)する 場合、"ファイル操作"を押しま す。詳細は 103 ページを参照して ください。

## 全てを保存(パネル設定、画面イメージ、波形データ)

| 手順 | 1. | USB フラッシュメヨ<br>る場合、USB フラ<br>をスロットに差しジ  | Eリに保存す<br>ッシュメモリ<br>込みます。    |                                    |
|----|----|-----------------------------------------|------------------------------|------------------------------------|
|    | 2. | Save/Recall キー<br>Save メニューを表           | を2度押し、<br>示します。              | Save/Recall Save/Recall            |
|    | 3. | "全てを保存する <sup>"</sup><br>す。<br>以下の情報が保ィ | ′を押しま<br>存されます。              | 全 て<br>保存する                        |
|    |    | パネル設定<br>(Axxxx.set)                    | 現在のパネル<br>す。                 | ル設定が保存できま                          |
|    |    | 画面イメージ<br>(Axxxx.bmp)                   | 現在の画面・<br>プ形式で保存             | イメージがビットマッ<br>字できます。               |
|    |    | 波形データ<br>(Axxxx.csv)                    | 現在オンにな<br>または、内部<br>(W1~15)が | ≎っている信号波形<br>3メモリの波形データ<br>保存できます。 |
|    | 4. | ディスプレイの背<br>させる場合は、"自<br>押してオンにします      | 景色を反転<br>日黒反転"を<br>す。        | 白黒反転                               |
|    | F  |                                         | ールータカナ                       |                                    |

5. USB フラッシュメモリに保存す メモリ長 るメモリ長を選択します。 USB 1M

保存実行

USB メモリ長 4K ポイントで USB フラッシュメモリに保存します。

 "保存実行"を押して保存を確 定します。保存中および保存 が終了すると、ディスプレイの 下に確認メッセージが表示さ れます。

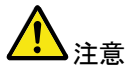

確認メッセージが表示され保存が終了する前に、オシ ロスコープの電源を切ったり、USB フラッシュメモリを 抜かないでください。

ファイル操作 7. USB フラッシュメモリへの保存 先(ルートディレクトリ)を変更 する場合や、ファイル名を変 更・編集(フォルダ作成/削除/ 名前変更)する場合、"ファイ ル操作"を押します。詳細は 103 ページを参照してくださ い。

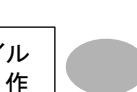

# 呼出し

## ファイルの種類/呼出し元/保存先

| 項目           | 呼出元              | 呼出し先       |
|--------------|------------------|------------|
| 初期設定         | • 工場出荷時のパネル設定    | • 現在のパネル   |
| 基準波形         | • 内部メモリ: A、B     | • 現在のパネル   |
| パネル設定        | • 内部メモリ:S1 ~ S15 | • 現在のパネル   |
| (DSxxxx.set) | • 外部メモリ:USB メモリ  |            |
| 波形データ        | • 内部メモリ:W1~W15   | • 基準波形:A、B |
| (DSxxxx.csv) | • 外部メモリ:USB メモリ  |            |

## パネルを初期設定にする

| 手順      | 1. Save/Recall キーを押し                                     | 、ます。 Save/Recall          |
|---------|----------------------------------------------------------|---------------------------|
|         | 2. "初期設定"を押します。<br>出荷時のパネル設定内<br>呼出され、現在のパネル<br>を上書きします。 | 。工場<br>引容が<br>PU設定        |
| 設定内容    | 初期設定の内容は次ぎの                                              | 通りです。                     |
| 波形取込    | モード:ノーマル                                                 |                           |
| CH(垂直軸) | 結合モード:DC                                                 | 反転:オフ                     |
|         | 帯域幅制限:オフ                                                 | プローブ減衰率: x1               |
| カーソル測定  | ソース: CH1                                                 | 水平カーソル:なし                 |
|         | 垂直カーソル:なし                                                | カーソル位置                    |
| ディスプレイ  | 波形表示: ライン                                                | 重ね書き:オフ                   |
|         | グリッド:                                                    |                           |
| 水平軸     | 感度∶2.5 <i>µ</i> s∕div                                    | モード:メイン                   |
| 演算      | 演算タイプ: 加算                                                | CH: CH1+CH2               |
|         | 位置:0.00 div                                              | Unit/DIV: 2V/div          |
| 自動測定    | p−p 値、平均値、周波数、                                           | デューティ比、立上時間               |
| トリガ     | タイプ:エッジ                                                  | ソース: CH1                  |
|         | モード:オート                                                  | スロープ:<                    |
|         | 結合: DC                                                   | 除去フィルタ:オフ                 |
|         | ノイズ除去:オフ                                                 |                           |
| ユーティリティ | Hardcopy : 画面保存、<br>白黒反転 : オフ                            | プローブ補正波形:<br>方形波、1kHz、50% |

初期設定の呼出し機能では本体メモリに保存された 内容は初期化されません。

画面に基準波形を呼出す

1. 基準波形を呼出すには、事前に基準にする波形を 手順 本体メモリまたは USB メモリに保存しておく必要が あります。保存方法の詳細は107ページを参照し てください。 Save/Recal 2. Save/Recall キーを押します。 3. "基準波形呼出し"を押しま 基準波形 す。基準波形メニューが 呼出し 表示されます。 4. 基準波形を Ref A または Ref Ref.A OFF B から選び押します。ディスプ レイに基準波形が現れ、振幅 T と周波数情報がメニュー欄に 表示されます。 Ref.A ON 1V 2.5ms 5. 基準波形を画面からクリアす Ref.A OFF るには、Ref A/B を再度押し オフにしてください。

#### パネル設定の呼出し

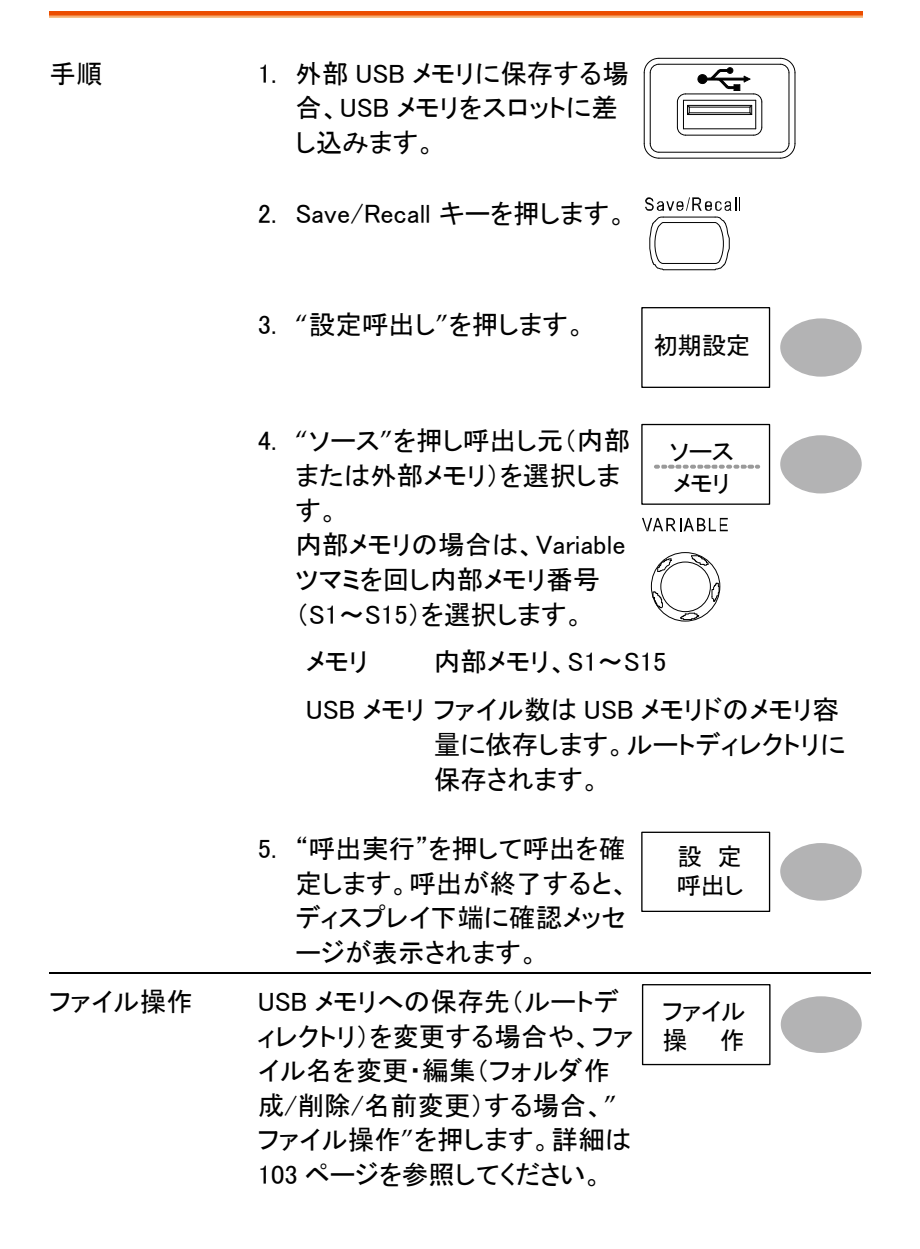

## GUINSTEK

波形の呼出し

手順

| 1. USB メモリから呼び出す場 | ſ |
|-------------------|---|
| 合、USB メモリをスロットに差  |   |
| し込みます。            |   |

- 2. Save/Recall キーを押します。
- 3. "波形呼出"を押します。

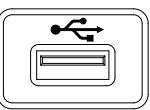

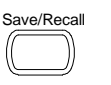

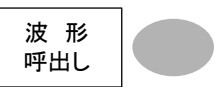

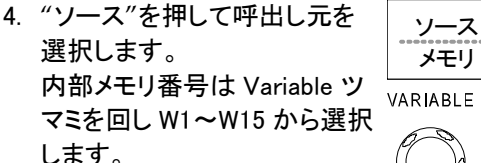

VARIABLE

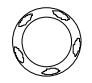

メモリ 内部メモリ、W1~W15

- USB メモリ USB メモリからファイル DSXXXX.csv を呼出します。 呼出したいファイルはルートディレ クトリに存在する必要があります。 ディレクトリを変更する場合は、フ ァイル操作を実行してください。
- 5. "保存場所"を押して呼出し先 を選択します。 Variable ツマミ を回し保存先を選択します。

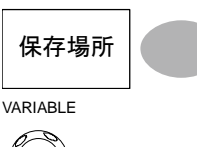

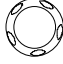

内部メモリに保存してある基準波形 RefA、B A, B

6. "呼出実行"を押して呼出を確定します。読出中および呼出が終了すると、ディスプレイ下端に確認メッセージが表示されます。
 注意確認メッセージが表示され保存が終了する前に、オシロスコープの電源を切ったり、USBメモリを抜かないで

ファイル操作 USB メモリからの呼出し先(ルー トディレクトリ)を変更する場合、" ファイル操作"を押します。詳細は 103 ページを参照してください。

ください。

インテナンス

垂直軸の自己校正とプローブ補正の2種類が利用で きます。GDS-1000を新しい環境で使用する際は、こ れらの機能を使用して機器を調整してください。

## 垂直軸校正

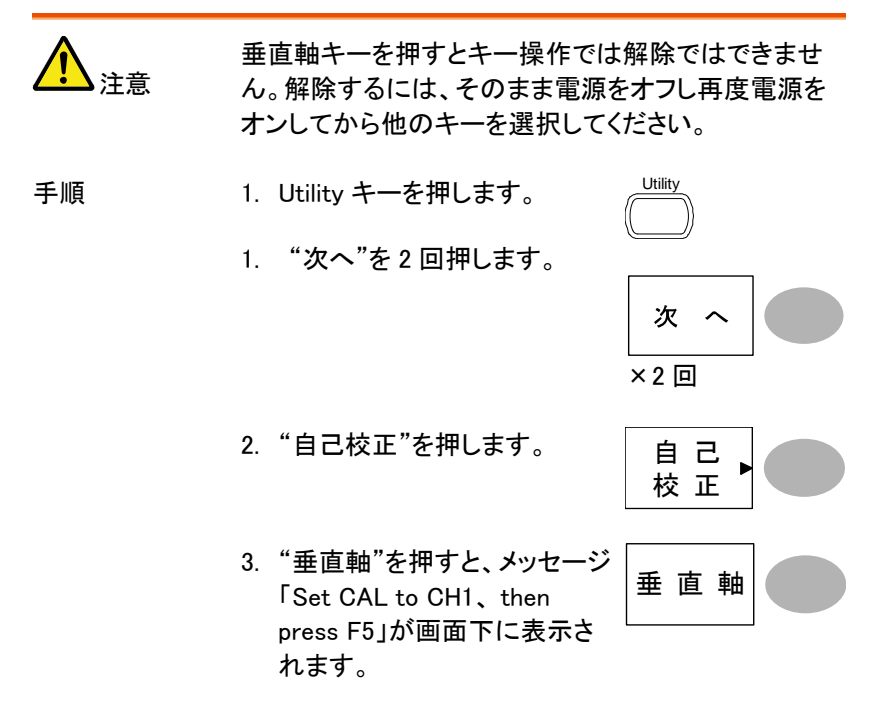

- 4. リアパネルの CAL(校正信号) 背面 前面 出力端子と CH1を接続しま す。 接続には、 $50 \Omega$ ケーブルを使 用してください。
- 5. F5(ディスプレイ右側の一番下のキー)を押します。
- 6. CH1 の校正を自動的に開始し ます。5分程度で終了します。

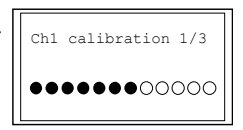

 終了の合図が出たら、校正信 号を CH2 に接続して F5 を押 します。CH2 の校正を開始し ます。

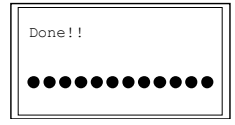

8. 全てのチャンネルの構成が終了すると、画面は前 の状態に戻ります。

Utility

プローブ波形

ா

# プローブ補正

手順 1. CH1 の入力とプローブ補正出力(2Vp-p、1kH、方 形波)の間にプローブを接続します。プローブ減衰 率を x10 に設定します。

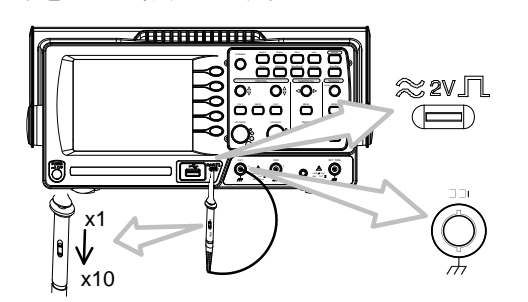

2. Utility キーを押します。

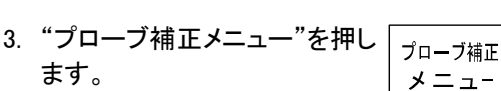

- "プローブ波形"を押して標準 の方形波を選択します。
- 5. Auto Set キーを押します。補 <sup>(Autoset)</sup> 正信号がディスプレイ上に表 示されます。

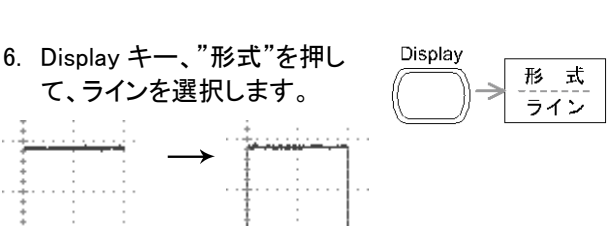

 7. 信号のエッジ(立ち上がり上角)が平坦になるよう にプローブのトリマ調整器を回します。

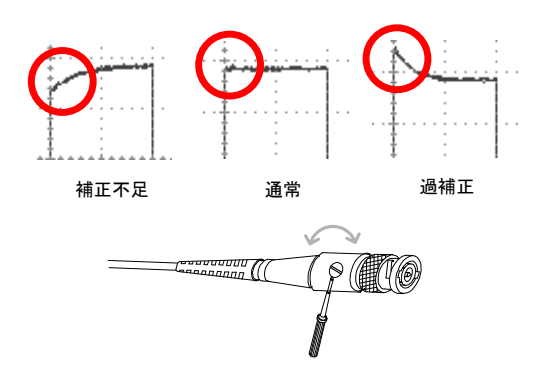

FAQ

- 信号を入力したのに波形が画面に表示されない
- ・ ディスプレイから余分な表示を消したい
- 波形が停止したままになっている(更新されない).
- · プローブを使用していて信号が歪んでいる.
- ・ オートセットを使っても波形を捕らえられない
- オートセットは 30mV、または 30Hz 以下の信号は捕らえられません。
   マニュアルで設定操作を行ってください。詳細は 44 ページを参照してください。

パネル設定を元通りにしたい.

・ 機器の精度が仕様の記載と微妙に異なる.

#### 信号を入力したのに波形が画面に表示されない

CH キーがアクティブ(CH1 の場合、画面左下の表示が回および画面左 に 1 が表示されます。)になっていることを確認してください。 そうでなければ、キーを押してアクティブにしてください。(43 ページ).

#### ディスプレイから余分な表示を消したい

演算結果を非表示にするには、Mathキーを2回押してください。詳細は 演算測定 59 ページを参照してください。

カーソルを非表示にするには、Cursorキーを再度押してください。詳細は 56ページを参照してください。

ヘルプを非表示にするには、Help キーを再度押してください。詳細は 42 ページを参照してください。 画面右上の表示が STOP●となっていたら Run/Stop キーを押すと波形 が更新されます。詳細は 86 ページを参照してください。画面右上の表示 が Trig?となっていたらトリガツマミを回して Trig' d●となるよう調整してく ださい。

Stop 🔶 Trig? 🍨 \_\_\_\_\_ Trigd 🏶

#### プローブを使用していて信号が歪んでいる.

プローブ補正を実施してください。詳細は 122 ページを参照してください。 プローブ信号の周波数およびデューティ比の確度は保証されていません ので、基準波形としては利用できませんので、ご注意ください。

#### オートセットを使っても波形を捕らえられない

オートセットは 30mV、または 30Hz 以下の信号は捕らえられません。マニ ュアルで設定操作を行ってください。詳細は 44 ページを参照してください。

#### パネル設定を元通りにしたい.

Save/Recall キー、"初期設定"を押して、初期設定を呼出せます。詳細は 115 ページを参照してください。

保存する画面(bmp ファイル)の背景色を変えたい.

白黒反転機能を利用して、背景を白くできます。詳細は 111 ページを参照してください。

機器の精度が仕様の記載と微妙に異なる.

本器の仕様は周囲温度+20℃~+30℃の下で30分以上ウォームアップした状態を前提としています。

これ以上の情報は、お買い求め先又は弊社ウェブサイト、下記弊社メールアドレス まで、ご相談ください。

弊社ウェブサイト http://www.texio.co.jp/

弊社メールアドレス info@texio.co.jp.

付録

# ヒューズ交換

- ヒューズが溶断した場合、使用者がヒューズを交換することができますが、マニュアルの保守等の内容に記載された注意事項を順守し、間違いのないように交換してください。ヒューズ切れの原因が判らない場合、製品に原因があると思われる場合、あるいは製品指定のヒューズがお手元にない場合は、当社までご連絡ください。間違えてヒューズを交換された場合、火災の危険があります。
- ヒューズ定格: T1A/250V
- 電源を入れる前にヒューズのタイプが正しいことを確かめてください。

火災防止のために、ヒューズ交換の際は指定されたタイプのヒューズ以 外は使用しないでください。

- 手順
- 1. 電源コードを外し、マイナス・ドライバーを使用して ヒューズ・ソケットを取り外します。

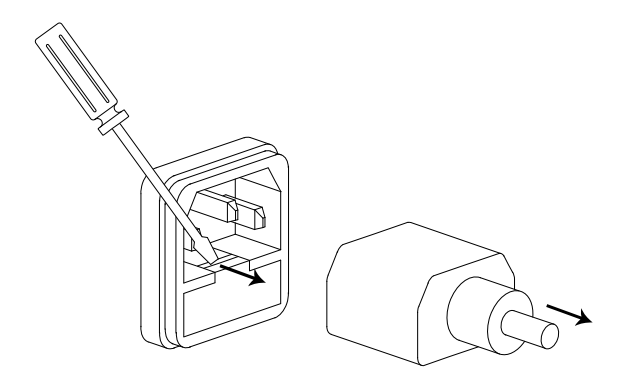

ホルダー内のヒューズを取り替えます。

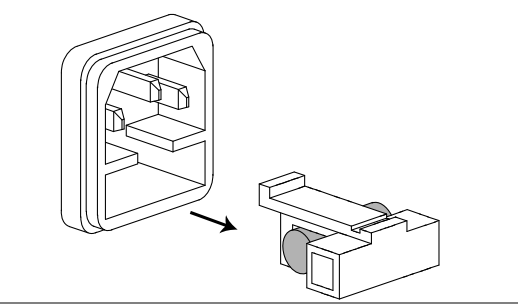

ヒューズ定格 T1A、250V

# GDS-1052-U 仕様

以下の仕様は+20℃~+30℃の気温下で少なくとも 30 分以上エージング した状態に適用されます。

## 仕様

| 垂直      | 感度        | 2mV/div~10V/div (1-2-5 ステップ)  |
|---------|-----------|-------------------------------|
|         | 確度        | ± 3% full scale               |
|         | 周波数帯域     | DC 結合: DC~50MHz               |
|         |           | AC 結合:10Hz~50MHz              |
|         | 立ち上がり時間   | < 約 14ns.                     |
|         | 入力結合      | AC、DC、グランド                    |
|         | 入力インピーダンス | 1MΩ±2%、~15pF                  |
|         | 極性        | ノーマル、反転                       |
|         | 最大入力電圧    | 300Vrms、CAT II                |
|         | 演算操作      | +、 –、 FFT                     |
|         | オフセット範囲   | 2mV/div~50mV/div : ±0.4V      |
|         |           | 100mV/div~500mV/div : ±4V     |
|         |           | 1V/div~5V/div : ±40V          |
|         |           | 10V/div : ±300V               |
|         | 帯域制限      | 20MHz (-3dB)                  |
| トリガ     | ソース       | CH1、CH2、Line、EXT              |
|         | モード       | Auto、Normal、Single、TV、Edge、   |
|         |           | Pulse                         |
|         | 結合        | AC、DC、LF rej、HF rej、Noise rej |
|         | 感度        | 0.5div または 5mV (DC~25MHz)     |
|         | _         | 1.5div または 15mV (25MHz~50MHz) |
| 外部トリガ   | レンジ       | DC: ±15V、AC: ±2V              |
|         | 感度        | ∼ 50mV (DC~25MHz)             |
|         |           | ~100mV (25MHz~50MHz)          |
|         | 入力インピーダンス | 1MΩ±2%、~15pF                  |
|         | 最大入力電圧    | 300V (DC+AC peak)、CATII       |
| 水平軸     | レンジ       | 1ns/div~50s/div、1-2.5-5 ステップ  |
|         |           | ロールモード:250ms/div ~10s/div     |
|         | モード       | メイン、拡大範囲、拡大、ロール、X-Y           |
|         | 確度        | ±0.01%                        |
|         | プリトリガ     | 最大 10 div                     |
|         | ポストトリガ    | 1000 div                      |
| X-Y モード | X軸入力      | CH1                           |
|         | Y軸入力      | CH2                           |

# G≝INSTEK

|              | 位相差            | ±3°at 100kHz                                                                                            |
|--------------|----------------|----------------------------------------------------------------------------------------------------|
| 波形取込         | リアルタイムモード      | 最高 250M S/s                                                                                             |
|              | 等価サンプリング       | 最高 25G S/s                                                                                              |
|              | 垂直分解能          | 8 bits                                                                                                  |
|              | メモリ長           | 4k ポイント                                                                                                 |
|              | 取込モード          | ノーマル、ピーク、平均                                                                                             |
|              | ピーク検出          | 10ns (500ns/div ~ 50s/div)                                                                              |
|              | 平均             | 2、4、8、16、32、64、128、256                                                                                  |
| 自動測定         | 電圧             | p-p 値、最大値、最小値、振幅、ハイ値、<br>ロー値、平均値、実効値、上 OV シュート<br>下 OV シュート、上プリシュート、下プリ<br>シュート                         |
|              | 時間             | 周波数、周期、立上時間、立下時間、<br>+パルス幅、 ーパルス幅、 デューティ                                                                |
| カーソル測定       | カーソル           | カーソル間の電圧差(ΔV)と時間差(ΔT)                                                                                   |
|              | 周波数カウンタ        | 分解能: 6 桁、確度:±2%、>2Hz<br>信号源:ビデオトリガを除く全てのトリガ<br>ソース信号                                                    |
| パネル機能        | オートセット         | <ul> <li>垂直軸感度(Volts、水平軸時間、トリガレベルを自動的に調整</li> <li>*入力信号が&lt;30mV、&lt;30Hzの場合はオートセットで設定できません。</li> </ul> |
| 機能           | データログ機能        | USB メモリヘトリガ毎に自動的にデータ<br>または画像を保存します。<br>時間間隔:2 秒~5 分 *1<br>継続時間:5 分~100 時間                              |
|              | Go-NoGo 判定機能   | 上限/下限リミットの内(または外)で<br>NoGo 判定ができます。                                                                     |
|              | パネル設定          | 15 個:S1~S15                                                                                             |
|              | 波形メモリ          | 15 個:W1~W15                                                                                             |
| ディスプレイ       | LCD            | 5.7 インチ、TFT、LED バックライト                                                                                  |
|              | 分解能(ドット)<br>目盛 | QVGA;234 (垂直) x 320 (水平)<br>8 x 10 div                                                                  |
|              | 輝度             | 輝度可変                                                                                                    |
| インターフェース     | USB スレーブポート    | USB1.1 & 2.0 フルスピード準拠<br>Windows10 では USB3 で動作しません                                                      |
|              | USB ホストポート     | イメージ(BMP)、波形データ(CSV)と<br>パネル設定(SET)の保存と呼出し                                                              |
| プローブ補正信<br>号 | 周波数範囲          | 1kHz ~ 100kHz、1kHz ステップ可変                                                                               |
|              | デューティ比         | 5% ~ 95%、5% ステップ可変                                                                                      |
|              | 振幅             | 2Vpp±3%                                                                                                 |

## G≝INSTEK

| 電源電圧 | ライン電圧                | 100V~240V AC, 47Hz~63Hz |
|------|----------------------|-------------------------|
|      | 消費電力                 | 18W, 40VA 最大            |
|      | ヒューズ                 | 1A slow、250V            |
| 使用環境 | 周囲温度                 | 0 ~ 50°C                |
|      | 相対湿度                 | ≦ 80% @40℃以下            |
|      |                      | ≦ 45% @41~50°C          |
| 保存環境 | 周囲温度                 | -10℃~ 60℃ただし結露がないこと     |
|      | 相対湿度                 | ≦ 93% @40℃以下            |
|      |                      | ≦ 65% @41~60°C          |
| 寸法   | 310(W) x 142 (H) x 1 | 40(D) mm(突起物を含まず)       |
| 質量   | 約 2.5kg              |                         |
|      |                      |                         |

# プローブ仕様

## GDS-1052-U 用プローブ

| プローブ名    |              | GTP-070B-4            |
|----------|--------------|-----------------------|
| 減衰率 x 10 | 減衰比          | 10:1                  |
|          | 帯域幅          | DC ~ 70MHz            |
|          | 入力インピーダンス    | 10MΩ(オシロスコープ入力抵抗 1MΩ) |
|          | 入力容量         | 14.5~17.5pF           |
|          | 最大入力電圧       | ≤600V DC +ACpk        |
|          |              | 周波数が上がると最大電圧は低下します。   |
|          | 補正範囲         | 10~35pF               |
| 減衰率 x 1  | 減衰比          | 1:1                   |
|          | 帯域幅          | DC ~ 10MHz            |
|          | 入力インピーダンス    | 1MΩ(オシロスコープ入力抵抗 1MΩ)  |
|          | 入力容量         | 約 85~115pF            |
|          | 最大入力電圧       | ≤200V DC +ACpk        |
|          |              | 周波数が上がると最大電圧は低下します。   |
| 使用条件     | 温度           | −10°C ~ 50°C          |
|          | 相対湿度         | ≦85%                  |
| 質量       | <55g         |                       |
| 全長       | 130cm ±1.5cm |                       |

注意:機器および付属品に関する仕様、デザインは改善のため予告なしに変更する場合が あります 寸法図

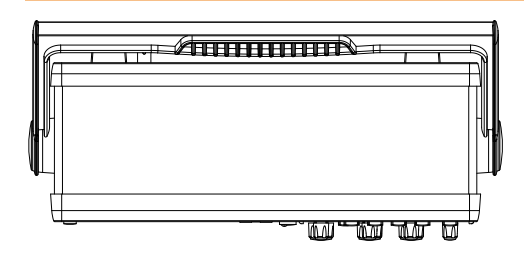

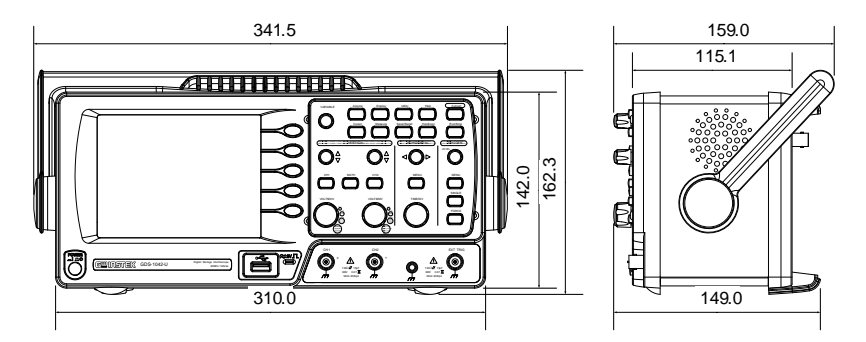

# NDEX

| Acquisition     | 74  |
|-----------------|-----|
| FFT             | 60  |
| 概要              | 59  |
| GDS-1000-U シリーズ |     |
| モデル固有仕様         | 129 |
| Go-NoGo 判定機能    |     |
| ソース             | 63  |
| テンプレート          | 64  |
| 判定後の条件          | 64  |
| 実行              | 68  |
| 条件              | 63  |
| 概要              | 62  |
| Utility         |     |
| キー概要            | 12  |
| UTILITY         |     |
| メニュー言語          | 98  |
| X-Y モード         |     |
| 仕様              | 129 |
| インターフェース        | 96  |
| USB ドライバ        | 96  |
| オートセット          | 44  |
| 仕様              | 130 |
| 例外              | 45  |
| オシロスコープの設定      | 17  |
| カーソル            | 56  |
| 仕様              | 130 |
| グランド            |     |
| 端子              | 13  |
| サービスについて        | 5   |
| サンプリング          |     |
| リアルタイムサンプリング    | 76  |
| 等価サンプリング        | 76  |
| システム情報          | 97  |
| シリアル番号          | 97  |
| シングル トリガ        | 95  |
| セットアップ ハンドル     | 17  |

| チャンネル43         |
|-----------------|
| よくある質問124       |
| ディスプレイ          |
| 仕様130           |
| データログ機能         |
| データログ機能71       |
| パラメータの設定71      |
| 概要              |
|                 |
| エッシトリカ          |
| 設定91            |
| オートトリガ 88       |
| シングルトリガモード      |
| トリガモード          |
| ノイズ除去           |
|                 |
| パラメータ           |
|                 |
| 余忤90            |
| 設定93            |
| ビデオトリガ          |
| NTSC 89         |
| PAL             |
| SECAM 89        |
| ライン90           |
| 設定92            |
| フォーストリガ         |
| メニュー            |
| レベルツマミ 90       |
| 仕様129           |
| 周波数除去           |
| 外部トリガ           |
| <b>迪</b> 面表示 88 |

# **GWINSTEK**

| 種類                                      |           |
|-----------------------------------------|-----------|
| 結合                                      |           |
| ハードコピー                                  |           |
| 保存項目                                    |           |
| 概要                                      |           |
| 白黒反転                                    |           |
| パネル                                     |           |
| 背面パネル                                   |           |
| USB ポート                                 | 14        |
|                                         |           |
| 電源コードソケット                               | 14        |
| ヒューズ交換                                  | 127       |
| ファームウェアバージョン                            | 97        |
| ファイルフォーマット                              |           |
| パネル設定                                   |           |
| 保友内容                                    | 102       |
|                                         |           |
| 波形ナータ                                   |           |
|                                         |           |
|                                         | 100       |
|                                         | 103       |
| ノアイル/ノオルタの削除                            | 104       |
|                                         | 104       |
| 新規ノオルタ                                  | 104       |
|                                         | 122       |
| ナモンストレーンヨン信号                            |           |
|                                         |           |
| ×                                       |           |
| Display:                                | 23        |
| Go-NoGo                                 |           |
|                                         |           |
|                                         | 32        |
|                                         |           |
| していていていていていていていていていていていていていていていていていていてい |           |
| エッシーシン                                  |           |
|                                         |           |
| 垂直カーソル                                  | 22        |
| 水平カーソル:                                 |           |
| セットアップ                                  |           |
| 全て保友                                    | 31        |
|                                         |           |
| ティンヘルイー                                 | ا ∠<br>مد |
| ,―テロノ 成形<br>データログ 継能の 設守                | 38<br>20  |
| , 一テロフ 液形の設た<br>テップレート                  | ა9<br>აი  |
| , フラレーr                                 |           |
|                                         |           |

| トリガ結合3-                                      | 4      |
|----------------------------------------------|--------|
| パルストリガ3-                                     | 4      |
| ビデオトリガ3                                      | 3      |
| ファイル操作3                                      | 2      |
| プローブ補正3                                      | 7      |
| 基準波形の呼出し2                                    | 9      |
| 波形データの保存3                                    | 0      |
| 波形取込2                                        | 1      |
| 波形呼出し23                                      | 8      |
| 演算                                           |        |
| FFT2                                         | 5      |
| 加算/減算/乗算24                                   | 4      |
| 画面イメージの保存3                                   | 0      |
| 画面保存 3                                       | 7      |
| 自動測定                                         | ,<br>6 |
| 自己校正                                         | 6      |
| 2 2 2 2 2 2 2 2 2 2 2 2 2 2 2 2 2 2 2        | 9      |
| 設定の呼出し                                       | 8      |
| 主な特徴 (1) (1) (1) (1) (1) (1) (1) (1) (1) (1) | 9      |
| 保存                                           | -      |
| データーン保存場所 10                                 | 7      |
| パネル設定の保存 10                                  | ,<br>8 |
| 全て保存 11                                      | 2      |
| ファイル操作 11                                    | 3      |
|                                              | 。<br>。 |
| 波形ナーダの保存10                                   | 9<br>1 |
|                                              | '      |
| ファイル操作11                                     | 2      |
| 初期設定11                                       | 5      |
| 設定一覧4                                        | 0      |
| 前面パネル図1                                      | 1      |
| 加算60                                         | 0      |
| 周波数カウンタ                                      |        |
| 仕様13                                         | 0      |
| 呼出し                                          |        |
| パネル設定11                                      | 7      |
| ファイル操作11                                     | 7      |
| 初期設定11                                       | 5      |
| 項目11                                         | 5      |
| 呼出し元と先 11                                    | 4      |
| 基準波形                                         | 6      |
| <br>波形の呼出し11                                 | 8      |
| 垂直軸                                          | -      |
| ーーー<br>プローブ減衰率 8                             | 6      |
|                                              | -      |

| ポジション設定48                      |  |
|--------------------------------|--|
| 仕様129                          |  |
| 入力結合モード84                      |  |
| 垂直ポジション84                      |  |
| 垂直軸校正120                       |  |
| 基本操作48                         |  |
| 帯域制限86                         |  |
| 感度84                           |  |
| 感度の選択48                        |  |
| 波形反転85                         |  |
| 結合                             |  |
| AC 結合85                        |  |
| DC 結合84                        |  |
| グランド85                         |  |
| 設定48                           |  |
| 外部トリガ                          |  |
| 仕様129                          |  |
| 入力端子13                         |  |
| 安全上の注意                         |  |
| 一般注意事項                         |  |
| 安全上の注意                         |  |
| 安全記号                           |  |
| 水平軸                            |  |
| X-Y <del>T</del> —F 82         |  |
| ポジション                          |  |
| 什様                             |  |
| 拡大                             |  |
| 時間の設定                          |  |
| 概要                             |  |
| 波形更新                           |  |
| メインモード                         |  |
| ロールモード80                       |  |
| 波形取込                           |  |
| ドット描画 77                       |  |
| イン「油画                          |  |
| デーマが<br>ピーク検出 75               |  |
| ピーク検出のデモ 75                    |  |
| 仕様                             |  |
| 平均                             |  |
| 波形の重ね書                         |  |
| 減算 60                          |  |
| 测定 43                          |  |
| (1)2                           |  |
| /央 <del>开</del><br>EET/EET DMS |  |
|                                |  |

| ハニングウィンドウ          | 59   |
|--------------------|------|
| ブラックマンウィンドウ        | 59   |
| フラットトップウィンドウ       | 59   |
| 方形ウィンドウ            | 59   |
| 特徴                 | 9    |
| 画面                 | 15   |
| グリッドの選択            | . 78 |
| コントラストの設定          | 78   |
| 波形取込               |      |
| ライン描画              | . 77 |
|                    | 00   |
| ファイルフォーマット<br>白黒反転 | . 99 |
| 全て保存               | 112  |
| 盗難防止スロット           | 14   |
| 背面パネル 図            | 14   |
| 自動測定               | 53   |
| 仕様                 | 130  |
| 時間測定               |      |
| デューティー比測定          | 52   |
| パルス時間測定            | 52   |
| 周期測定               | 52   |
| 周波数測定              | 52   |
| 立ち上がり時間測定          | 52   |
| 立下り時間測定            | 52   |
| 電圧測定               |      |
| オーバーシュート電圧測定       | . 52 |
| ハイ電圧測定             | . 52 |
| ピーク電圧測定            | 51   |
| プリシュート電圧測定         | 52   |
| 口一值測定              | . 52 |
| 実効値電圧測定            | 52   |
| 平均電圧測定             | . 52 |
| 振幅測定               | 51   |
| 負のピーク測定            | 51   |

## **GWINSTEK**

| 項目一覧  | 51 | オートセット    | 124, 125 |
|-------|----|-----------|----------|
| 言語の選択 | 97 | プローブを使用して | 125      |
| 質問    |    | 画面更新しない   | 125      |

お問い合わせ 製品についてのご質問等につきましては下記まで お問い合わせください。

株式会社テクシオ・テクノロジー

本社:〒222-0033 横浜市港北区新横浜 2-18-13

藤和不動産新横浜ビル 7F

[ HOME PAGE ] : <u>http://www.texio.jp/</u>

E-Mail:info@texio.co.jp

アフターサービスに関しては下記サービスセンターへ サービスセンター:

〒222-0033 横浜市港北区新横浜 2-18-13

藤和不動産新横浜ビル 8F

TEL. 045-620-2786 FAX.045-534-7183